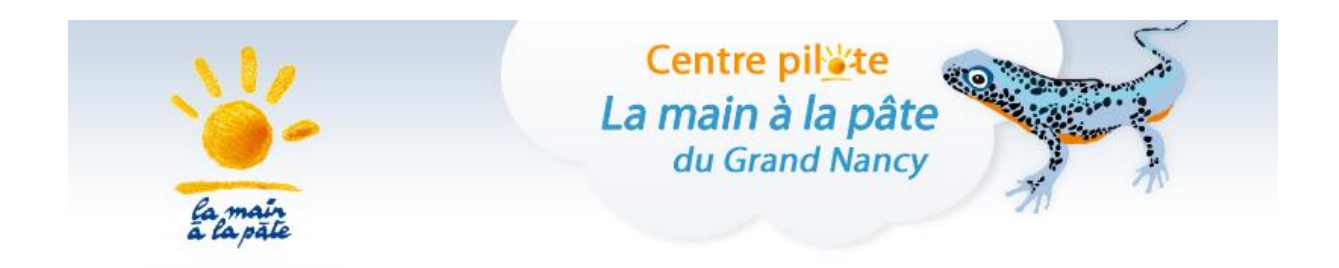

# Parcours

# **SCRATCH**, découverte et initiation

# CM1-CM2

Cette séquence propose à la fois des activités débranchées (informatique sans ordinateur) permettant dœborder des concepts de base de la science informatique (algorithme, langage, programme), et des activités branchées (nécessitant un ordinateur ou une tablette) pour sœnitier à la programmation avec Scratch.

## Le codage et la programmation dans les programmes de cycle 3

#### Sciences et technologie

#### Matériaux et objets techniques

- Le stockage des données, notions dalgorithmes, les objets programmables.

Les élèves découvrent lœlgorithme en utilisant des logiciels dœpplications visuelles et ludiques. Ils exploitent les moyens informatiques en pratiquant le travail collaboratif.

#### Mathématiques

#### Espace et géométrie

- (Se) repérer et (se) déplacer dans lœspace en utilisant ou en élaborant des représentations
- Se repérer, décrire ou exécuter des déplacements, sur un plan ou sur une carte.
- Accomplir, décrire, coder des déplacements dans des espaces familiers.
- Programmer les déplacements doun robot ou ceux doun personnage sur un écran.
- Vocabulaire permettant de définir des positions et des déplacements.
- Divers modes de représentation de lœspace.
- Situations donnant lieu à des repérages dans lœspace ou à la description, au codage ou au décodage de déplacements.

- Travailler : avec de nouvelles ressources comme les [õ] logiciels dopritiation à la programmationõ

#### Repères de progressivité

Une initiation à la programmation est faite à lopccasion notamment dopctivités de repérage ou de déplacement (programmer les déplacements dopn robot ou ceux dopn personnage sur un écran)

Pour aller plus loin : document dop compagnement proposé par Eduscol http://cache.media.eduscol.education.fr/file/Initiation\_a\_la\_programmation/92/6/RA16\_C2\_C3\_MATH\_ini titation\_programmation\_doc\_maitre\_624926.pdf

#### Références aux programmes et au socle commun pour le cycle 3

Socle commun de connaissances, compétences et culture

| Domaines                                                | Compétences travaillées                                                          |  |
|---------------------------------------------------------|----------------------------------------------------------------------------------|--|
| 1. Les langages pour penser et communiquer              | Pratiquer les langages scientifiques pour permettre<br>de résoudre des problèmes |  |
| <ol><li>Les méthodes et outils pour apprendre</li></ol> | Organiser son travail et sa pensée                                               |  |
| 3. La formation de la personne et du citoyen            | Développer la confiance en soi et le respect des autres                          |  |
| 4. Les systèmes naturels et les systèmes techniques     | Pratiquer des démarches scientifiques                                            |  |
| 5. Les représentations du monde et lactivité humaine    | Mettre en place les notions dœspace, soprienter, se déplacer                     |  |

#### Espace et géométrie

| Attendus de fin de cycle                                                       |
|--------------------------------------------------------------------------------|
| (Se) repérer et (se) déplacer en utilisant des repères et des représentations. |
| Compétences associées                                                          |
| - Accomplir, décrire, coder des déplacements dans des espaces familiers.       |

Programmer les déplacements doun robot ou ceux doun personnage sur un écran.

| Matériaux et obj | iets techniques |
|------------------|-----------------|
|------------------|-----------------|

| Attendus de fin de cycle                                                 |
|--------------------------------------------------------------------------|
| Repérer et comprendre la communication et la gestion de lonformation.    |
| Compétences associées                                                    |
| - Le stockage des données, notions dœlgorithme, les objets programmables |

Ce parcours est une initiation à la pensée algorithmique et à la programmation. Les activités proposées aux élèves vont les conduire à :

- savoir décomposer un problème en tâches simples
- savoir reconnaître des tâches quopn a déjà effectuées, ou qui se répètent
- apprendre à travailler ensemble
- favoriser leur imagination, leur créativité, sous une modalité attrayante

Partenaires : ARTEM Game Lab ?

## SOMMAIRE

#### Séances

Séance 1 en classe : Découvrir la notion dœlgorithme.

Séance 2 en classe : Se repérer et se déplacer sur une grille.

Séance 3 en classe : Découvrir le langage de programmation de Scratch.

Séance 4 au Centre Pilote : Initiation à la programmation avec Scratch.

Séance 5 au Centre Pilote : Programmer un jeu de labyrinthe partie 1.

Séance 6 au Centre Pilote : Programmer un jeu de labyrinthe partie 2.

Séance 7 au Centre Pilote : Programmer un jeu de labyrinthe partie 3.

Annexes

Ressources

#### Séance 1 en classe Découvrir la notion dalgorithme

Objectifs

Se familiariser avec la notion dalgorithme.

#### Notions

#### « Algorithme »

- Un "algorithme" est une méthode permettant de résoudre un problème
- Un test dit quelle action effectuer quand une condition est vérifiée
- Une condition est une expression qui est soit vraie, soit fausse
- Une boucle permet de répéter un certain nombre de fois (voire indéfiniment) toute une série denstructions

#### Matériel

Par binôme dœ́lèves Un jeu de 16 bâtonnets (allumettes, feutresõ)

Phases de déroulement de la ctivité

#### Situation déclenchante

Proposer une partie de jeu de Nim.

#### Présentation du jeu et de ses règles :

Cœst un jeu simple permettant de comprendre la notion dœlgorithme. Prévoir une collection de 16 objets identiques (bâtonnets, allumettes, feutresõ)

#### Avec 8 bâtonnets ou objets pour commencer

On dispose sur une table 8 objets identiques. Chacun leur tour, les deux joueurs ramassent 1, 2 ou 3 objets sur la table. Le joueur qui ramasse le dernier objet remporte la partie.

Quelques exemples de partie :

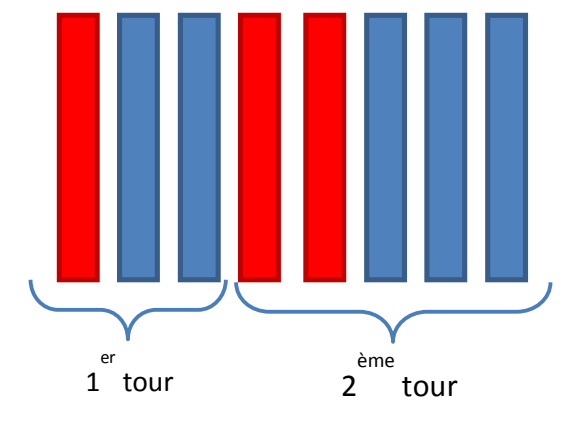

Premier tour : le premier joueur (J1) ramasse 1 objet (en rouge), le second joueur (J2) en ramasse 2 (en bleu). Deuxième tour : J1 ramasse 2 objets, J2 en ramasse 3 dont le dernier. J2 gagne.

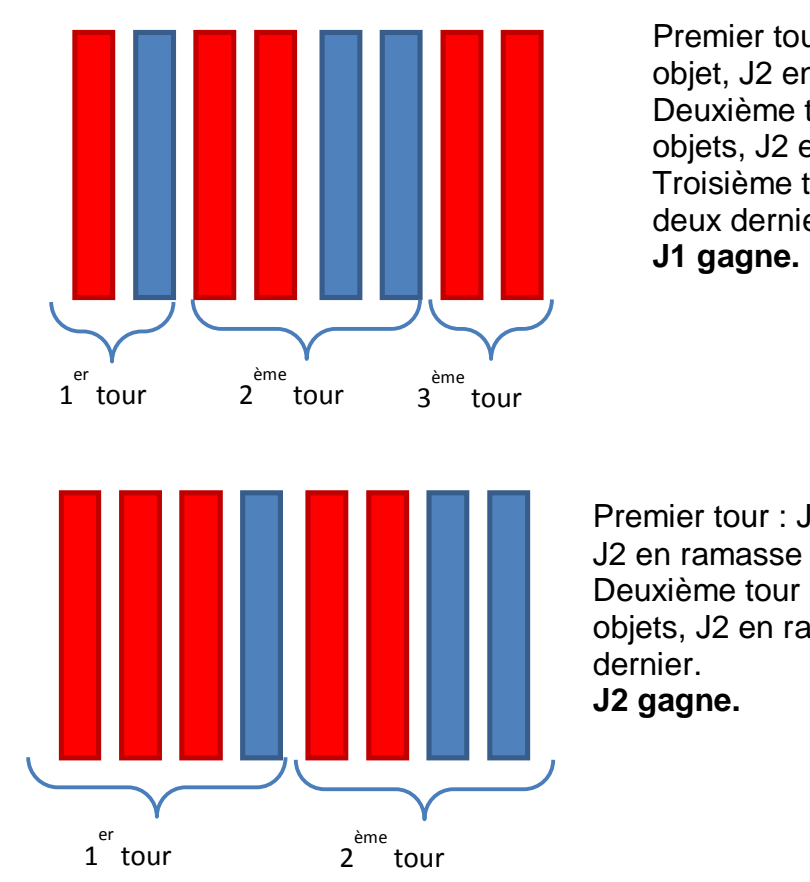

#### Premier tour : J1 ramasse 1 objet, J2 en ramasse 1. Deuxième tour : J1 ramasse 2 objets, J2 en ramasse 2. Troisième tour : J1 ramasse les deux derniers objets. J1 gagne.

Premier tour : J1 ramasse 3 objets, J2 en ramasse 1. Deuxième tour : J1 ramasse 2 objets, J2 en ramasse 2 dont le dernier. J2 gagne.

#### Phase dappropriation

Les élèves jouent par binôme. Qui gagne le plus souvent : le joueur 1 qui commence la partie ou bien le joueur 2 ?

#### Phase de recherche

Lœnseignant joue plusieurs parties (en tant que joueur 2) et bien sûr, gagne à chaque fois ! *Quelle est la stratégie qui permet de gagner à coup sûr ?* 

#### Mise en commun

Les élèves exposent leur solution.

#### Formalisation de la stratégie gagnante

Le jeu de Nim est sans suspense : le premier à jouer perd, car il existe une astuce pour que le deuxième joueur gagne à tous les coups. La stratégie gagnante est de laisser 4 objets à lopdversaire.

Pour se convaincre de lœfficacité de la stratégie gagnante, prenons le deuxième et dernier tour du troisième exemple de partie ci-dessus.

Il reste 4 objets, et J1 (joueur 1, rouge) joue :

" si J1 prend 1 objet, alors J2 (joueur 2, bleu) en prend 3 (dont le dernier) ;

" si J1 prend 2 objets, alors J2 en prend 2 (dont le dernier) ;

" si J1 prend 3 objets, alors J2 en prend 1 (le dernier).

Dans ce cas, si J2 sait jouer, J1 perd à tous les coups.

En effet, J2 peut guider le jeu de manière à passer de 8 objets à 4, puis à 0.

Donc, si J2 sait jouer, J1 a perdu la partie avant même de commencer.

Pour amener les participants à découvrir la stratégie gagnante, on peut grouper les objets par 4, rendant ainsi lopstuce plus visible.

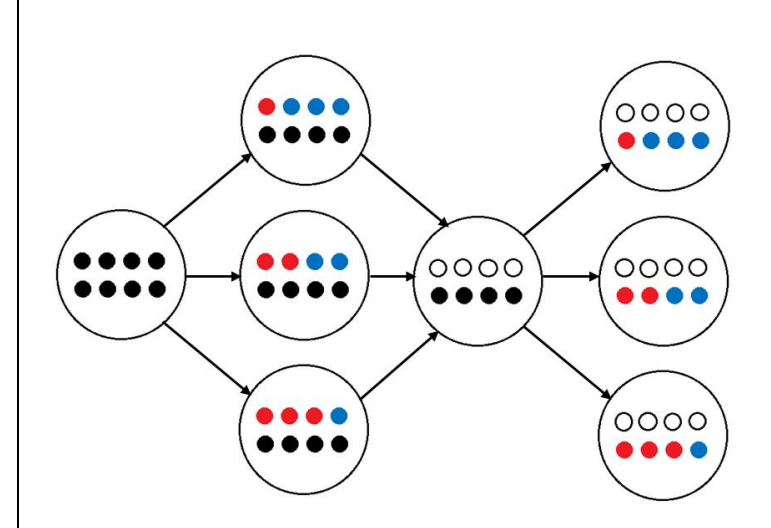

Les élèves rejouent en essayant doppliquer la stratégie gagnante et dopteindre le plus possible la victoire !

<u>Remarque</u> : dans les deux premiers exemples de partie, la stratégie gagnante nœst pas appliquée.

Proposer de faire une partie avec 12 objets.

Les enfants réussissent-ils à appliquer la stratégie gagnante ?

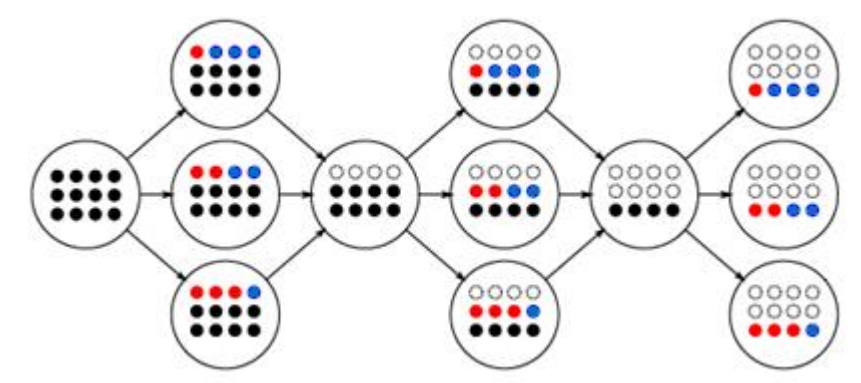

Et une partie avec 16 objets ?

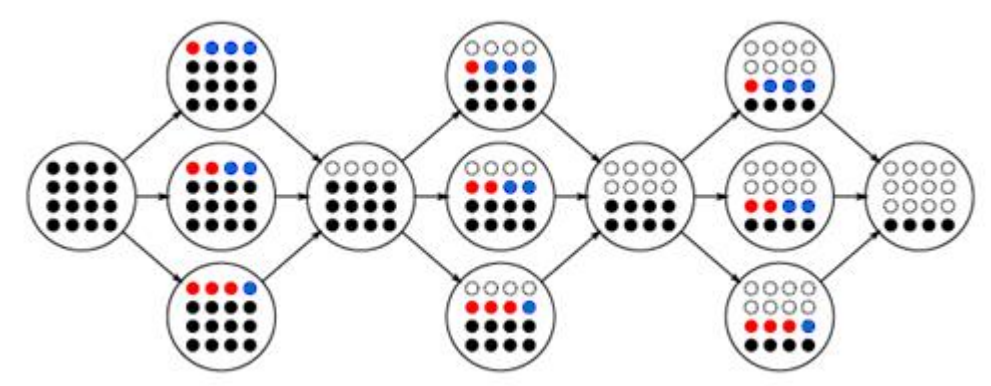

### Et une partie avec 15 objets ?

Il faut alors modifier les règles :

- chaque joueur peut prendre 1, 2, 3 ou 4 objets, et la stratégie gagnante consiste pour le joueur 2 à laisser des multiples de 5.

(possible également avec des multiples de 3).

Les notions de test et de condition sont abordées dans cette activité :

SI le joueur 1 prend 1 objet, ALORS le joueur 2 prend 3 objets.

Les termes test et condition sont définis ainsi : Un test dit quelle action effectuer quand une condition est vérifiée. Une condition est une expression qui est soit vraie, soit fausse.

La condition est ici : *le joueur 1 prend 1 objet.* Elle est soit vraie et le test dit alors : *le joueur 2 prend 3 objets.* Si la condition est fausse, une autre condition est posée : **SI** le joueur 1 prend 2 objets, **ALORS** le joueur 2 prend 2 objets. etc.

Autre notion abordée, celle de <u>boucle</u> : chaque fois que 4 objets sont enlevés, la procédure recommence.

La procédure est répétée 2 fois pour 8 objets, 3 fois pour 12 objets, etc.

#### Conclusion

Comme pour le jeu de Nim, un algorithme est une stratégie gagnante permettant de trouver la solution à un problème donné. Ici le problème était « comment gagner au jeu de Nim ? »

Imaginons que lon veut apprendre à un ordinateur comment jouer et gagner au jeu de Nim : il faut indiquer à la machine quelle est la stratégie gagnante. Lopalgorithme correspondant à cette stratégie doit pour cela être traduit dans un langage compréhensible par loprdinateur. On parle de langage de programmation. La conception doun programme commence donc par la conception doun algorithme.

Dans les séances à venir, les élèves vont découvrir le langage du logiciel Scratch et seront amenés à construire des programmes traduisant des algorithmes avec ce langage.

#### Trace écrite

La classe synthétise collectivement ce qui a été appris au cours de cette séance : Un algorithme est une méthode permettant de résoudre un problème. Un test dit quelle action effectuer quand une condition est vérifiée. Une condition est une expression qui est soit vraie, soit fausse. Une boucle permet de répéter plusieurs fois une série dinstructions.

Remarques

#### Prolongements

Demander aux enfants de réfléchir et doécrire un algorithme simple (sous la forme doune suite de phrases simples) pour décrire les actions qui répondent à un problème donné. Voir fiche Annexe 1.1

#### Séance 2 en classe Se repérer et se déplacer sur une grille.

Objectifs

Se repérer, décrire ou exécuter des déplacements, sur un plan ou sur une carte.

Notions

Vocabulaire permettant de définir des positions et des déplacements.

Matériel

Pour la classe : vidéo Annexe 2.1 Par élève : fiches Annexe 2.2

Phases de déroulement de la ctivité

Les activités qui vont suivre (en classe et au centre pilote) proposent une initiation à la programmation avec Scratch.

Scratch est un logiciel qui a été conçu pour apprendre à programmer.

Le langage de programmation utilisé permet de créer facilement des animations, des histoires interactives, des jeux vidéo, des créations musicales et artistiques, etc...

Phase 1 : Visionner une courte animation où on voit un personnage se déplacer (vidéo Annexe 2.1\_fond blanc). Cette animation a été réalisée avec Scratch.

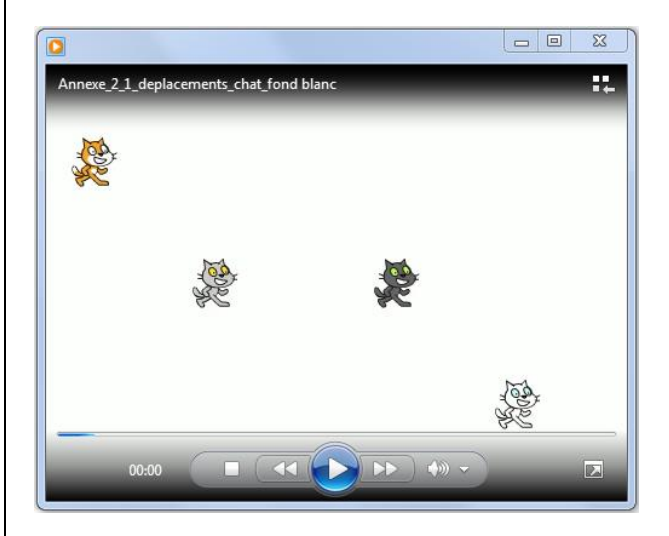

Interroger les élèves : que voit-on sur la vidéo ?

Comment décririez-vous le déplacement du chat orange à liécran ?

De façon précise ?

Cet échange amène à loidée que pour réaliser une telle animation avec Scratch, il faut savoir repérer la position de personnages à loiferan et décrire des déplacements pour pouvoir ensuite les programmer.

Comment faire ce repérage et décrire les déplacements ?

Si les élèves noppet pas doppée, montrer la même animation avec un fond quadrillé (Annexe 2.1\_carreaux).

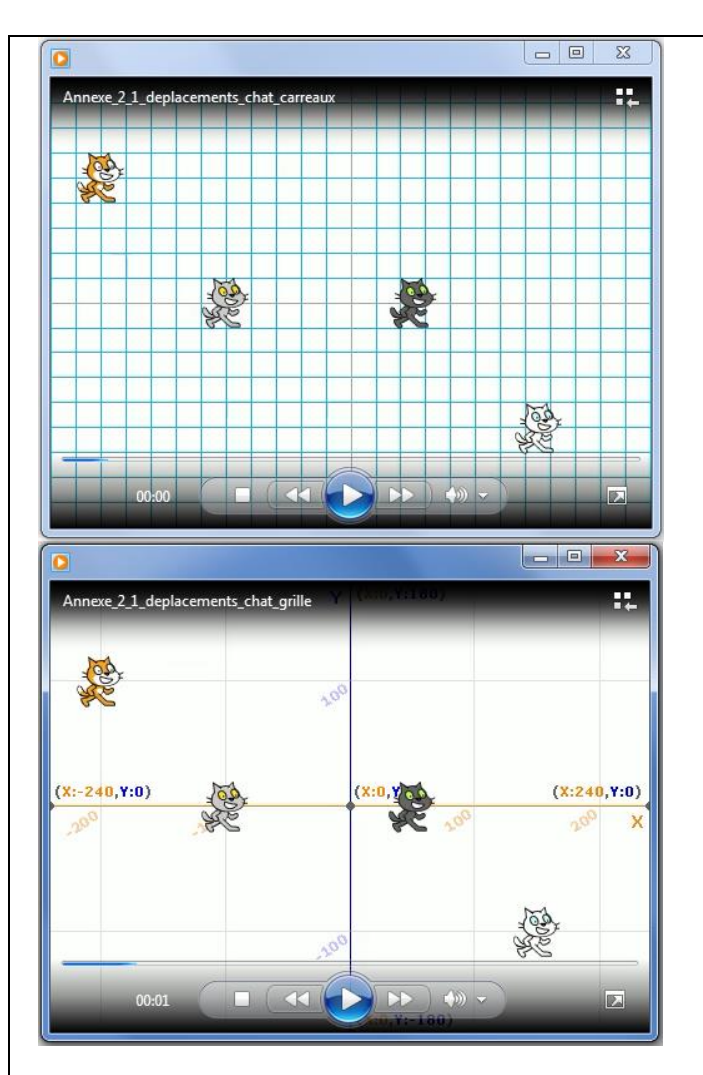

Avec le quadrillage, on peut dire de combien de carreaux se déplace le chat orange vers la droite, le bas, etc.

Puis montrer la même animation avec comme fond la grille Scratch (Annexe 2.1\_grille). La grille permet de repérer avec précision les positions des personnages à loécran et de décrire leurs déplacements.

#### Phase 2.

#### Se repérer sur la grille.

Projeter à la classe la grille de la 1<sup>ère</sup> étape de la fiche Annexe 2.2. Cette grille est celle du logiciel Scratch, elle y décrit lœspace où évoluent les personnages et les objets dans les programmes.

Décrire IBmage, que voit-on ?

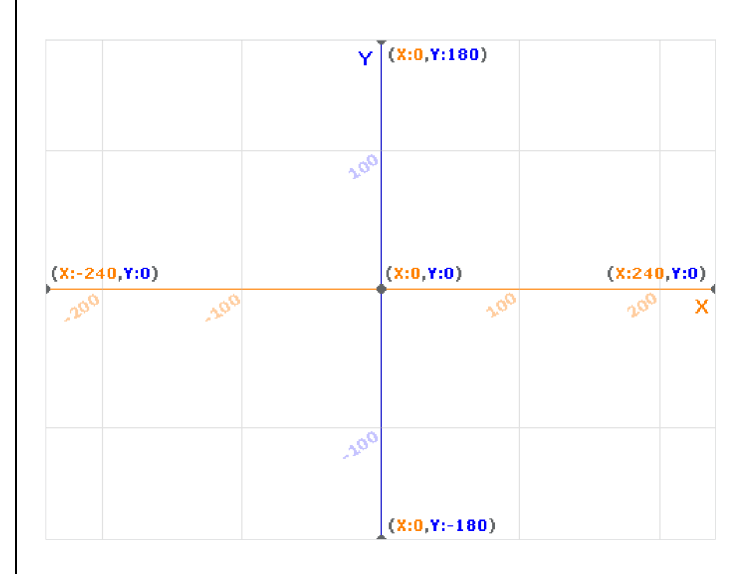

- $\rightarrow$  des droites
- $\rightarrow$  des nombres
- $\rightarrow$  des lettres (x et y)
- $\rightarrow$  des carreaux
- $\rightarrow$  des couleurs

La grille a pour dimensions 480 en largeur et 360 en hauteur. Lounité est le pixel, comme sur une image numérique (pixel est la contraction de loganglais « picture element » qui se traduit par « élément dograge »).

#### Comment se repère-t-on sur la grille ?

La position doun point sur la grille est donnée par un couple de nombres :

- le premier nombre correspond à <u>la position de gauche à droite</u> de la grille (on lappelle <u>x</u>) ;
- Ie deuxième nombre correspond à <u>la position de bas en haut</u> de la grille (on lappelle <u>y</u>).

On dit que ces nombres pour x et y sont les coordonnées du point.

Le point noir au milieu de la grille, à lightersection de la droite orange et de la droite bleue, est repéré par la position (x:0, y:0). On peut simplifier cette écriture en (0, 0) en nrécrivant pas les lettres x et y.

Il y a des nombres négatifs sur la grille : -240, -200, -180 et -100. Loutilisation de coordonnées négatives ne devrait pas poser de problème, les enfants connaissent doputres échelles graduées/situations avec des nombres négatifs :

- Les températures hivernales peuvent descendre sous les 0°C et être négatives ;
- Les commandes doun ascenseur peuvent avoir des boutons indiquant -1, ou -2 pour des niveaux souterrains (sous-sol, cave, parking).

Demander aux élèves où se situent sur la grille les points pour lesquels y vaut 0.

 $\rightarrow$  La droite centrale horizontale de couleur orange rassemble tous les points pour lesquels y vaut 0 ; on lappelle <u>lapxe des x</u>.

En dessous de la droite orange, les valeurs de y sont négatives, au-dessus elles sont positives.

**Demander aux élèves** où se situent sur la grille les points pour lesquels x vaut 0.

 $\rightarrow$  La droite centrale verticale de couleur bleue rassemble tous les points pour lesquels x vaut 0 ; on lappelle <u>lapse des y</u>.

A gauche de la droite bleue, les valeurs de x sont négatives, à droite elles sont positives.

La grille peut se décomposer en quartiers où les coordonnées sont données par un couple de nombres :

- (positif, positif) en haut à droite (zone rouge)
- (positif, négatif) en bas à droite (zone bleue)
- (négatif, positif) en haut à gauche (zone jaune)
- (négatif, négatif) en bas à gauche (zone verte)

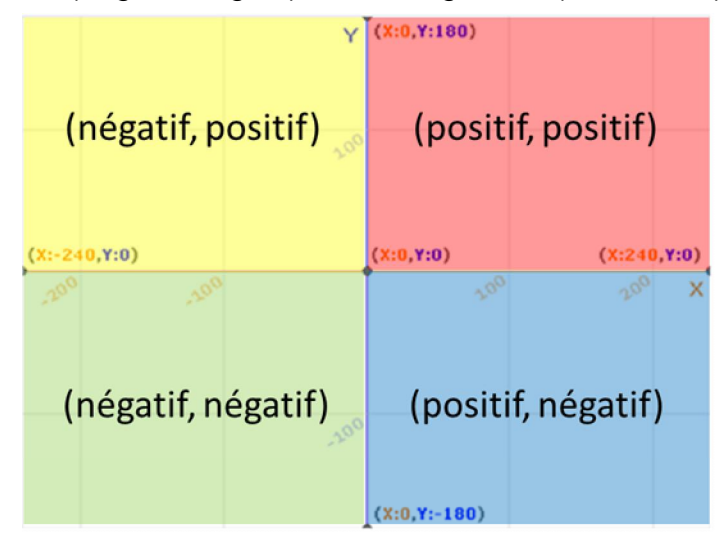

Un quadrillage gris clair large (tous les 100 pixels) aide au repérage sur la grille.

#### Trouver et noter la position de points.

Les élèves doivent relever les valeurs de x et y (les coordonnées) pour chacun des quatre points sur la grille.

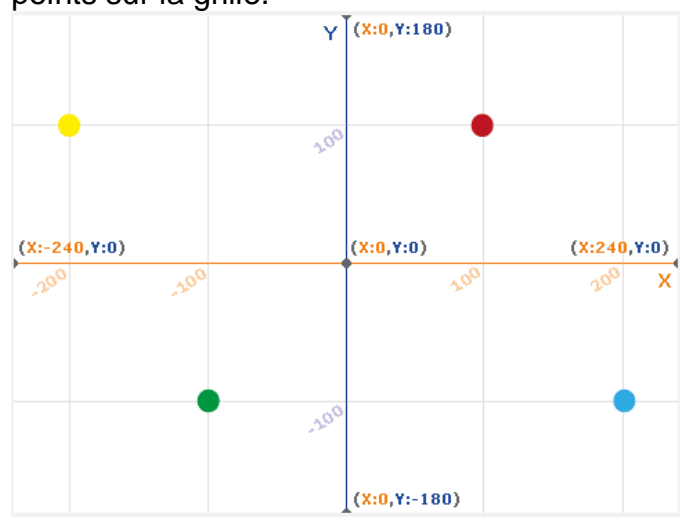

Faire le premier point ensemble.

Commencer par les valeurs de x et y, puis donner la position sous la forme (x, y).

| Point noir  | x:0      | y : 0    | (0, 0)       |
|-------------|----------|----------|--------------|
| Point rouge | x : 100  | y : 100  | (100, 100)   |
| Point jaune | x : -200 | y : 100  | (-200, 100)  |
| Point vert  | x : -100 | y : -100 | (-100, -100) |
| Point bleu  | x : 200  | y : -100 | (200, -100)  |

Sassurer que les élèves ont compris comment se repérer sur la grille.

#### Placer des points connaissant leurs coordonnées.

rose à (- 50, 0) gris à (150, - 50) orange à (240, - 180) violet à (- 300, - 100)

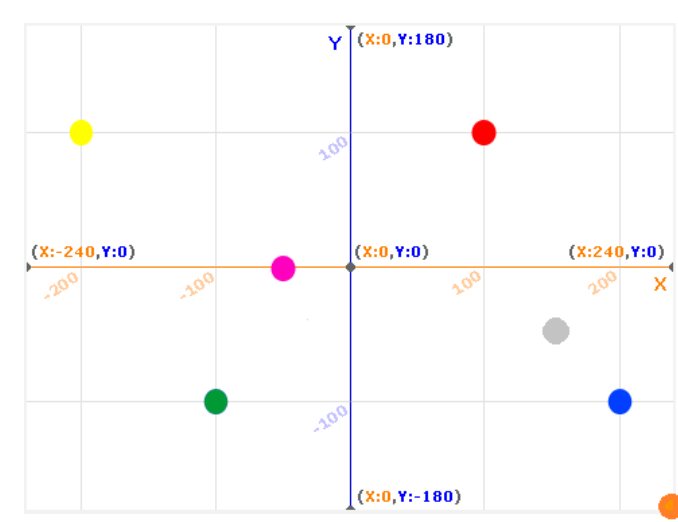

Le points rose et le point gris ne sont pas sur une intersection du quadrillage gris clair ; les élèves peuvent envisager de tracer un quadrillage plus serré, tous les 50 pixels, ou bien utiliser un outil de mesure (règle) pour placer ces points (proportion, fraction).

Le point orange est dans le coin inférieur droit, à la limite de la grille.

Le point violet ne peut pas être placé sur la grille puisque sa valeur de x est au-delà de -240 qui est la limite de la grille.

#### Déplacer un point.

Je veux déplacer le point jaune de 400 en x et de -200 en y. Où ce point va-t-il se retrouver ?

Se déplacer de 400 en x signifie se déplacer vers les valeurs positives de x (vers la droite) de 400 pixels.

Se déplacer de -200 en y signifie se déplacer vers les valeurs négatives de y (vers le bas) de 200 pixels.

Remarque : ces instructions de déplacement de 400 ou -200 en x ou en y seront utilisées plus tard dans Scratch.

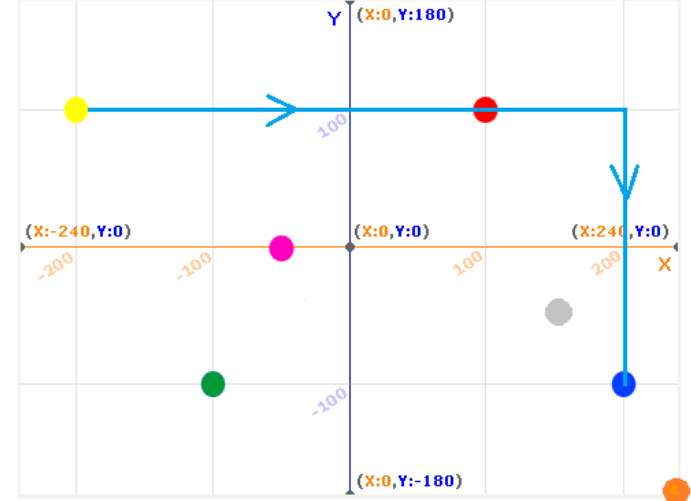

Le point jaune se retrouve à la positon du point bleu.

Proposer aux élèves ou demander aux élèves de proposer dœutres déplacements de ce type, par exemple comment doit-on déplacer le point rose pour quœil se retrouve à la position du point rouge ?

Aux élèves de jouer ! plusieurs solutions possibles.

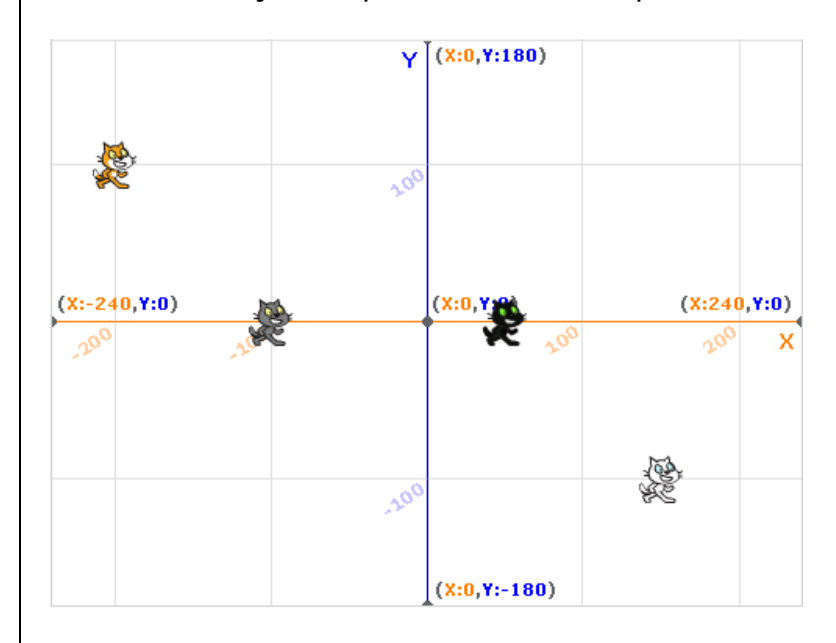

|             | Coordonnées<br>(x,y) |
|-------------|----------------------|
| Chat orange | (-200,100)           |
| Chat gris   | (-100,0)             |
| Chat noir   | (50,0)               |
| Chat blanc  | (150,-100)           |

Remarque : la position døun personnage est donnée pour son centre.

*Pour le chat, le centre est situé au niveau de la bouche.* 

Exemple de déplacement du chat orange pour qui rejoigne le chat blanc, en passant par le chat gris et le chat noir :

- Se déplacer de 100 en x (vers la droite)
- Se déplacer de -100 en y (vers le bas)
- Se déplacer de 150 en x (vers la droite)
- Se déplacer de -100 en y (vers le bas)
- Se déplacer de 100 en x (vers la droite)

On peut commencer avec les élèves par décrire les déplacements en donnant les directions (tant de pixels vers le haut, ou la gauche) puis passer ensuite aux instructions déplacer de tant de pixels en y ou de . tant de pixels en x.

Les questions peuvent être simplifiées si besoin.

#### Conclusion

Sur une grille, on repère la position doun objet ou doun personnage par deux nombres (ses coordonnées). Un déplacement consiste à passer doune position sur la grille à une autre position repérée par des coordonnées différentes.

Pour réaliser des animations avec Scratch, il faut savoir repérer la position de personnages à locran et décrire des déplacements pour pouvoir ensuite les programmer.

Retour SOMMAIRE

#### Séance 3 en classe Découvrir le langage de programmation de Scratch

Objectifs

Découvrir le langage de programmation de Scratch. Découvrir lointerface de Scratch.

Notions

« Langages »

- Un langage de programmation permet de donner des instructions à une machine ; ce langage est compréhensible par lonomme et par la machine.
- Un programme est un algorithme exprimé dans un langage de programmation.

#### Matériel

Par groupe de 3 ou 4 élèves :

Annexe 3.1 : blocs dianstructions Scratch en noir et blanc

Annexe 3.3 : Blocs dipstructions Scratch par catégories (noir et blanc)

Pour lænseignant : à projeter

Annexe 2.1 (vidéo Annexe 2.1\_fond blanc)

Annexe 3.2 : Blocs denstructions Scratch en couleurs

Annexe 3.3 : Blocs donstructions Scratch par catégories

Annexe 3.4 : lighterface de Scratch (diaporama ou pdf)

Phases de déroulement de la ctivité

#### Phase 1 :

Visionner à nouveau la vidéo de la ctivité précédente (Annexe 2.1\_fond blanc)

A présent que lon sait repérer les personnages et décrire leur déplacement, comment faire pour programmer ?

Laisser réfléchir les élèves et faire des propositions.

Il faut dire à lordinateur comment faire : dou part le chat, où il arrive, quel chemin il emprunte. Il faut écrire un algorithme qui résout ce problème et le transmettre à lordinateur.

Sous quelle forme doit-on transmettre les instructions ? Quel langage est compris par Scratch ? Est-ce le même langage que celui que nous utilisons pour parler et écrire ?

Scratch est utilisé partout dans le monde. Il possède son propre langage.

Parce que cœst un logiciel de programmation visuelle (ou graphique), sa mise en %uvre est simple ; en effet il nœst pas nécessaire de connaître ni dœpprendre un vocabulaire et une grammaire spécifiques car les instructions du langage de programmation sont représentées par des blocs. Lœutilisateur manipule et empile des blocs pour former des algorithmes. Les instructions seront exécutées successivement, dans une logique séquentielle.

#### Expérimentation :

Distribuer à chaque groupe dœplèves une fiche annexe 3.2 avec un jeu de blocs doinstructions (impression en noir et blanc).

Expliquer que les instructions dans Scratch se présentent sous la forme de blocs et quipes ont sous les yeux une partie des ces blocs (il en existe plus doune centaine).

Demander aux élèves de bien les regarder et de les classer en catégories, selon des critères

quoils auront établis.

#### Phase 2 : mise en commun

Les élèves présentent leur classement en donnant les critères quips ont retenus.

- Forme des blocs
- Taille des blocs
- Mots communs dans les instructions
- Opérateurs mathématiques présents dans les instructions
- Autresõ

Les propositions des uns et des autres seront discutées.

Cet exercice est difficile et les élèves ne pourront sans doute ne le réussir quœn partie.

Pour les aider à aller plus loin, lœnseignant projette au tableau la même série de blocs mais en couleurs (Annexe 3.2), tels quœls les trouveront dans Scratch.

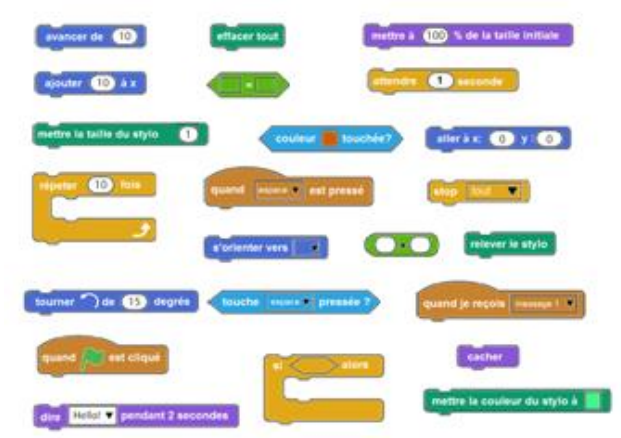

Que peut-on en dire à présent ? Il y a un code de couleurs qui indique comment classer les blocs en catégories.

7 couleurs différentes dans la sélection de blocs proposée → 7 catégories

Lœnseignant projette la fiche de lœnnexe 3.3, montrant les blocs par catégories et distribue aux élèves une version noir et blanc de cette fiche.

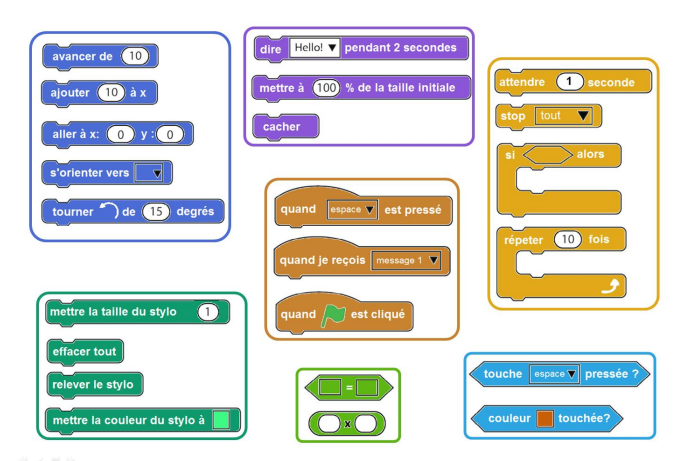

Inviter les groupes dœlèves à réfléchir au(x) point(s) commun(s) quœl existe entre les blocs doune même catégorie.

#### Nouvelle mise en commun

Le ou les points communs entre les blocs doune même catégorie permettent de présenter les noms des catégories.

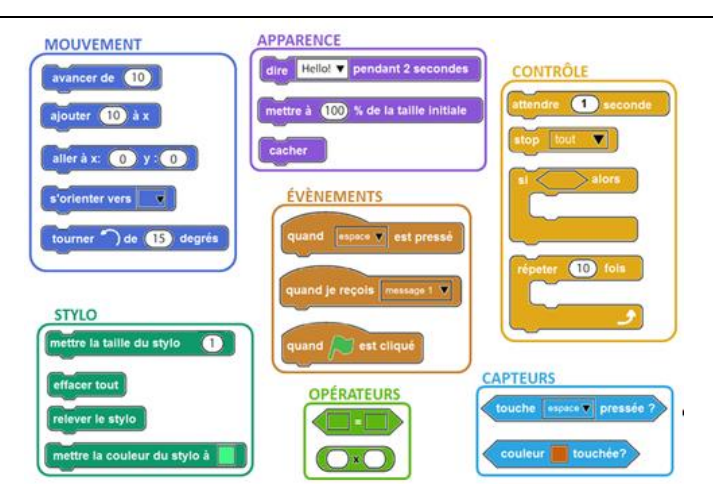

Les blocs « mouvement » concernent la position, loprientation et le mouvement des personnages et objets.

Les blocs « **Apparence** » permettent de créer des bulles de parole, de modifier lœpparence des personnages ou objets.

Les blocs « stylo » permettent de faire des tracés.

Les blocs « évènements » permettent de déclencher les instructions placées en dessous dœux.

Les blocs « contrôle » permettent daptendre, de faire des boucles et des répétitions, de stopper un programme.

Les blocs « **opérateurs** » permettent de faire du calcul. Les blocs « **capteurs** » permettent doprdonner une action lorsquopn appuie sur une touche du clavier ou si un personnage touche une couleur. Les blocs de ces deux catégories soinsèrent dans doputres blocs.

La version noir et blanc de lognnexe 3.3 peut être coloriée par les élèves.

#### Trace écrite

Dans Scratch, les instructions sont représentées par des blocs. Ils sont classés par catégories, et les blocs doune catégorie ont tous la même couleur.

#### Phase 3 : présentation rapide de l Dinterface de Scratch

Lænseignant projette lønterface de Scratch telle quælle apparait lorsquøn ouvre le logiciel.

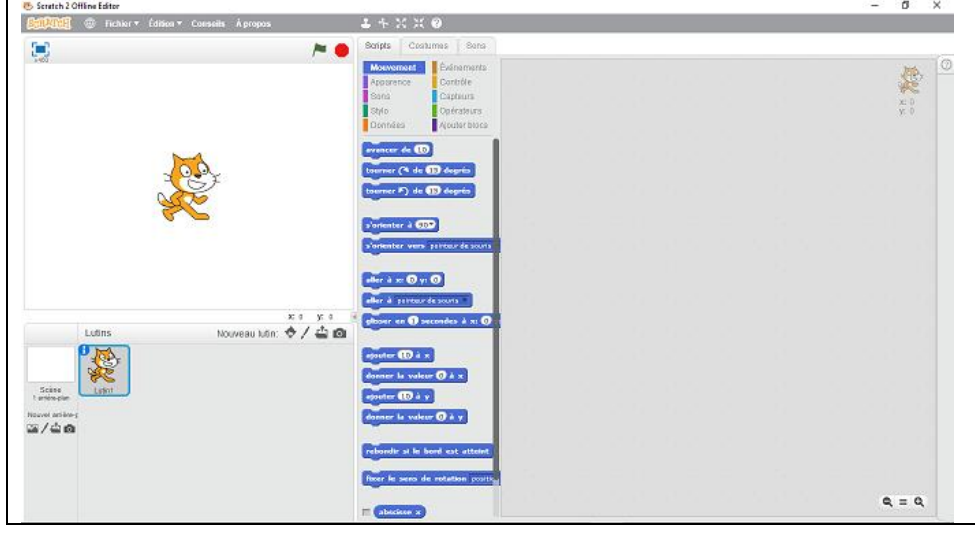

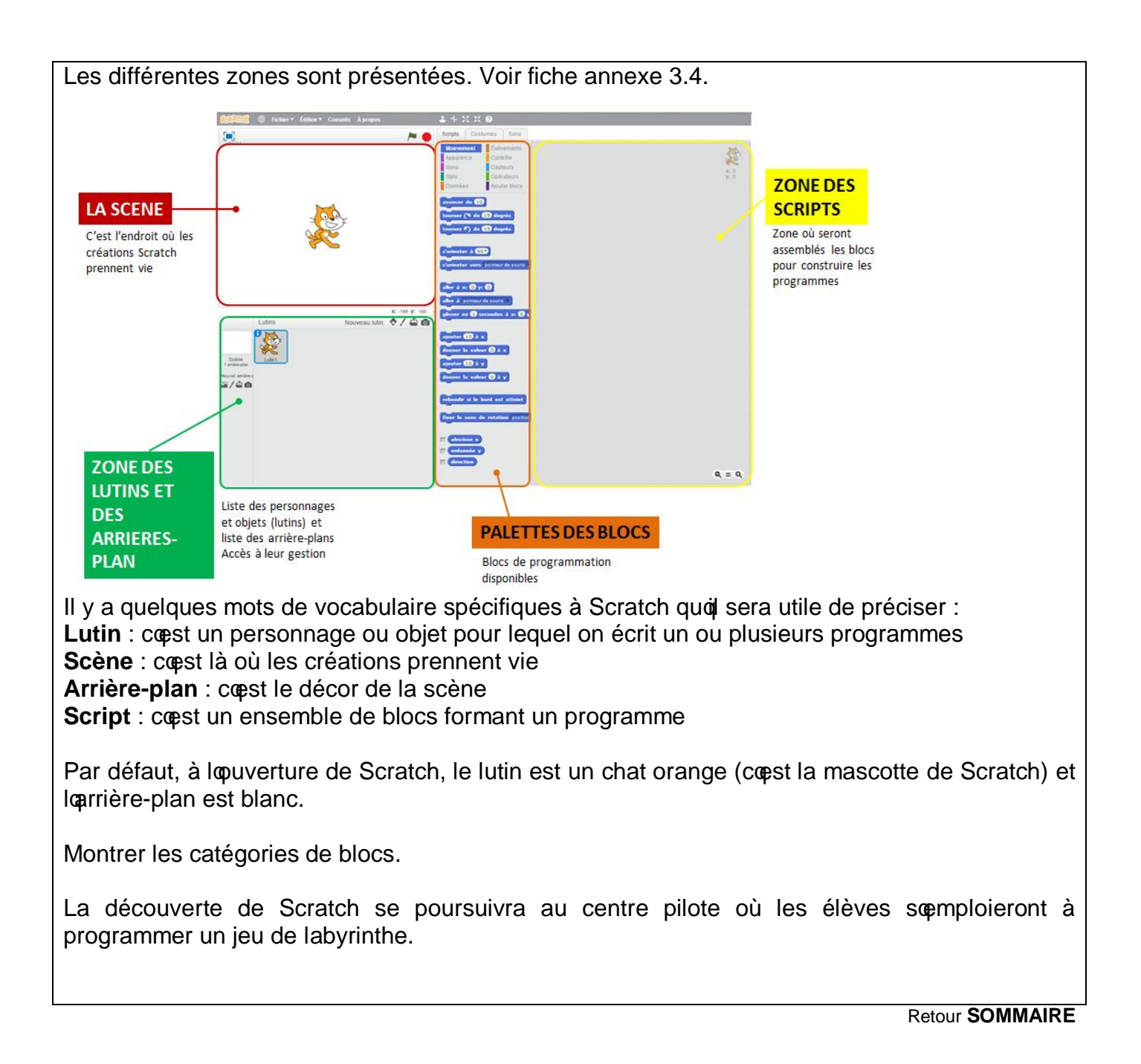

#### Séance 4 au Centre Pilote Initiation à la programmation avec Scratch

#### Prérequis

- Utiliser le clavier et la souris.
- Savoir lancer un programme en double-cliquant sur son icône.
- Savoir enregistrer son travail dans un fichier, et ce fichier dans un dossier (ou répertoire).
- Savoir récupérer le travail que lopn a enregistré auparavant.

#### Objectifs

Découvrir et utiliser *Scratch*, un environnement de programmation graphique simple doutilisation.

#### Notions

- « Machines » et « Langages »
- On peut donner des instructions à une machine en utilisant un langage spécial, appelé langage de programmation, compréhensible par lonomme et la machine.
- Un "algorithme" est une méthode permettant de résoudre un problème
- Un programme est un algorithme exprimé dans un langage de programmation

#### Matériel

- Travailler en demi-groupe, un ordinateur pour 2 élèves
- Scratch doit être installé sur toutes les machines
- Les fichiers Scratch élèves doivent être installés sur toutes les machines
- par élève : Annexe 4.1 aide-mémoire Scratch
- pour lognimateur : annexes 4.2 (vidéo et fichier Scratch .sb2)

Phases de déroulement de la ctivité

Lapinateur explique aux enfants quais vont utiliser un ordinateur pour créer un jeu simple de labyrinthe. Pour cela, ils vont devoir programmer laprdinateur, capst-à-dire lui dire quoi faire. Il faudra utiliser un langage spécial, un langage de programmation, compréhensible à la fois par les enfants et par laprdinateur. Le langage quais vont utiliser sappelle *Scratch*.

#### Phase de découverte

Lipterface de Scratch a été succinctement présentée en classe.

Reprendre une présentation de *Scratch* en interrogeant les élèves (les zones, les blocs). Lognimateur montre les actions élémentaires :

- comment déplacer un bloc en cliquant dessus et le glissant dans la zone de script ;
- comment assembler les blocs entre eux ;
- comment passer en mode plein écran ; comment en sortir ;
- comment déclencher les actions.

Scaider pour cela de la fiche Annexe 3.4.

Lanimateur distribue la fiche Annexe 4.1 (aide-mémoire Scratch) à laquelle les élèves pourront se reporter au besoin.

Laisser les élèves explorer librement le logiciel, puis exécuter des exercices simples :

**Tâche 1 :** les élèves lancent *Scratch* et se familiarisent avec son interface. Les élèves regardent les différentes catégories doinstructions (« mouvement », « apparence », « évènement », « contrôle »õ )

**Tâche 2 :** lognimateur demande aux élèves comment se repérer sur la scène. Loutilisation des coordonnées x et y et de la grille Scratch a été vue lors de la séance 2 en classe.

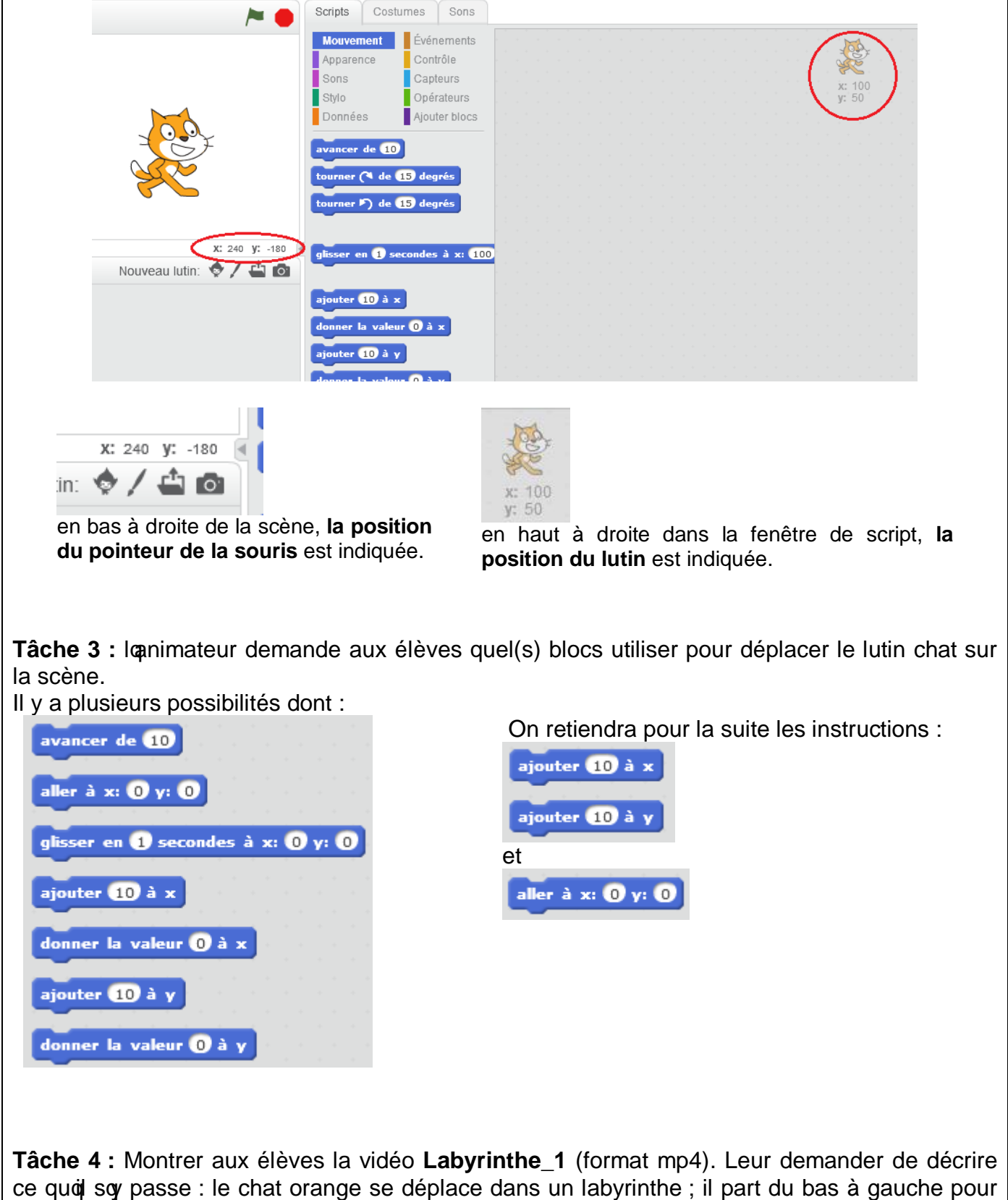

arriver en haut à droite.

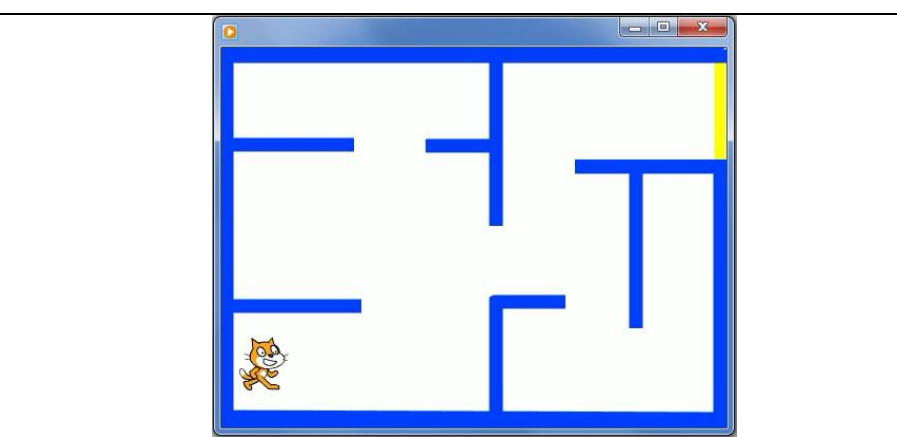

Les élèves vont devoir programmer ce déplacement.

Lapinimateur ouvre le fichier Scratch CP\_labyrinthe\_1\_eleves.sb2 sur loprdinateur relié au vidéo projecteur et explique aux élèves quois vont travailler avec ce fichier.

| CP_Labyrinthe_1_élèves 🛌 🖊                   | Scripts Costumes Sons                                                                                                    |
|----------------------------------------------|----------------------------------------------------------------------------------------------------|
| v458.0.1                                     | Mouvement Événements   Apparence Contrôle   Sons Capteurs   Stylo Opérateurs   Données Ajouter blocs                     |
|                                              | avancer de 10<br>tourner (* de 15 degrés<br>tourner ) de 15 degrés                                                       |
| X: 240 Y: 129                                | s'orienter vers pointeur de souris<br>aller à x: 0 y: 0<br>aller à pointeur de souris<br>glisser en 1 secondes à x: 0 y: |
| Scène<br>2 arrière-plans<br>Nouvel arrière-p | ajouter 10 à x<br>donner la valeur 0 à x<br>ajouter 10 à y<br>donner la valeur 0 à y                                     |

#### Que voit-on ?

Il y a un lutin, le chat orange.

Loarrière-plan est un labyrinthe, murs bleus et jaune sur fond blanc.

Des blocs sont déjà présents dans la fenêtre de scripts : ce sont les blocs utiles pour le programme. Certains blocs seront à utiliser plusieurs fois.

Que faire ? Avant de se lancer tête baissée, on réfléchit aux différentes actions qui va falloir programmer et à leur enchainement. Bref on pense algorithme.

On voit pour commencer que le chat est mal dimensionné (trop gros) : il faut réduire sa taille. On voit que le chat est au centre alors que la position de départ sur la vidéo est en bas à gauche.

Ensuite il faut programmer le déplacement du chat jusququ mur jaune.

Une fois ces informations données, les élèves peuvent ouvrir le fichier Scratch **CP\_labyrinthe\_1\_eleves.sb2** et travailler au programme.

Pour réduire la taille du lutin, on utilise le bloc Apparence • 100 % de la taille initiale

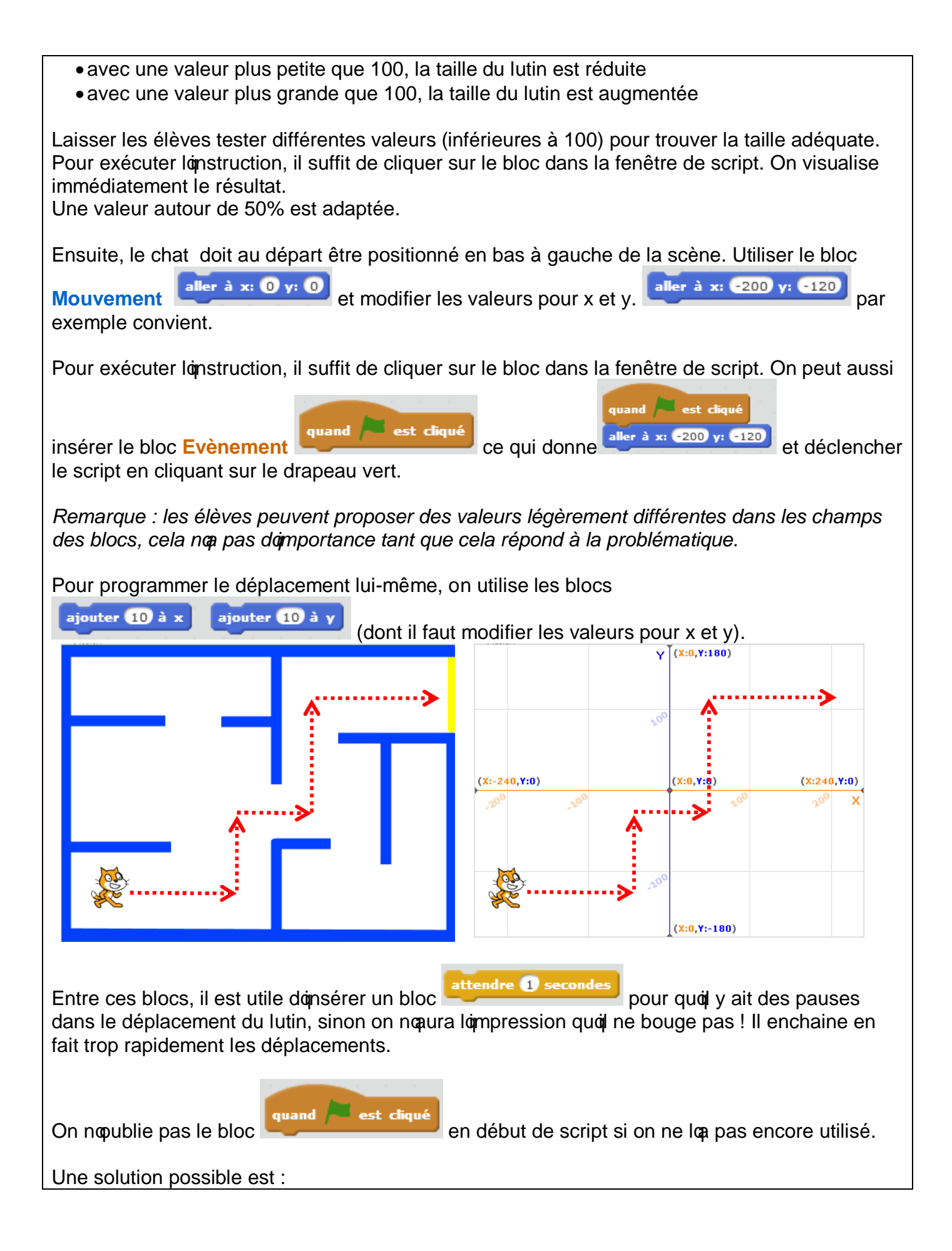

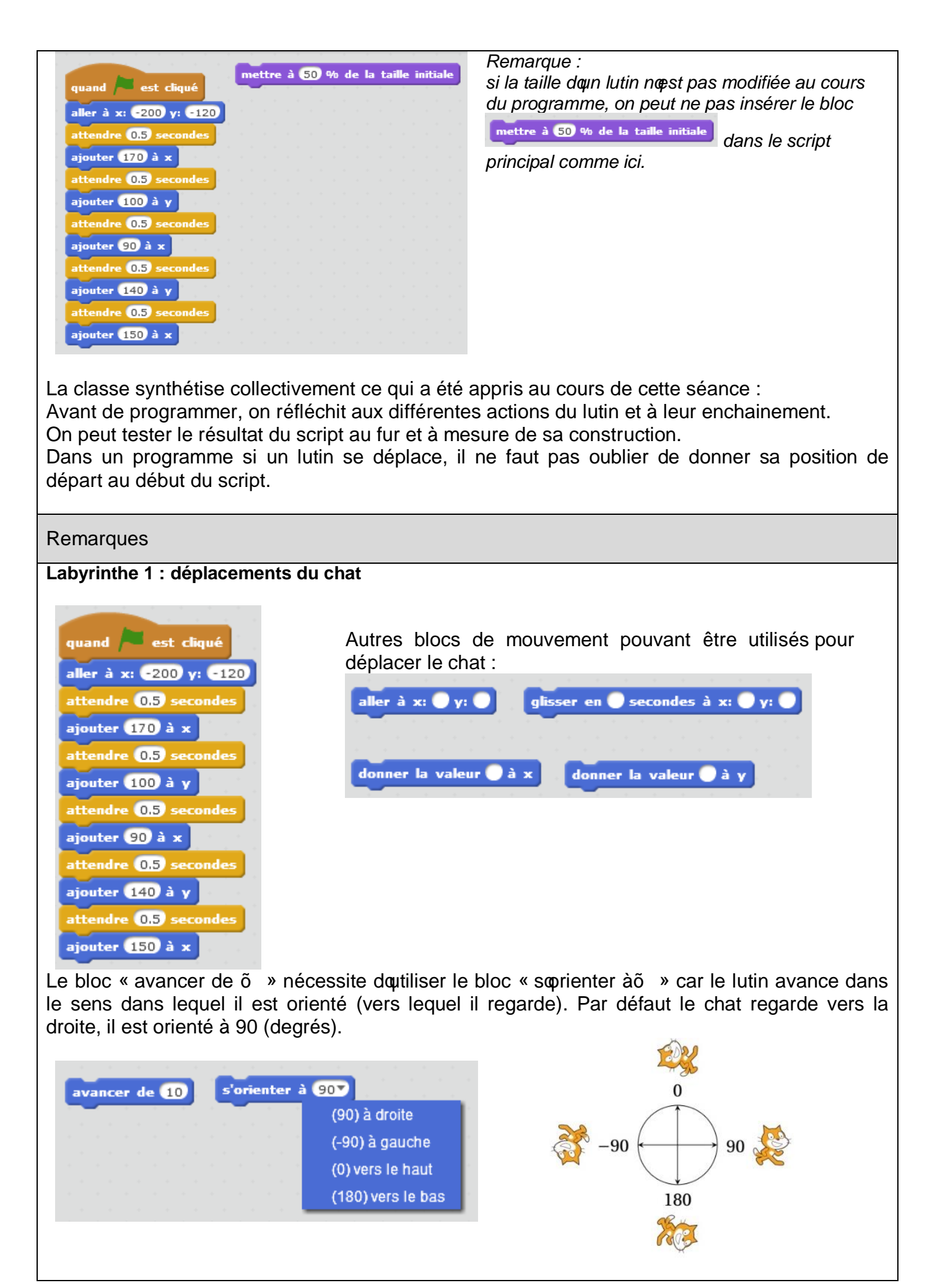

le lutin regarde vers le haut soil est orienté à 0 (degrés), vers la droite soil est orienté à 90 (degrés), vers le bas soil est orienté à 180 (degrés), vers la gauche <u>la tête en bas</u>soil est orienté à -90 (degrés) : **pour cette raison, préférez les autres blocs mouvement avec x et y.** 

#### De nombreuses séances sont nécessaires pour utiliser et comprendre le logiciel Scratch.

Des ressources avec des activités complémentaires proposées à la fin de ce document, permettant de poursuivre le travail sur ce logiciel, en classe.

Les exercices sont progressifs, à réaliser en autonomie ou de façon accompagnée.

Par ailleurs, dœutres jeux sont proposés en ligne :

- <u>http://castor-informatique.fr</u>
- http://code.org

#### Séance 5 au Centre Pilote Programmer un jeu de labyrinthe partie 1

Objectifs

Utiliser Scratch, un environnement de programmation graphique simple doutilisation.

Notions

- Les scripts sont déclenchés par des événements.
- Certaines boucles sont répétées jusquai ce quaune condition soit remplie.

#### Matériel

- Travailler en demi-groupe, un ordinateur pour 2 élèves
- Scratch doit être installé sur toutes les machines
- Les fichiers Scratch élèves doivent être installés sur toutes les machines
- par élève : Annexe 4.1 aide-mémoire Scratch
- pour lognimateur : annexes 5.1 (vidéo et fichier Scratch .sb2)

Phases de déroulement de lopactivité

#### Phase 1

On veut programmer **un jeu** de labyrinthe. Il faut que le joueur puisse contrôler les déplacements du chat.

Demander aux élèves comment faire ?

→ Ils vont certainement suggérer dqutiliser des touches du clavier pour commander le lutin (ici pas de manette de jeu comme sur les consoles, ni dqueran tactile).

Montrer aux élèves la vidéo Labyrinthe\_2 (format mp4).

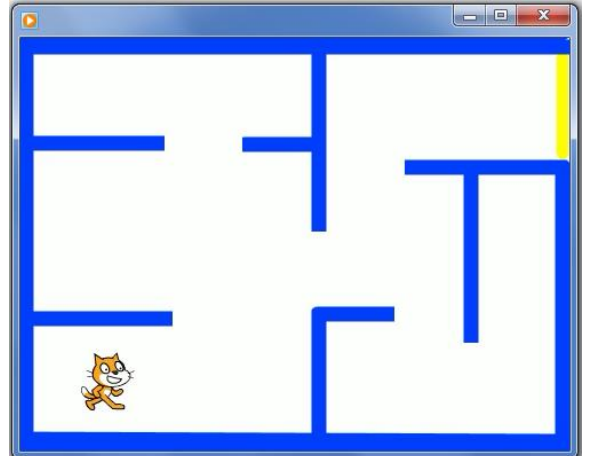

Le lutin effectue de petits déplacements à droite, à gauche, vers le haut et vers le bas. Ces déplacements sont contrôlés par des touches du clavier de loprdinateur.

Lapinimateur ouvre le fichier Scratch **CP\_Labyrinthe\_2\_eleves.sb2** sur loprdinateur relié au vidéo projecteur et dit aux élèves quois vont travailler avec ce fichier.

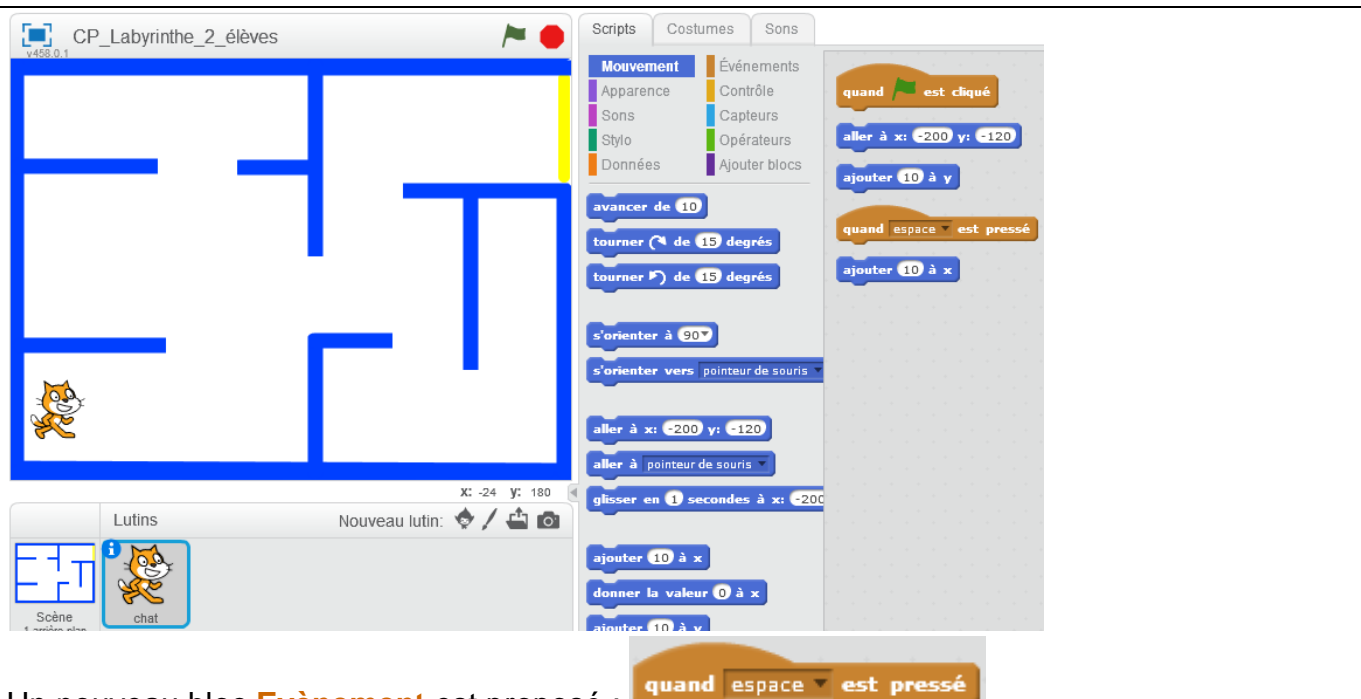

Un nouveau bloc Evènement est proposé :

En déroulant le menu du bloc, on peut choisir la touche du clavier qui déclenchera laction.

| e space       | ce 🔻 | spac | e | d |   | ua | 9 |
|---------------|------|------|---|---|---|----|---|
| flèche haut   |      |      |   |   | 1 |    |   |
| flèche bas    |      |      |   |   |   |    |   |
| flèche droite |      |      |   |   |   |    |   |
| flèche gauche |      |      |   |   |   |    |   |
| n'importe que |      |      |   |   |   |    |   |
| a             |      |      |   |   |   |    |   |
| ь             |      |      |   |   |   |    |   |

On va choisir ici les touches flèches du clavier, mais on aurait pu en choisir dœqutresõ

Les élèves ouvrent à leur tour le fichier **CP\_Labyrinthe\_2\_eleves.sb2** sur leur ordinateur et travaillent au programme.\_\_\_\_\_

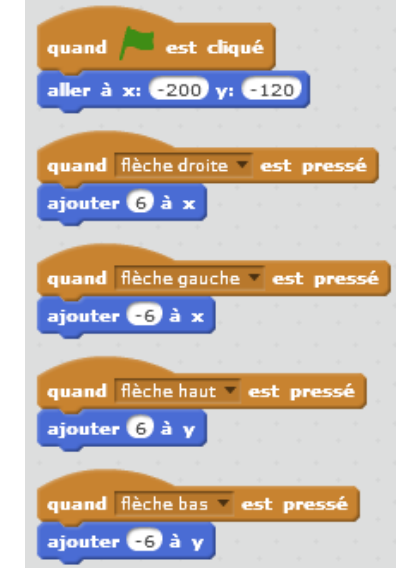

#### Solution possible :

La valeur du déplacement unitaire en x et y (correspondant à un appui sur la touche) est à ajuster. Elle ne doit pas être trop grande (jeu trop facile) ni trop petite ! La valeur de 6 ou -6 est proposée ici.

**<u>Rappel</u>** : utilisation de nombres négatifs pour aller vers la gauche (-x) et vers le bas (-y) de la scène.

Ne pas oublier de définir la position de départ (ici x = -200 et y = -120) afin que le chat soit au bon endroit à chaque début de partie.

Il y a 5 blocs évènements différents: chaque script correspondant sera exécuté lorsque loévènement aura lieu (appui sur drapeau vert pour lancer le jeu, appui sur une touche flèche pour contrôler les déplacements du lutin).

Chaque script peut être testé au fur et à mesure de sa construction.

Les élèves vont sans doute se rendre compte que le lutin peut traverser les murs du labyrinthe ! Soils ne soen rendent pas compte seuls, lognimateur en fait la démonstration.

Cœst un problème : comment faire pour que le chat ne puisse pas franchir les murs du labyrinthe. Relever les idées et propositions des élèves.

 $\rightarrow$  Proposition probable des élèves : Si le chat touche un mur, alors il sœprrête. Notions de test et de condition vues en classe séance 1.

Comment traduire cela dans Scratch ?

Premièrement : quand le chat touche le mur.

Lapinimateur ouvre le fichier Scratch **CP\_Labyrinthe\_3\_eleves.sb2** sur loprdinateur relié au vidéo projecteur et dit aux élèves quois vont travailler pour cette nouvelle étape avec ce fichier.

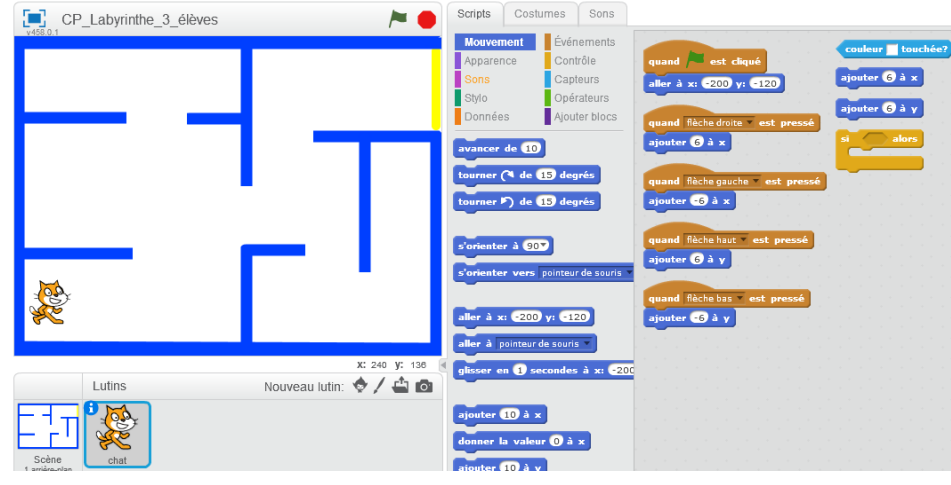

Remarque : la partie du programme construite précédemment est déjà en place dans ce nouveau fichier. Ce sera le cas pour les fichiers suivants lors de chaque nouvelle étape.

Les élèves ouvrent à leur tour le fichier Scratch **CP\_labyrinthe\_3\_eleves.sb2** sur leur ordinateur et travaillent au programme.

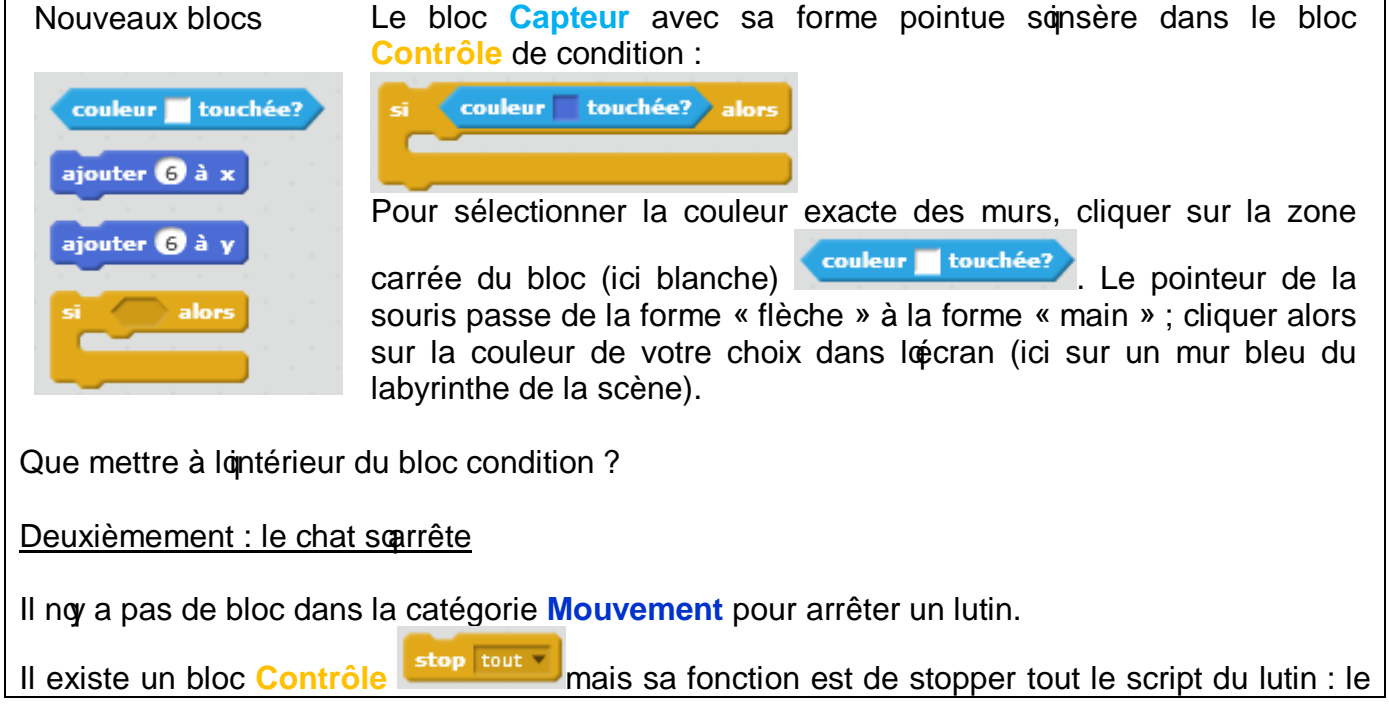

| jeu soarrêterait. Il noest pas proposé ici.                                              |                                                                                                    |                                                            |                                                                                 |  |  |
|------------------------------------------------------------------------------------------|----------------------------------------------------------------------------------------------------|------------------------------------------------------------|---------------------------------------------------------------------------------|--|--|
| Les autres blocs proposés sont                                                           |                                                                                                    |                                                            |                                                                                 |  |  |
| Pour aider les élèves à                                                                  | trouver la solution, leur                                                                                       | faire tester les scripts ci-c                              | lessous :                                                                       |  |  |
| $\bigcirc$                                                                               | 2                                                                                                    | 3                                                          | 4                                                                               |  |  |
| ajouter 20 à x<br>attendre 1 secondes<br>ajouter -20 à x                                 | ajouter 20 à x<br>attendre 0.5 secondes<br>ajouter -20 à x                                                      | ajouter 20 à x<br>attendre 0.1 secondes<br>ajouter -20 à x | ajouter 20 à x<br>ajouter -20 à x                                               |  |  |
| Le chat avance à<br>droite, attend puis<br>recule et revient à sa<br>position de départ. | Avec un temps dattente plus court, le chat va<br>plus vite.<br>(expliquer les chiffres à virgule (ici point !)) |                                                            | Sans bloc dopttente,<br>on ne voit plus le<br>chat bouger, il va<br>trop vite ! |  |  |

La solution est donc ici de programmer un déplacement inverse de celui que le chat a fait précedemment, pour donner loiplusion quoi nonce pas, que le mur le bloque !

Si besoin, construisez avec les élèves le script correspondant à loun des déplacements, vers le haut par exemple :

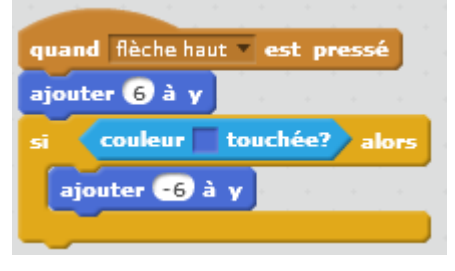

Sigls ont compris, ils sauront faire la même chose pour les trois autres déplacements.

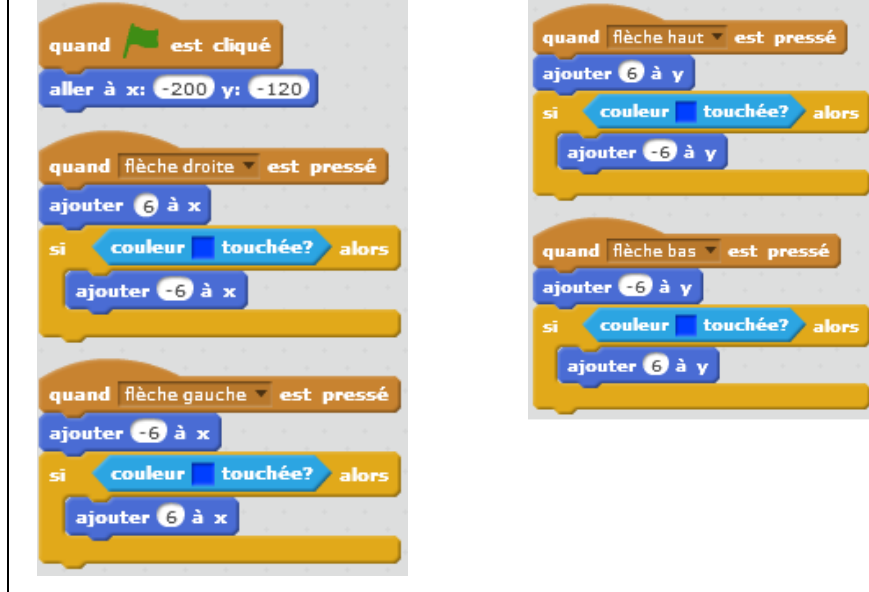

#### Conclusions

La classe synthétise collectivement ce qui a été appris au cours de cette séance : On peut contrôler les déplacements doun lutin à loécran à loaide des touches du clavier. Pour donner loiplusion quoun lutin sourrête devant un obstacle, on le fait avancer puis reculer très vite.

#### Séance 6 au Centre Pilote Programmer un jeu de labyrinthe partie 2

Objectifs

Utiliser Scratch, un environnement de programmation graphique simple doutilisation.

#### Notions

- Des instructions peuvent démarrer en même temps, si leur exécution est déclenchée par un même événement.
- Certaines boucles sont répétées jusquoà ce quoune condition soit remplie, et certaines boucles sont répétées indéfiniment.

#### Matériel

- Travailler en demi-groupe, un ordinateur pour 2 élèves
- Scratch doit être installé sur toutes les machines
- par élève : Annexe 4.1 aide-mémoire Scratch
- pour loanimateur : annexes 6.1 (vidéo et fichier Scratch .sb2)

Phases de déroulement de lopctivité

#### Phase 1

Montrer aux élèves la vidéo Labyrinthe\_4 (format mp4).

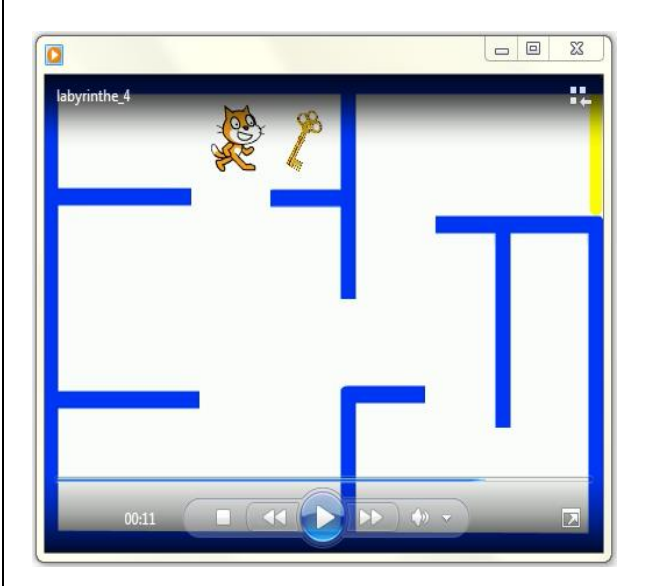

Faire le point avec les élèves : dans la vidéo, on voit le chat se déplacer jusquœ la clé ; lorsquœ touche la clé, celle-ci disparait.

Etape suivante dans le jeu : le chat doit ramasser un objet avant de sortir du labyrinthe.

Lapinateur ouvre le fichier Scratch **CP\_Labyrinthe\_4\_eleves.sb2** sur loprdinateur relié au vidéo projecteur et dit aux élèves quois vont travailler pour cette nouvelle étape avec ce fichier.

Un nouveau lutin est présent, on voit sa vignette dans la zone des lutins sous la scène.

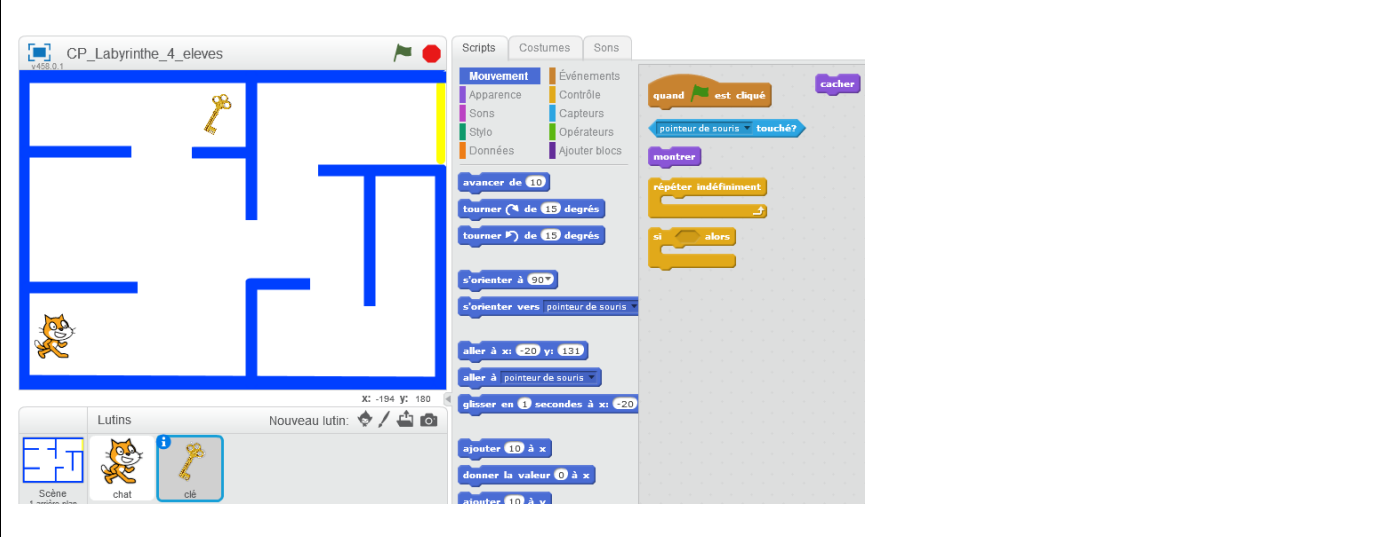

Les élèves ouvrent à leur tour le fichier CP\_Labyrinthe\_4\_eleves.sb2 sur leur ordinateur et travaillent au programme.

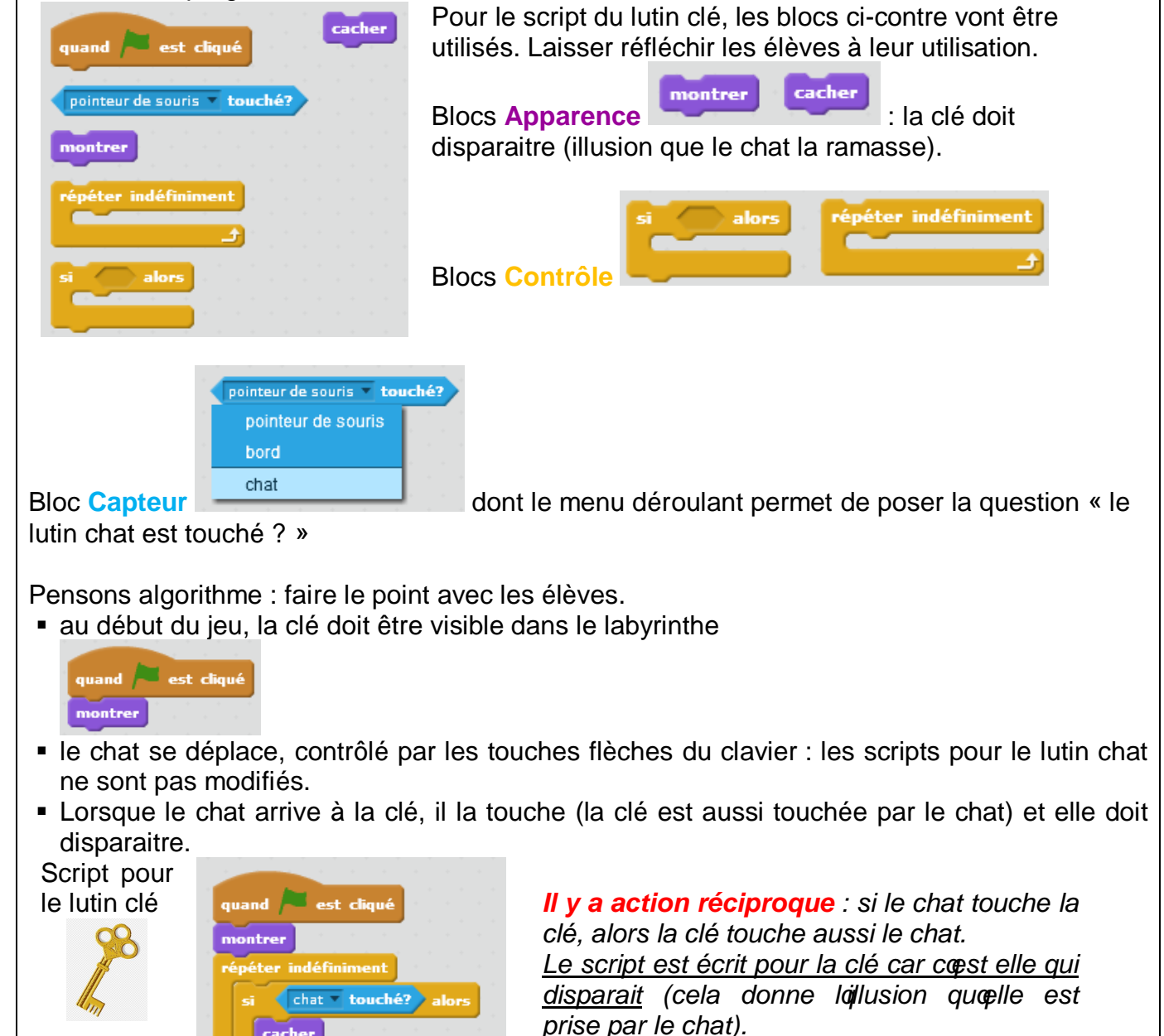

Il faut un bloc de répétition infinie, sinon, le test (si le lutin chat est touché) ne serait effectué

cacher

quque seule fois et le script soprrêterait. Le test doit être effectué en permanence. La nécessité du bloc de répétition infinie nœst pas facile à comprendre, mais le fait de pouvoir tester rapidement les scripts dans Scratch permet de se rendre compte que sans ce bloc, cela ne fonctionne pas, le script ne donne pas le résultat attendu.

Remarque : il nœst pas nécessaire de préciser la position initiale du lutin clé (il ne se déplace pas dans le jeu).

Passons à lœtape suivante dans la création du jeu : Montrer aux élèves la vidéo **Labyrinthe\_5** (format mp4).

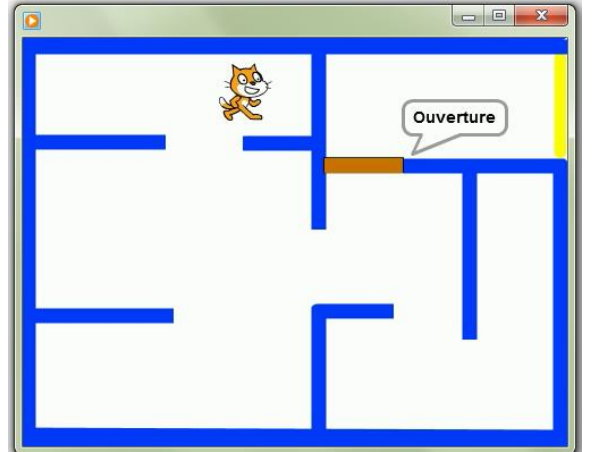

Quoy a-t-il de nouveau ?

Il y a une porte brune qui bloque loaccès à loarrivée.

Lorsque le chat ramasse la clé, un message souffiche et cette porte souvre, libérant louccès au couloir dourrivée.

Lapimateur ouvre le fichier Scratch **CP\_Labyrinthe\_5\_eleves.sb2** sur laprdinateur relié au vidéo projecteur et dit aux élèves quais vont travailler pour cette nouvelle étape avec ce fichier.

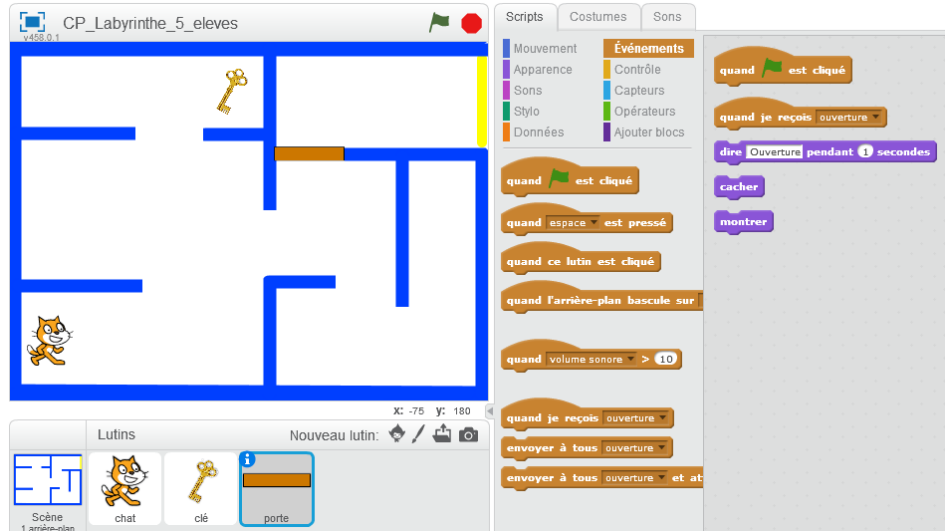

Le nouveau lutin-porte est présent, on voit sa vignette dans la zone des lutins sous la scène.

Pensons algorithme : mener une réflexion commune avec les élèves. Le script du lutin porte <u>est lié</u> à celui du lutin clé : cœst parce que la clé est ramassée (touchée) que la porte sœpuvre. Le lutin clé doit <u>communiquer</u> avec le lutin porte.

Les élèves ouvrent à leur tour le fichier **CP\_Labyrinthe\_5\_eleves.sb2** sur leur ordinateur et travaillent au programme.

Regardons de plus près les blocs pour le lutin porte :

On retrouve les blocs Apparence comme pour la clé.

Il y a un bloc Apparence

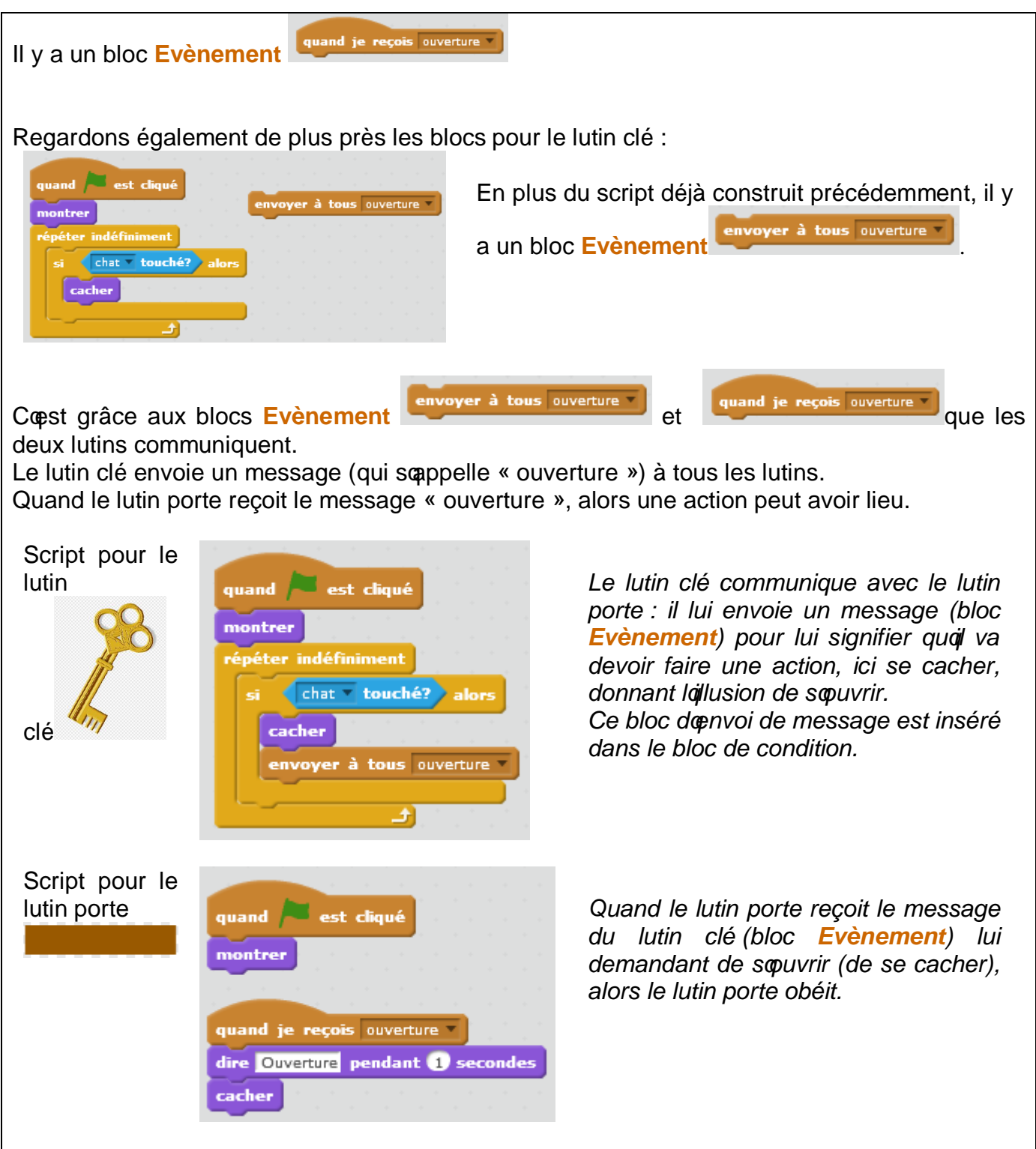

Ne pas oublier le bloc **Apparence** « montrer » en début de script, sinon le lutin porte est caché à la fin de la première exécution du jeu et on ne le voit plus dans les exécutions suivantes !

Attention, la porte nœst pas infranchissable pour le chat !

<u>Ajouter dans le script du chat</u> les instructions nécessaires pour que le lutin ne puisse pas franchir la porte.

Les élèves ont fait ce travail précédemment avec les murs du labyrinthe.

En fonction du temps et de lopvancement du projet, cette partie peut être ou non travaillée avec les élèves.

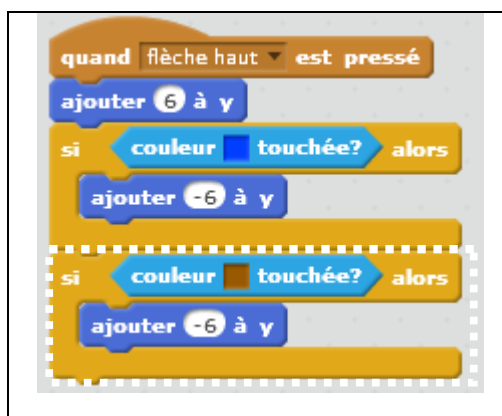

Partie du script du lutin chat :

Ces blocs som sèrent sous le script de déplacement vers le haut, la porte nœst en effet accessible que par un déplacement vers le haut.

#### Conclusions

La classe synthétise collectivement ce qui a été appris au cours de cette séance :

- Cacher un lutin donne lollusion quo disparait.
- Il est parfois nécessaire de répéter des conditions indéfiniment.
- Des lutins peuvent communiquer entre eux : en envoyant un message, un lutin en informe un autre qui aura une ou plusieurs actions à accomplir.

#### Séance 7 au Centre Pilote Programmer un jeu de labyrinthe partie 3

Objectifs

Utiliser Scratch, un environnement de programmation graphique simple doutilisation.

Notions

Des instructions peuvent démarrer en même temps, si leur exécution est déclenchée par un même événement.

Certaines boucles sont répétées jusquoi ce quoune condition soit remplie. Doputres sont répétées indéfiniment.

Matériel

- Travailler en demi-groupe, un ordinateur pour 2 élèves
- Scratch doit être installé sur toutes les machines
- pour lognimateur : annexes 7.1 (vidéo et fichier Scratch .sb2)

Phases de déroulement de la ctivité

Etape suivante dans la création du jeu : Montrer aux élèves la vidéo **Labyrinthe\_6** (format mp4).

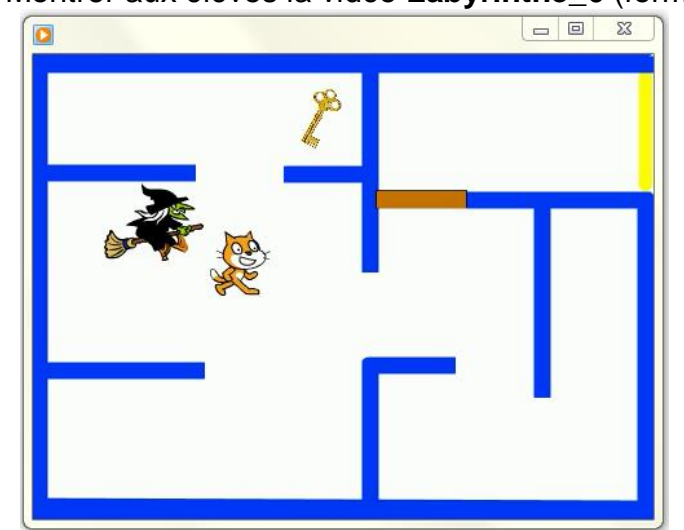

Quoy a-t-il de nouveau?

Les choses se compliquent : une sorcière garde la clé !

Si le chat touche la sorcière, il retourne à son point de départ.

Lanimateur ouvre le fichier Scratch **CP\_Labyrinthe\_6\_eleves.sb2** sur laprdinateur relié au vidéo projecteur et dit aux élèves quais vont travailler pour cette nouvelle étape avec ce fichier.

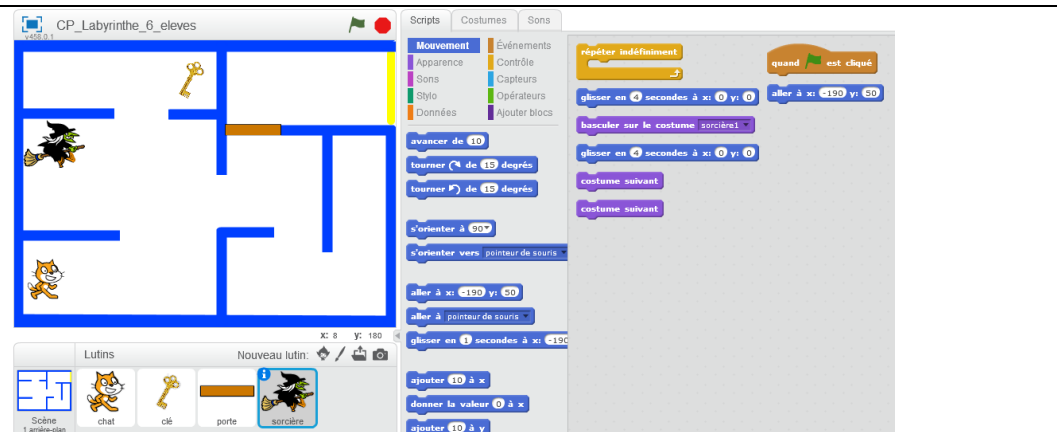

Le nouveau lutin-sorcière est présent, on voit sa vignette dans la zone des lutins sous la scène.

Les élèves ouvrent à leur tour le fichier **CP\_Labyrinthe\_6\_eleves.sb2** sur leur ordinateur et travaillent au programme.

Pensons algorithme : mener une réflexion commune avec les élèves.

La sorcière se déplace devant le passage menant à la clé. Elle fait demi-tour à chaque aller et chaque retour.

Si le chat touche la sorcière, il retourne à son point de départ.

Script pour le lutin-sorcière

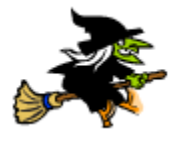

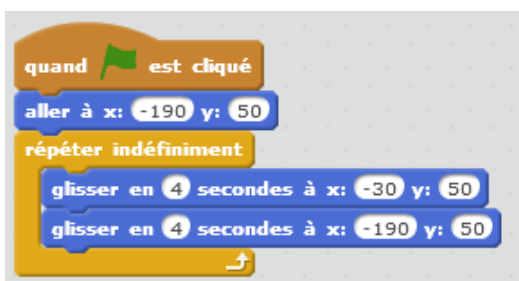

On nopublie pas de définir la position de départ de la sorcière au début du script, afin quopule reparte bien toujours du même endroit à chaque début de partie. On utilise le bloc de répétition infinie.

Nouveaux blocs Apparence :

basculer sur le costume sorcière1 🔻 costume suivant

Avec le script ci-dessus, la sorcière avance et recule devant loaccès à la clé; faisons-lui faire des allers-retours pour un rendu plus naturel.

Le lutin-sorcière a deux costumes symétriques : le premier regarde vers la droite, le second vers la gauche.

On a ajouté les blocs **Apparence** « costume suivant » après chaque déplacement pour avoir loimpression que la sorcière fait des allers-retours.

Il ne faut pas oublier dipitialiser le costume de départ.

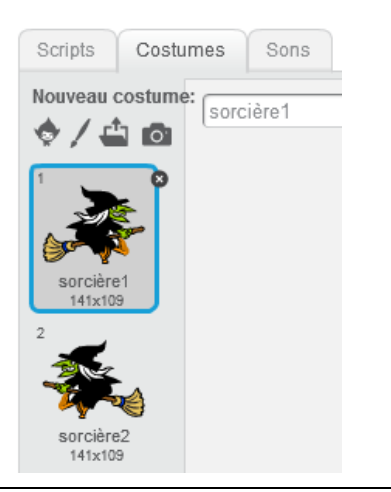

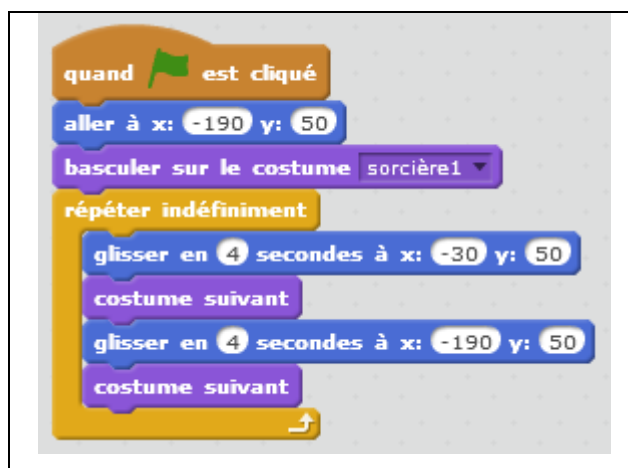

Maintenant que la sorcière se déplace, il faut quœlle joue son rôle de gardienne de la clé. Si le chat est touché par la sorcière, celui-ci retourne au départ et doit recommencer. Les blocs sont donc à ajouter au script du chat !

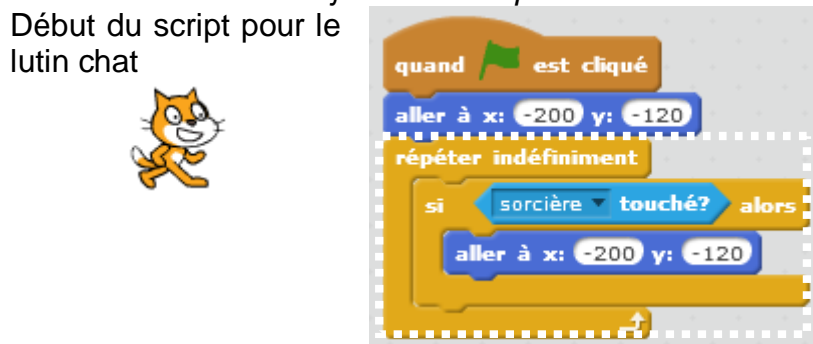

On nopublie pas la répétition infinie afin que le test soit effectué en permanence et non une seule fois !

Dernière étape dans la création du jeu : (si le temps le permet) Montrer aux élèves la vidéo **Labyrinthe\_7** (format mp4).

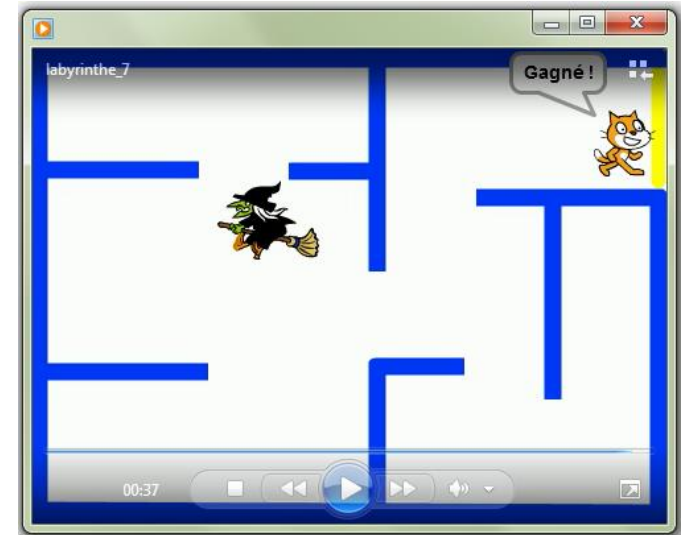

Quoy a-t-il de nouveau ?

Quand le chat touche le mur jaune, il dit qui a gagné, le jeu soprrête.

Lapinateur ouvre le fichier Scratch **CP\_Labyrinthe\_7\_eleves.sb2** sur lapidinateur relié au vidéo projecteur et dit aux élèves quais vont travailler pour cette nouvelle étape avec ce fichier.

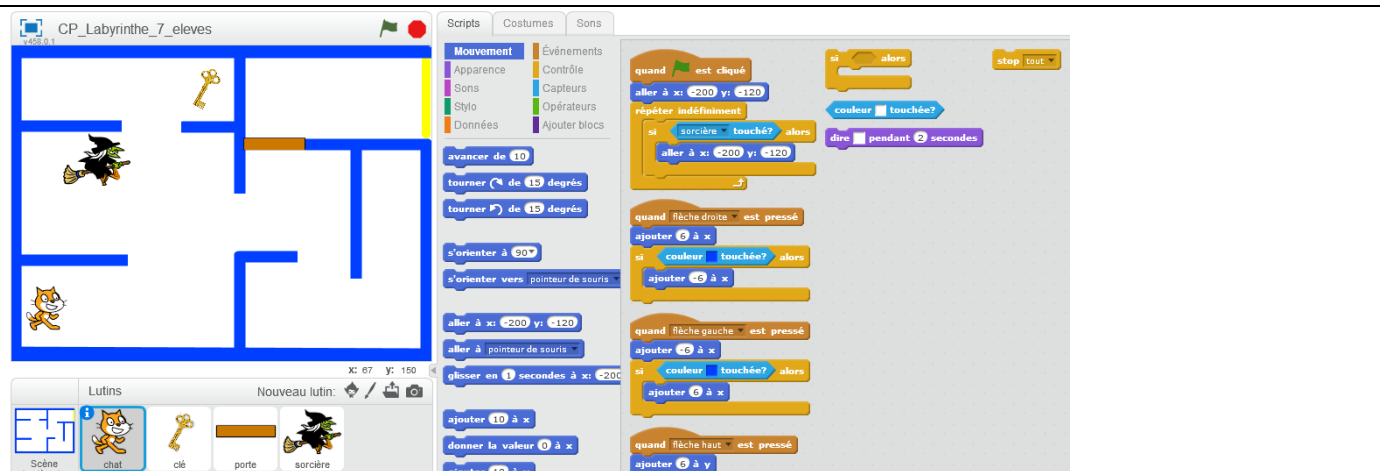

Les élèves ouvrent à leur tour le fichier **CP\_Labyrinthe\_7\_eleves.sb2** sur leur ordinateur et travaillent au programme.

Les élèves ont déjà travaillé à ce type de script avec le lutin-clé (si la couleur jaune est touchée alors õ).

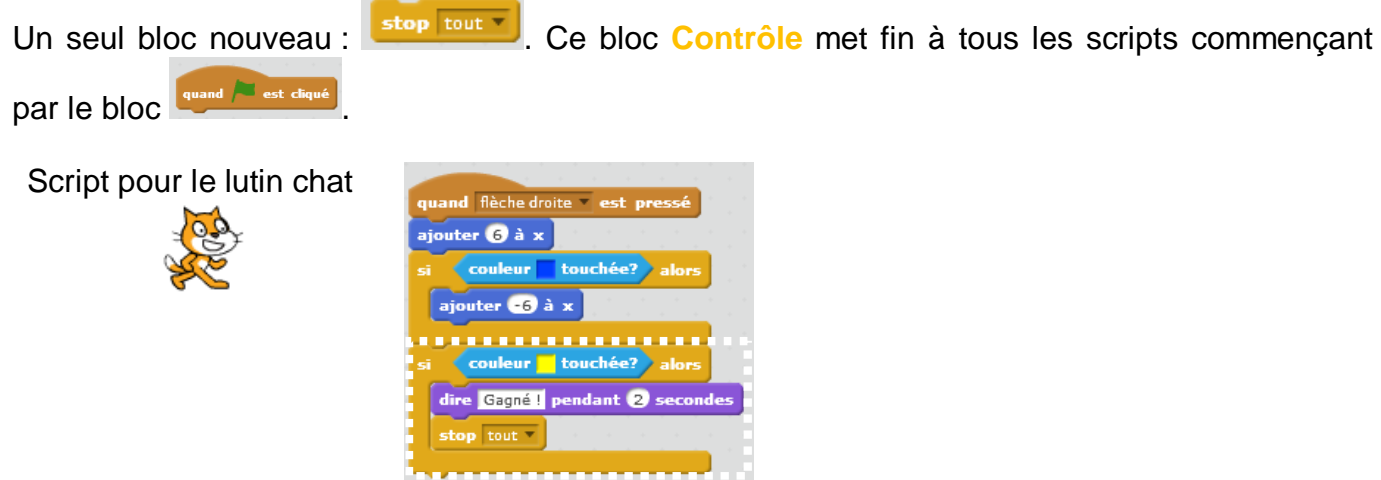

Ces blocs somsèrent sous le script de déplacement à droite, le mur jaune nœst en effet accessible que par un déplacement vers la droite.

#### Conclusions

La classe synthétise collectivement ce qui a été appris au cours de cette séance : Un lutin peut avoir plusieurs costumes et en changer au cours dœun script. Il faut parfois utiliser le bloc de répétition infinie pour quœune condition soit testée tout au long du script.

Remarques

#### Améliorations possibles du jeu :

Plusieurs objets à ramasser, plusieurs gardiens (les élèves devraient savoir programmer seuls) Un temps limité pour accomplir la mission Un nombre de vies limité (une vie en moins quand la sorcière touche le chat) Plusieurs niveaux

etc.

## Récapitulatif des Scripts pour le jeu du labyrinthe

Scripts pour le lutin chat Position de départ guand 🦰 est cliqué aller à x: -200 y: -120 péter indéfiniment Si le chat est touché par la sorcière, il sorcière 🔻 touché? • retourne au départ aller à x: -200 y: -120 ....................... quand flèche droite 💌 est Le chat se déplace vers la droite si la touche flèche droite du clavier est pressée ajouter 6 à 🗴 couleur touchée? Le chat recule soil touche un mur bleu : on a ajouter -6) à 🗴 lampression qual ne bouge pas (avance + recule) couleur touchée? dire Gagné ! pendant 2 secondes Si le chat touche le mur jaune, il dit « Gagné ! » et stop tout 🔻 le script scarrête ..... quand flèche gauche 🔻 est pressé Le chat se déplace vers la gauche si la touche flèche gauche du clavier est pressée ajouter -6 à x couleur touchée? alor Le chat avance soil touche un mur bleu : on ajouter 6 à x a lampression qual ne bouge pas (recule + avance) \* quand flèche haut 🔻 est pressé Le chat se déplace vers le haut si la touche flèche haut du clavier est pressée ajouter 6 à y couleur touchée? alor Le chat descend soil touche un mur bleu : on ajouter -6 à y a lompression quoi ne bouge pas (monte + descend) couleur du touchée? Le chat descend soil touche la porte : on a ajouter 🕞 à y lámpression quál ne bouge pas (monte + descend) quand flèche bas 🔻 est pressé Le chat se déplace vers le bas si la touche ajouter -6 à y flèche bas du clavier est pressée couleur touchée? Le chat monte soil touche un mur bleu : on a ajouter 6 à y lampression qual ne bouge pas (descend + monte)

# Script pour le lutin clé 🗸

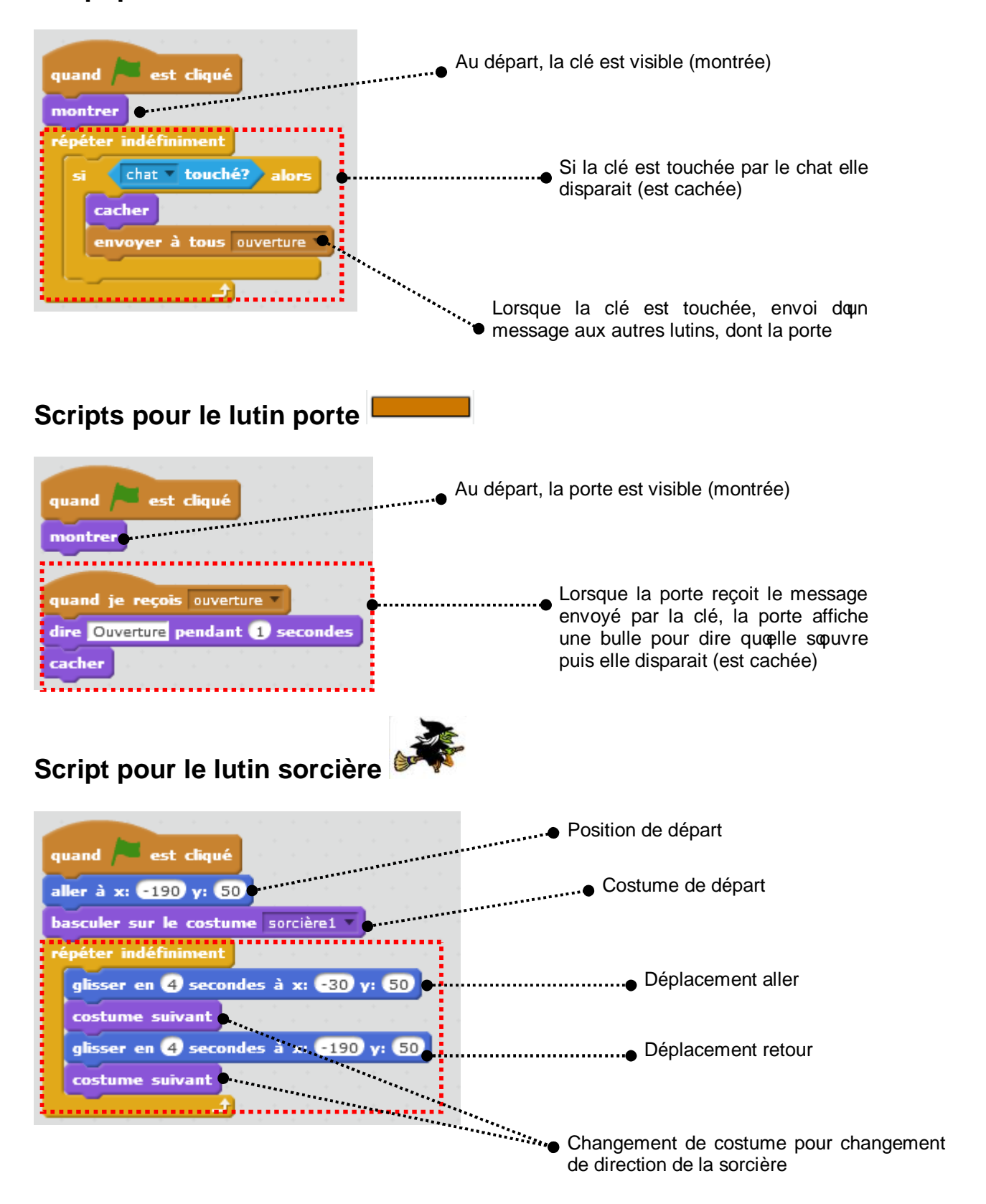

# ANNEXES

## Annexe 1.1 : des algorithmes au quotidien

#### **Exercice 1**

Tous les matins, au moment de se lever pour aller à loécole Lucas a du mal à se réveiller. Il sort du lit encore endormi et ne sait plus ce quoi doit faire pour se préparer.

Aide Lucas en découpant les étiquettes et en les collant dans loprdre (il y a plusieurs possibilités).

| Laver son bol de céréales | Prendre une douche      | Mettre ses chaussures         |
|---------------------------|-------------------------|-------------------------------|
| Se laver les dents        | Mettre son manteau      | Mettre ses sous-<br>vêtements |
| Déjeuner                  | Enlever son pyjama      | Mettre ses vêtements          |
| Se coiffer                | Prendre son sac dœ́cole |                               |

#### Exercice 2

Avant de partir pour loécole, Lucas doit choisir soil met un manteau ou pas, soil prend un parapluie ou pas. Son choix dépend bien sûr de la météo.

A lopide des étiquettes suivantes, reconstitue un algorithme que pourrait suivre Lucas pour choisir sa tenue.

| mettre un manteau    | Si                | il fait froid |
|----------------------|-------------------|---------------|
| prendre un parapluie | Regarder la météo | alors         |
| Si                   | il pleut          | alors         |

Les deux conditions peuvent être vraies toutes les deux ; alors Lucas met un manteau et prend un parapluie.

#### Exercice 3

Au petit-déjeuner, Lucas peut manger des tartines jusquoà ce quoi nopit plus faim et boire du jus de fruit tant quoi a soif.

Reconstitue avec les étiquettes suivantes un algorithme pour le petit-déjeuner de Lucas afin qui qui n'apit ni faim ni soif en partant à laécole.

| joại soif             | Tant que        | Tant que          |
|-----------------------|-----------------|-------------------|
| manger une tartine    | Laver son verre | Ranger la cuisine |
| boire du jus de fruit | japi faim       |                   |

#### Exercice 4

Lucas choisit ses vêtements en fonction de la météo. Si la température est inférieure à 10°C, il met un manteau ; si la température est comprise entre 10°C et 20°C, il met un pull, et si la température est supérieure à 20°C, il met un tee-shirt.

Propose un algorithme que pourrait suivre Lucas pour choisir sa tenue.

Aide sur les conditions : elles signifiquent lique dans liquitre ; coest le même paramètre (la température) qui est testé.

Pour distinguer les conditions et rendre plus lisible la glgorithme, on décale (indente) la lignement de la condition suivante

| Condition 1 | Si température inférieure à 10°C<br>alors mettre un manteau |             |
|-------------|-------------------------------------------------------------|-------------|
|             | sinon si température entre 10°C et 20°C                     | Condition 2 |
|             | alors mettre un pull sinon mettre un tee-shirt              | _           |

La troisième condition (si température supérieure à 20°C) nœ pas besoin dœtre posée : si la température nœst pas inférieure à 10°C, quœlle nœst pas non plus comprise entre 10°C et 20°C, cœst quœlle est supérieure à 20°C.

#### Retour séance 1

## Annexe 2.1

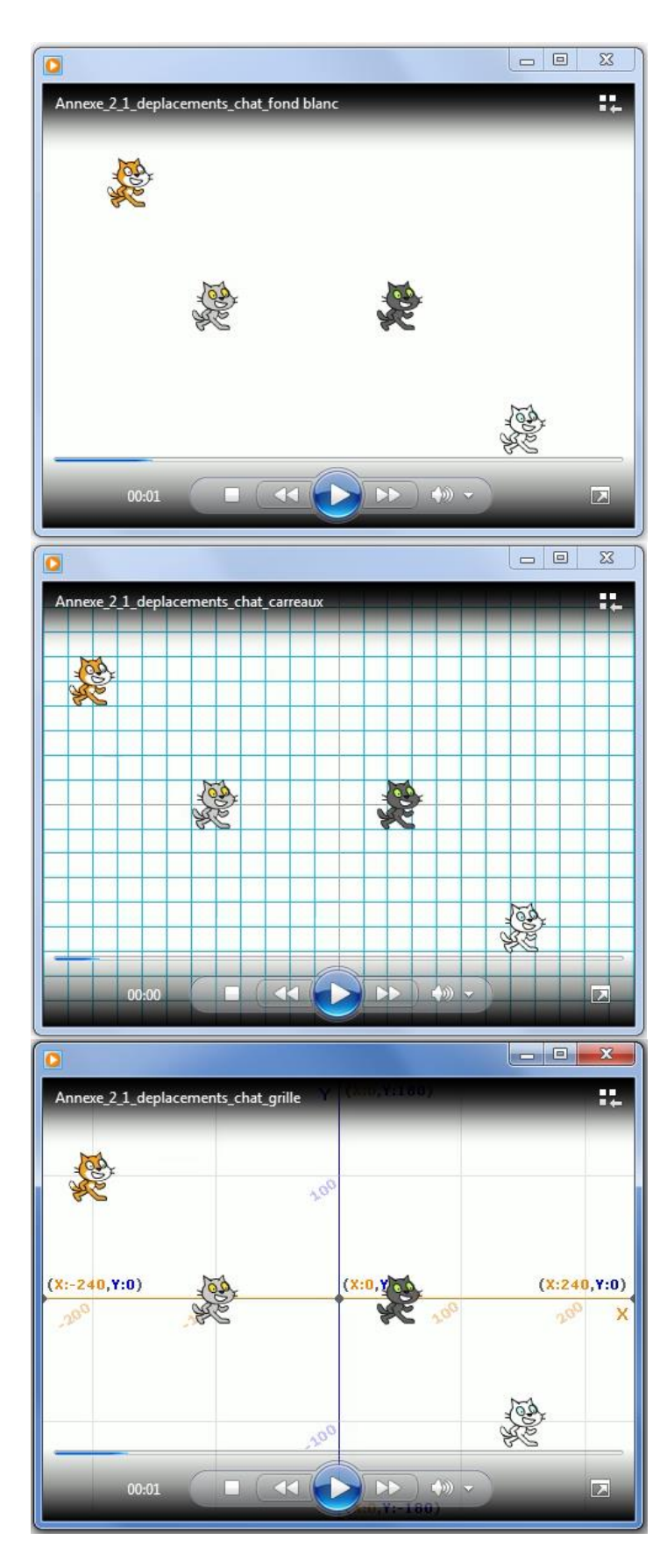

## Annexe 2.2 : Se repérer et se déplacer sur une grille

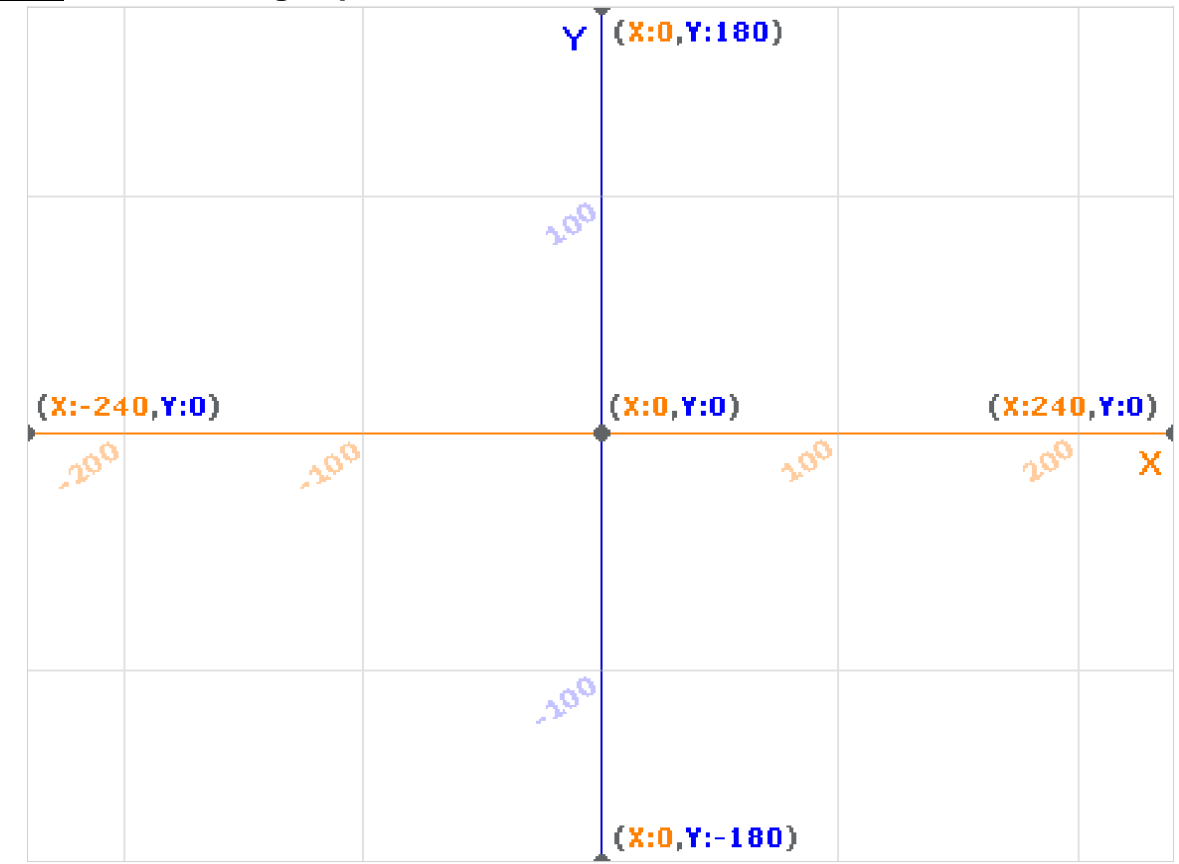

1ère étape : Décris IDmage, que vois-tu ?

## <u>2<sup>ème</sup> étape</u> : trouve et note la position (les coordonnées) de chaque point.

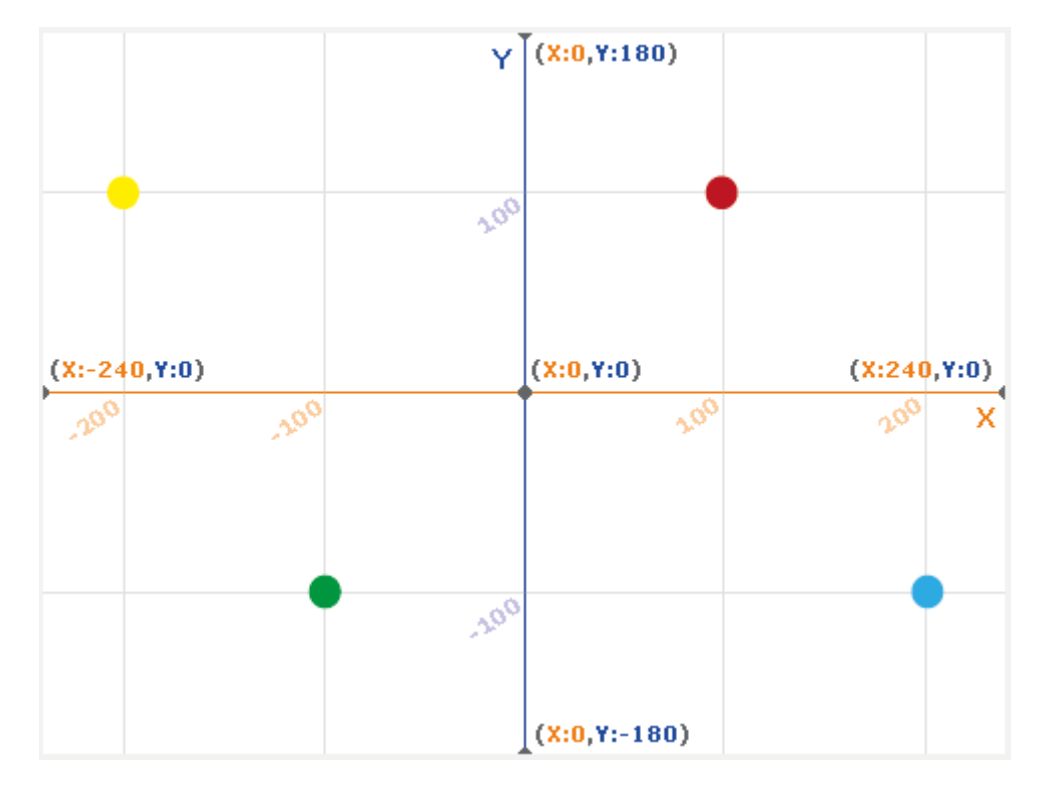

| Point noir  | x:0 | y : 0 |   | (0, 0) |   |
|-------------|-----|-------|---|--------|---|
| Point rouge | x : | y :   | ( | ,      | ) |
| Point jaune | X : | y :   | ( | ,      | ) |
| Point vert  | x : | y :   | ( | ,      | ) |
| Point bleu  | x : | y :   | ( | ,      | ) |

| 3ème étape : positionne d | les point | ts (sur la grille de | la 2 <sup>ème</sup> étape) |
|---------------------------|-----------|----------------------|----------------------------|
| Place un point rose à     | x : - 50  | et y:0               | (-50, 0)                   |
| Place un point gris à     | x : 150   | et y:-50             | (150, - 50)                |
| Place un point orange à   | x : 240   | et y:-180            | (240, - 180)               |
| Place un point violet à   | x : - 300 | ) et y:-100          | (- 300, - 100)             |

<u>**4**<sup>ème</sup> étape</u> : déplace un point (sur la grille de la 2<sup>ème</sup> étape) Je veux déplacer le point jaune de 400 en x et de -200 en y. Où ce point va-t-il se retrouver ?

#### 5<sup>ème</sup> étape : A toi de jouer !

Sur la grille suivante, colorie le chat $\mathbb{O}$  le plus à gauche en orange, le suivant  $\mathbb{O}$  un peu plus à droite en gris, le troisième  $\mathbb{O}$  un peu plus à droite en noir, et le dernier  $\mathbb{O}$  à droite reste blanc.

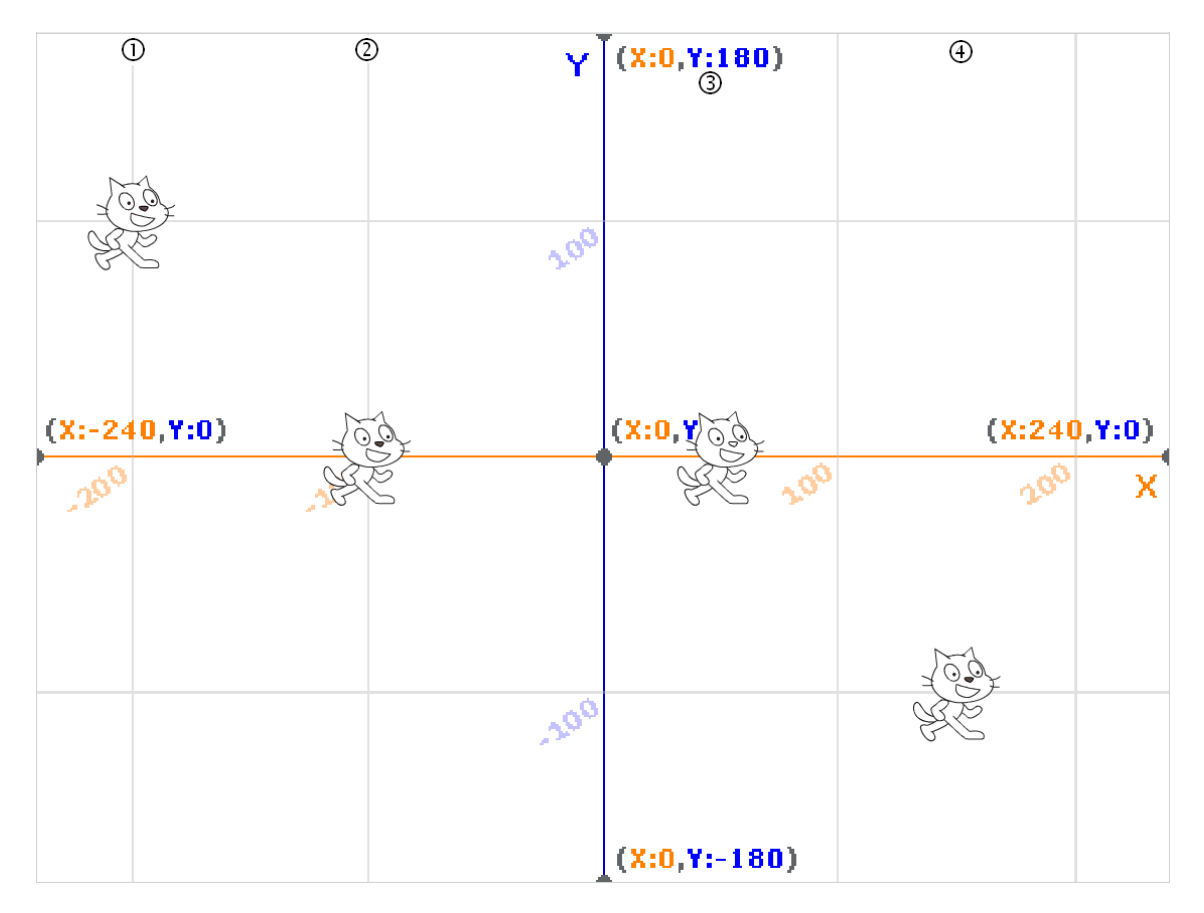

#### Donne la position de chacun des chats sur la grille :

|             | Coordonnées |      |       |  |
|-------------|-------------|------|-------|--|
|             | X:ÕÕ        | y:õõ | (x,y) |  |
| Chat orange | x :         | y :  | ()    |  |
| Chat gris   | x :         | у:   | ()    |  |
| Chat noir   | x :         | y :  | ()    |  |
| Chat blanc  | x :         | y :  | ()    |  |

La position est donnée pour le centre du chat, qui est situé au niveau de sa bouche.

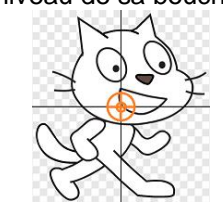

# Comment faut-il déplacer le chat roux pour qu'il rejoigne le chat blanc, en passant par le chat gris et le chat noir ? Il y a plusieurs possibilités.

Tu peux tracer sur la grille le déplacement du chat orange. Utilise les expressions « Je déplace le chat orange de .õ . en x ou en y).

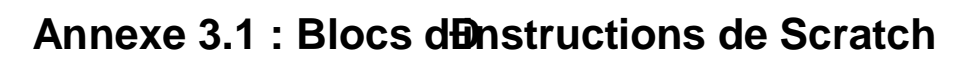

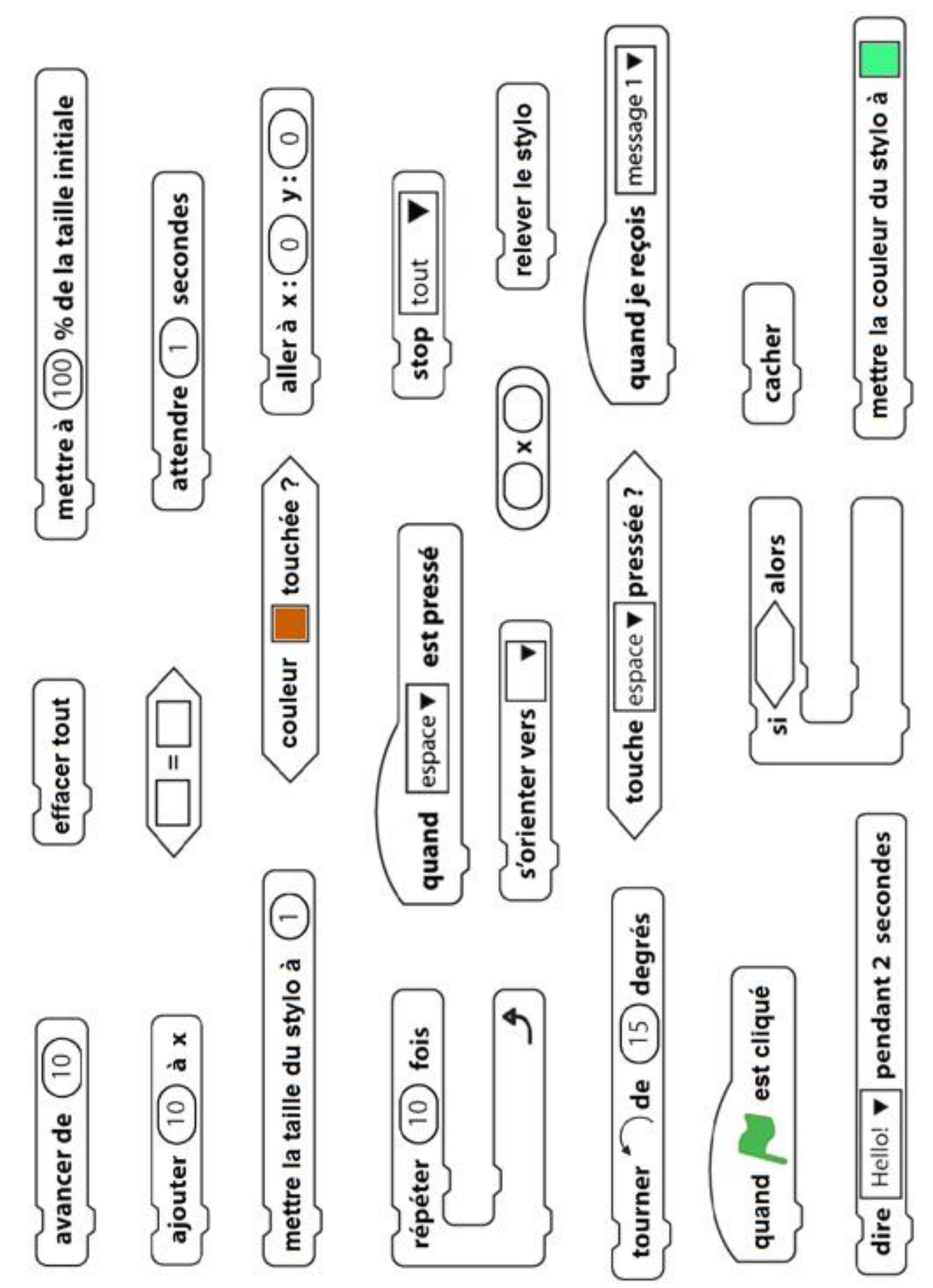

## Annexe 3.2 : Blocs denstructions de Scratch en couleurs

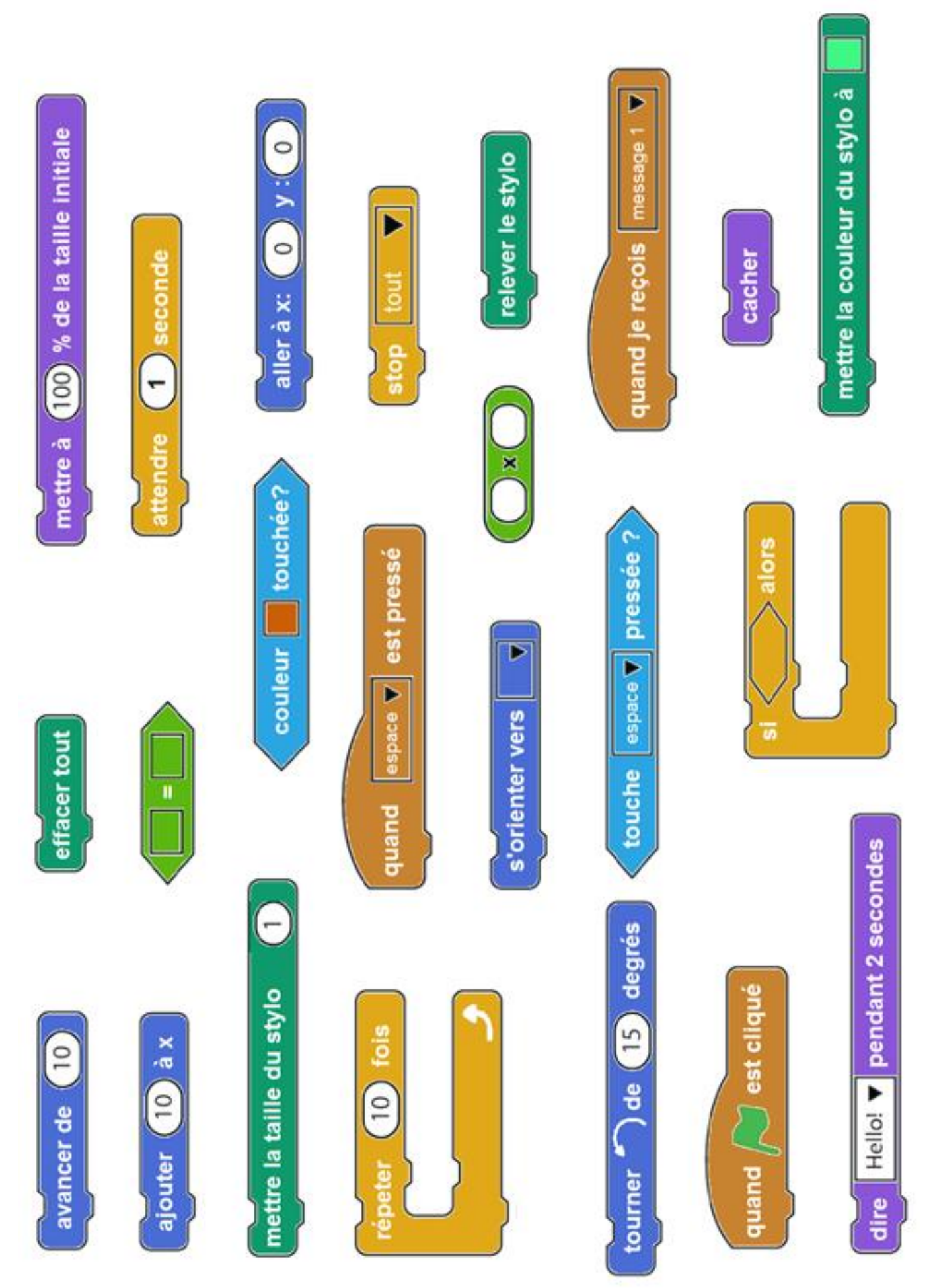

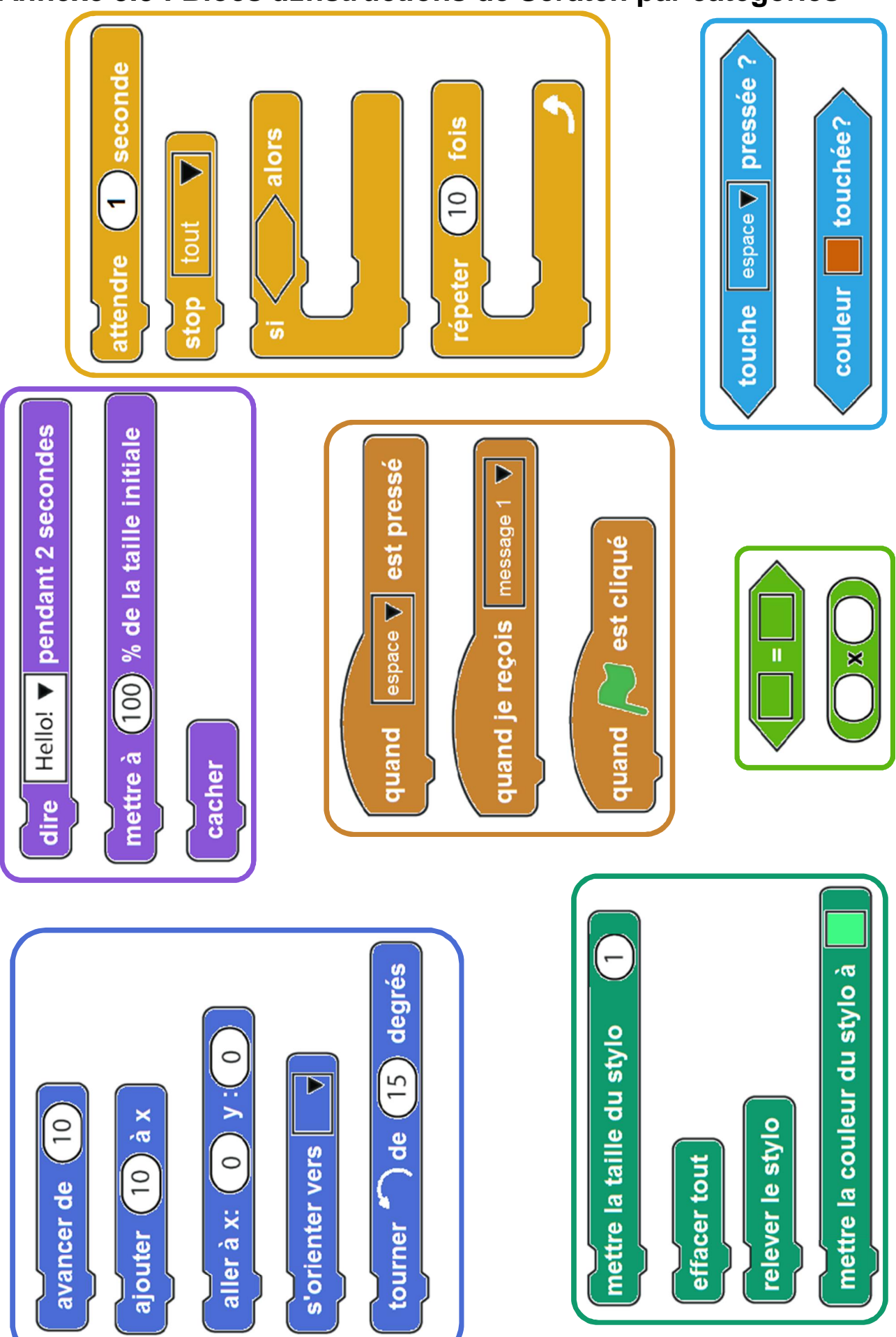

## Annexe 3.3 : Blocs d Distructions de Scratch par catégories

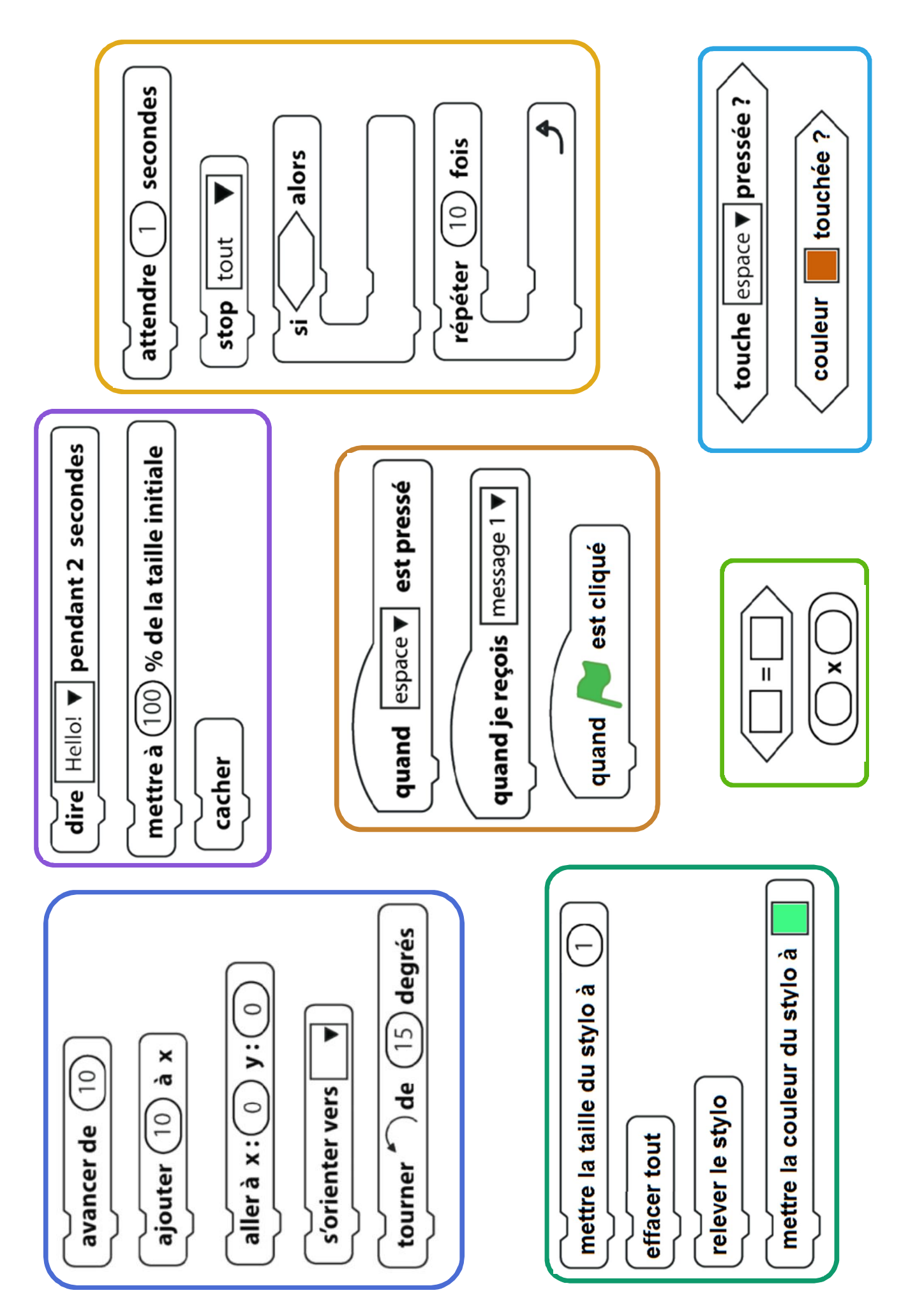

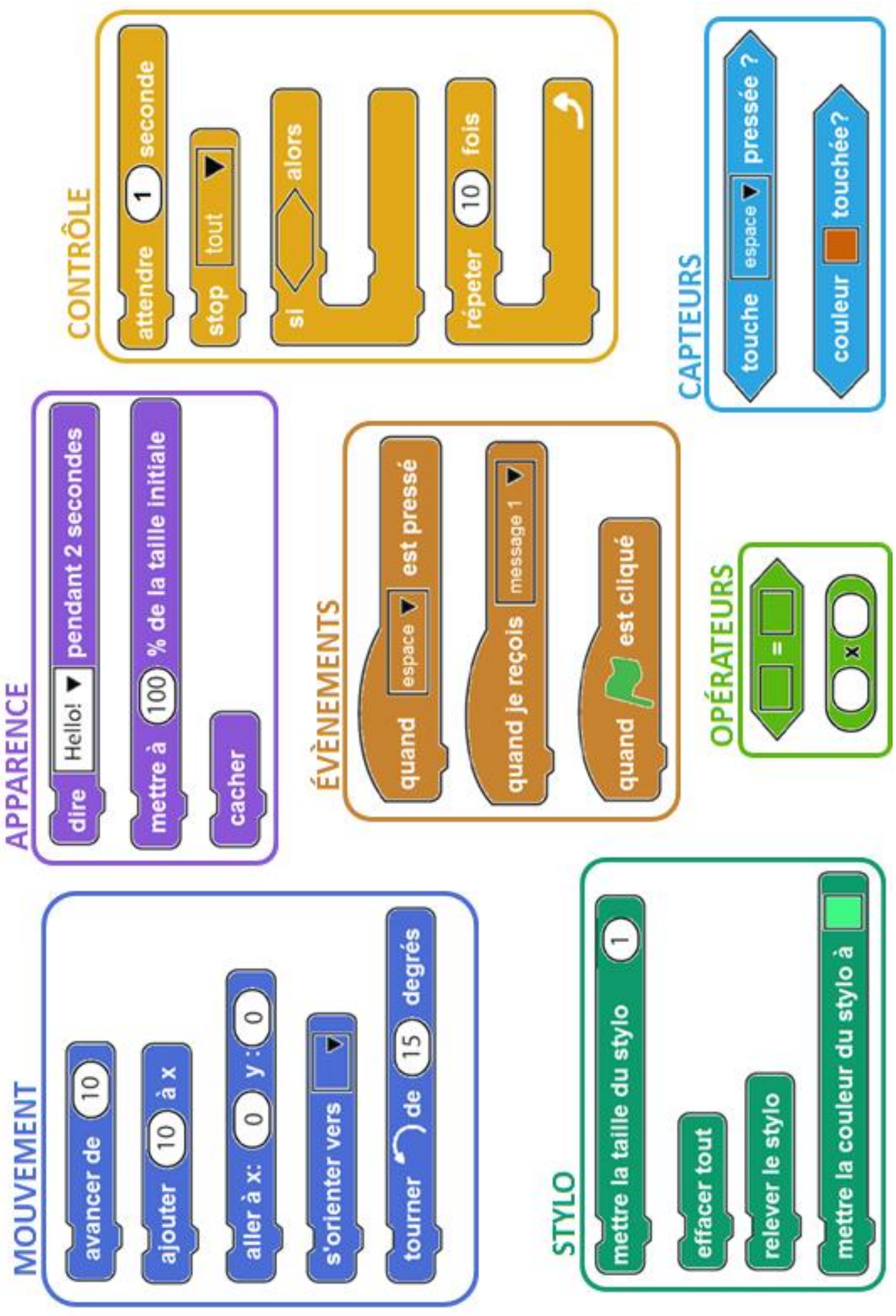

## Annexe 3.4 : IDinterface de Scratch

Utiliser le document powerpoint ou pdf présentant lonterface Scratch (Annexe\_3\_4\_Interface\_Scratch.pdf)

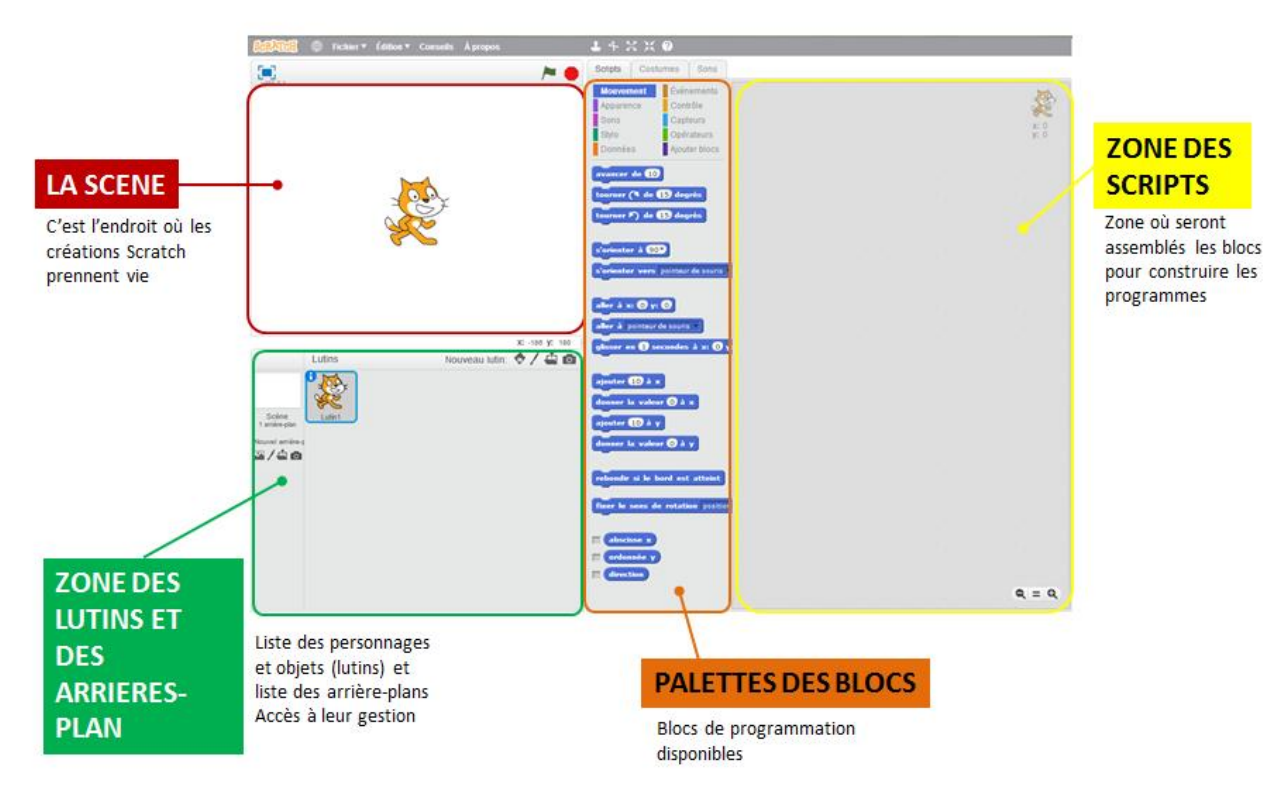

## Pour Inenseignant : tous premiers pas avec Scratch

avancer de 10

Ouvrir Scratch.

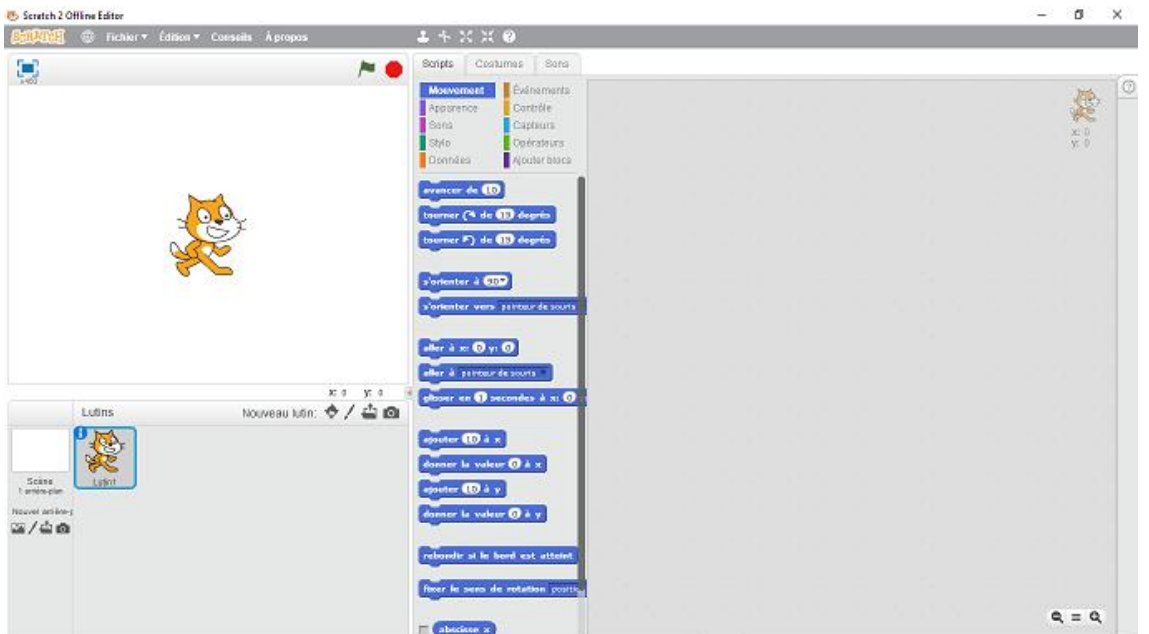

Par défaut, à lopuverture de Scratch, le lutin est un chat orange et loprrière-plan est blanc.

Cliquer sur le bloc

et le glisser dans la zone de script.

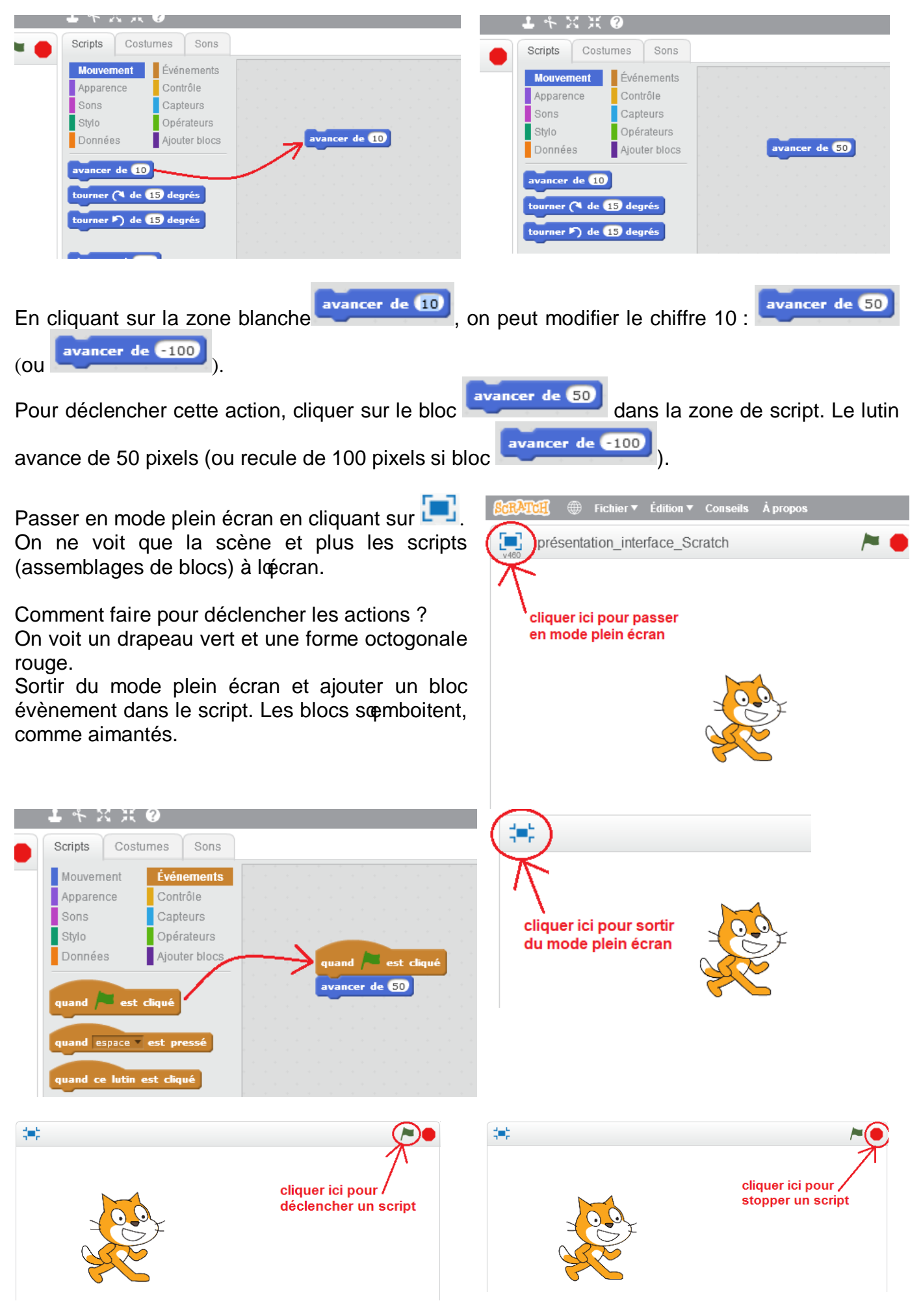

Passer en mode plein écran et cliquer sur le drapeau vert pour déclencher lopaction. Remarque : pour déclencher ce script, on peut également toujours cliquer sur les 2 blocs dans la zone de script quand celle-ci est visible.

Si on clique 5 fois de suite sur le drapeau vert (ou sur le script quand il est visible), le lutin sort de la scène (il sœst déplacé en tout de 250 pixels vers la droite) il ne revient pas à sa position de départ car cela nœst pas indiqué dans le script !

| Pour préciser la position de départ du lutin, on peut utiliser le bloc | (catégorie |
|------------------------------------------------------------------------|------------|
| Mouvement)                                                             |            |

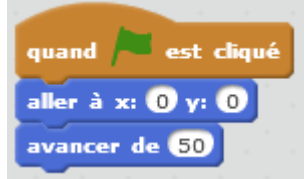

Mais si on clique plusieurs fois, on ne voit plus le lutin se déplacer.

Il faut ajouter un bloc de la catégorie Contrôle ( ) pour bien voir toutes les actions.

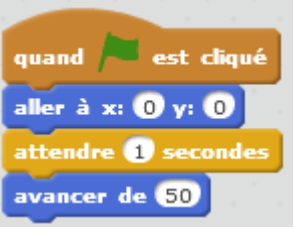

Faisons faire une autre action au chat : ajoutons un bloc Apparence :

| dire Hello! pendant 2  | seco  | nde | 25 |      |
|------------------------|-------|-----|----|------|
|                        |       |     |    |      |
|                        |       |     |    |      |
|                        |       |     |    | 1.0* |
|                        |       |     |    | у,   |
| quand 🦰 est cliqué     |       |     |    |      |
|                        |       |     |    |      |
| aller a x: 0 y: 0      |       |     |    |      |
| attendre 1 secondes    |       |     |    |      |
| avancer de 50          |       |     |    |      |
| dire Salut ! pendant 1 | ) sec | ond | le |      |

que lopn va modifier ainsi

dire Salut ! pendant 1 secondes

Lors de læxécution du script, le chat part du centre de la scène, attend 1 seconde, avance de 50 pixels puis dit (bulle de parole) « Salut ! » pendant 1 seconde.

Les actions se réalisent dans lordre où elles ont été empilées.

Si on veut que le chat salue puis se déplace, alors il faut inverser loprdre des blocs.

| quand 🏓 est cliqué     |      |      |     |
|------------------------|------|------|-----|
| aller à x: 0 y: 0      |      |      |     |
| attendre 1 secondes    |      |      |     |
| dire Salut ! pendant 1 | ) se | cone | les |
| avancer de 50          |      |      |     |

Et si on veut que le chat salue en mêm temps qui se déplace ?

Il faut faire 2 scripts, déclenchés par le même évènement (ici appui sur drapeau vert) ; les deux actions seront alors simultanées.

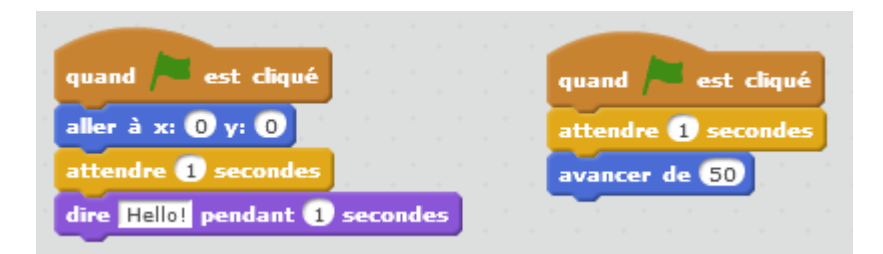

Remarques :

Pour supprimer un ou plusieurs blocs de la zone de script, il suffit de les glisser vers la zone centrale des blocs.

|                                                     | - · · ·          |                                                                                                    |
|-----------------------------------------------------|------------------|----------------------------------------------------------------------------------------------------|
| Mouvement                                           | Événements       |                                                                                                    |
| Apparence                                           | Contrôle         |                                                                                                    |
| Sons                                                | Capteurs         | quand set cliqué                                                                                                    |
| Stylo                                               | Opérateurs       |                                                                                                    |
| Données                                             | Ajouter blocs    | aller à x: 0 y: 0                                                                                                    |
|                                                     |                  | attendre 1 secondes                                                                                                    |
| enser a Hillin                                      | 9                |                                                                                                    |
|                                                     |                  | A second second seco |
| nontrer                                             | K                | fire Salut pendant (2) secondes                                                                                                    |
| acher                                               | K                | fire Salut pendant 2 secondes                                                                                                    |
| acher<br>asculer sur le                             | costume costur   | fire Salut pendant 2 secondes                                                                                                    |
| acher<br>asculer sur le                             | costume costum   | fire Salut pendant 2 secondes                                                                                                    |
| nontrer<br>acher<br>asculer sur le<br>ostume suivar | costume costum i | fire Salut pendant 2 secondes                                                                                                    |

Quand on passe le pointeur de la souris sur les commandes, on voit une étiquette expliquant la fonction de cette commande.

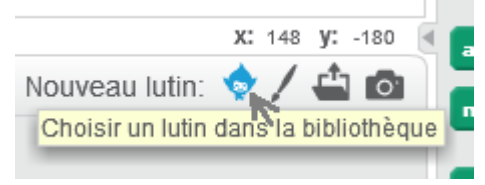

Il existe de nombreux documents et tutoriels pour débuter avec Scratch. Ne pas hésiter à sœy reporter. <u>https://magicmakers.fr/scratch-2-scratch-online-tutoriels</u> <u>https://scratch.mit.edu/projects/editor/?tip\_bar=getStarted</u> <u>http://dsden02.ac-</u> <u>amiens.fr/tnp/tnp\_internet/Dossiers\_tnp/activites\_classe\_mobile/programmation/utiliser\_scratch\_a\_l\_eco</u> <u>le.pdf</u>

#### et bien daputresõ

La prise en main de Scratch par les élèves est en général rapide.

Il noy a pas de syntaxe à connaitre ou à écrire, on déplace et empile des blocs.

Lœnvironnement est simple et efficace : on a à la fois à lœ́cran les blocs donstructions, la fenêtre de programmation (zone des scripts) et la fenêtre dœxécution des programmes (scène).

Il est adapté à la programmation événementielle (les scripts sont déclenchés par un évènement).

Un simple clic sur un bloc ou un groupe de blocs conduit à leur exécution, ce qui permet de vérifier facilement la bonne programmation doun personnage ou doun objet.

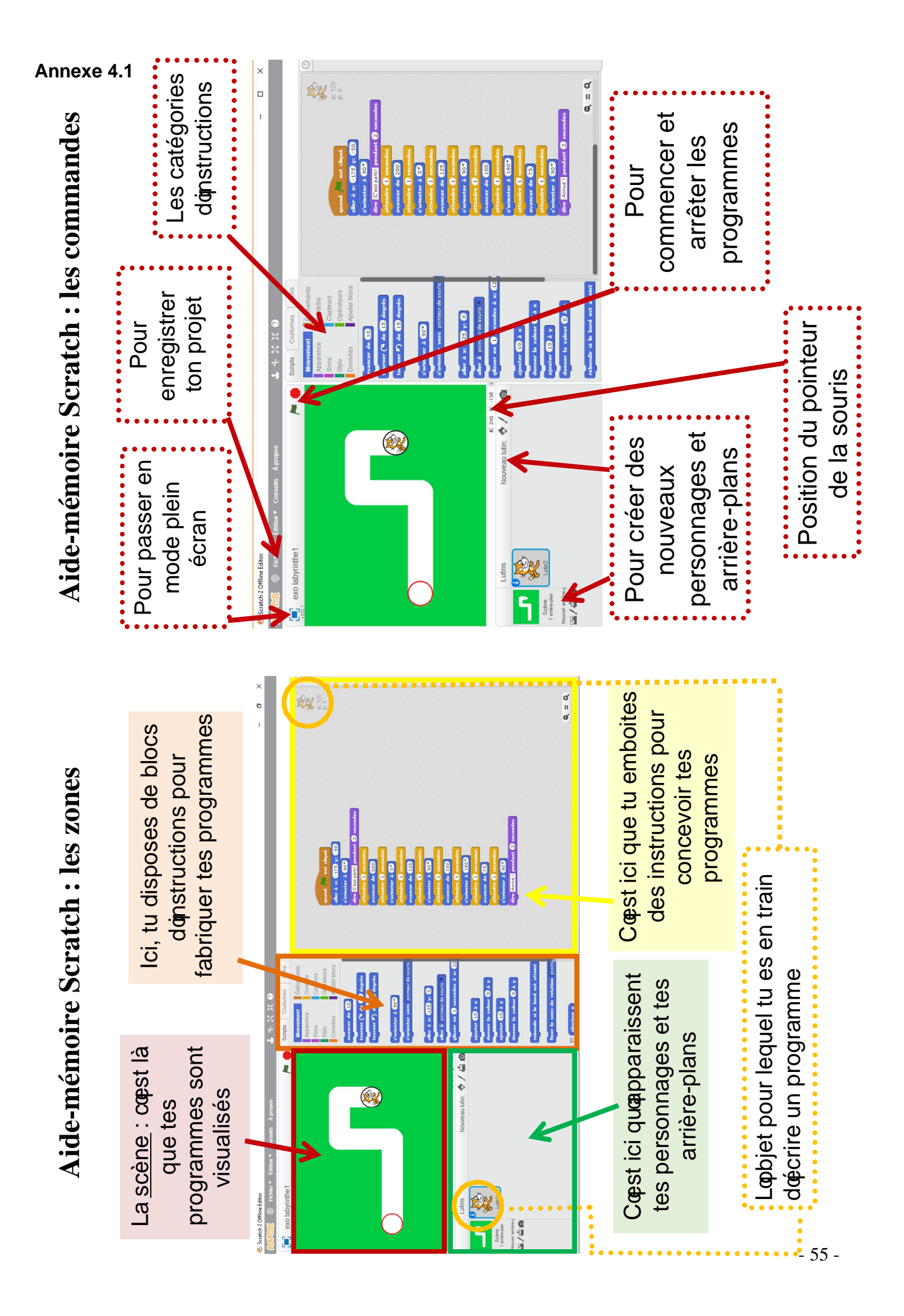

### Annexe 4.2

#### Vidéo Labyrinthe\_1.mp4

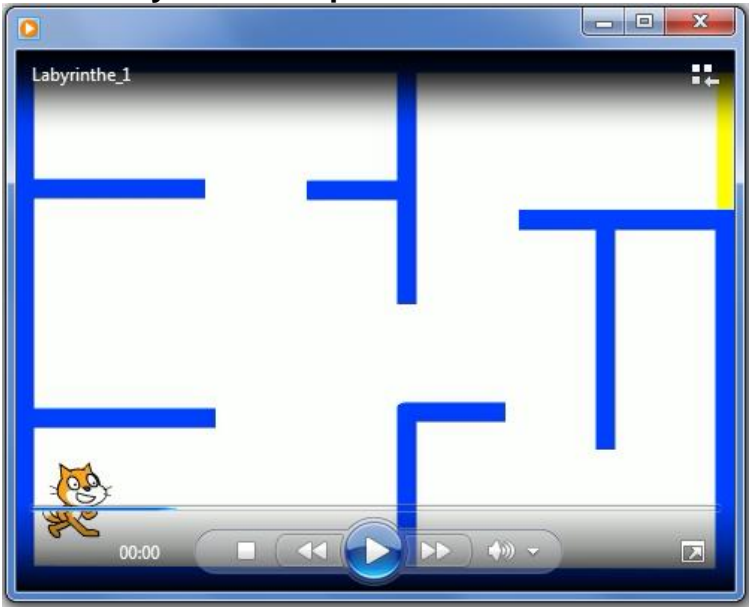

#### Fichier CP\_Labyrinthe\_1\_eleves.sb2

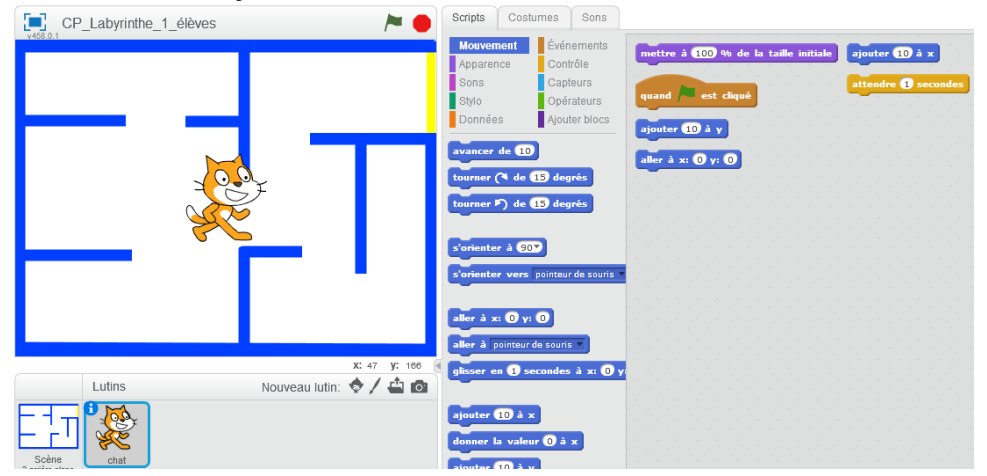

#### Fichier solution CP\_Labyrinthe\_1.sb2

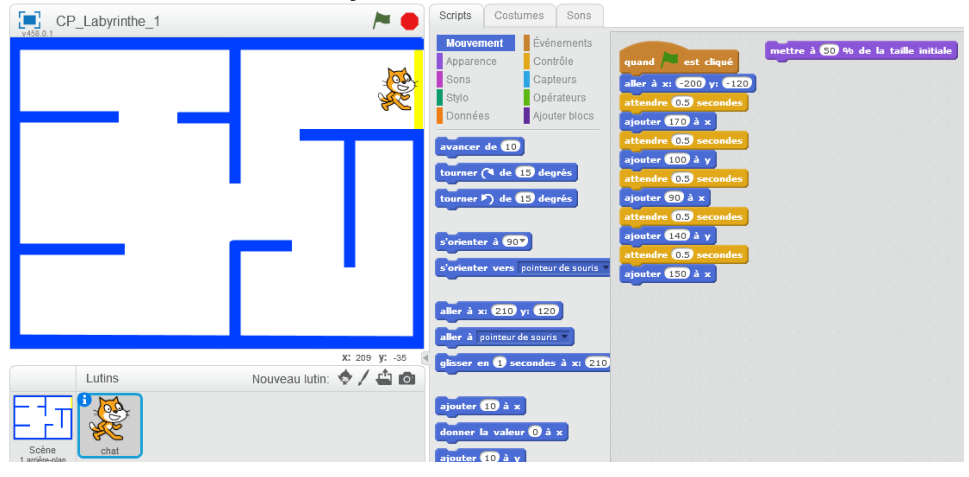

## Annexe 5.1

#### Vidéo Labyrinthe\_2.mp4

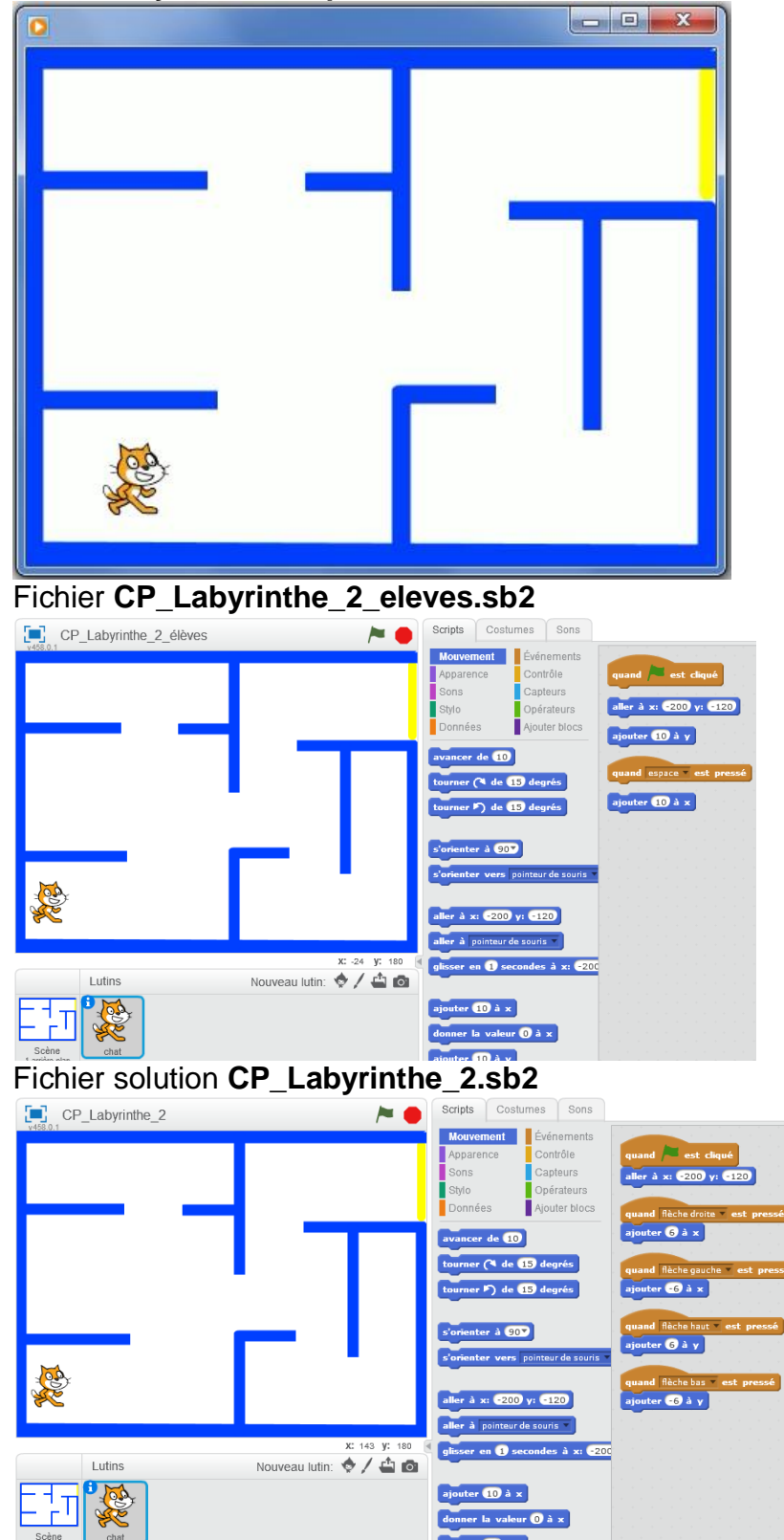

#### Vidéo Labyrinthe\_3.mp4

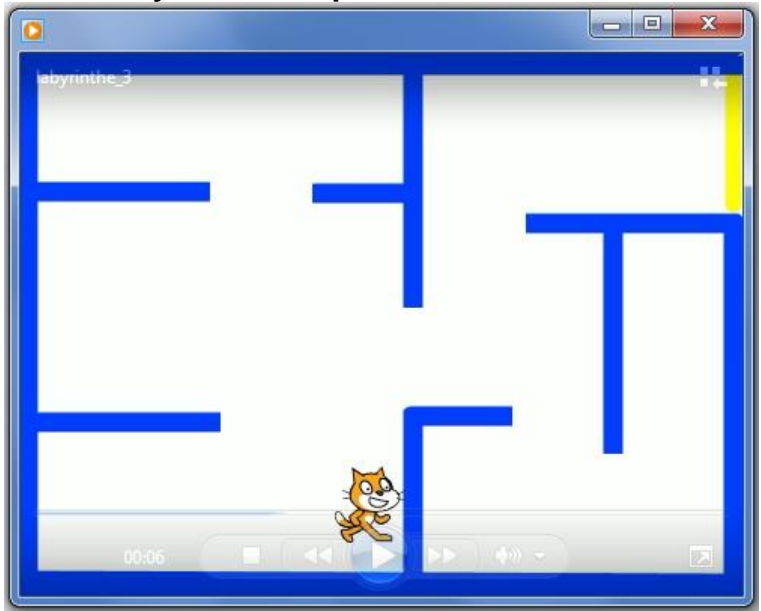

#### Fichier CP\_Labyrinthe\_3\_eleves.sb2

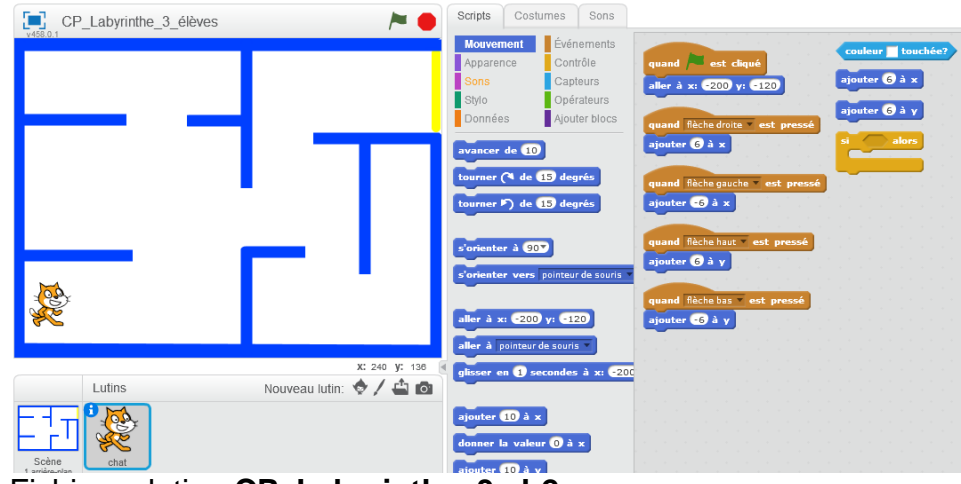

#### Fichier solution CP\_Labyrinthe\_3.sb2

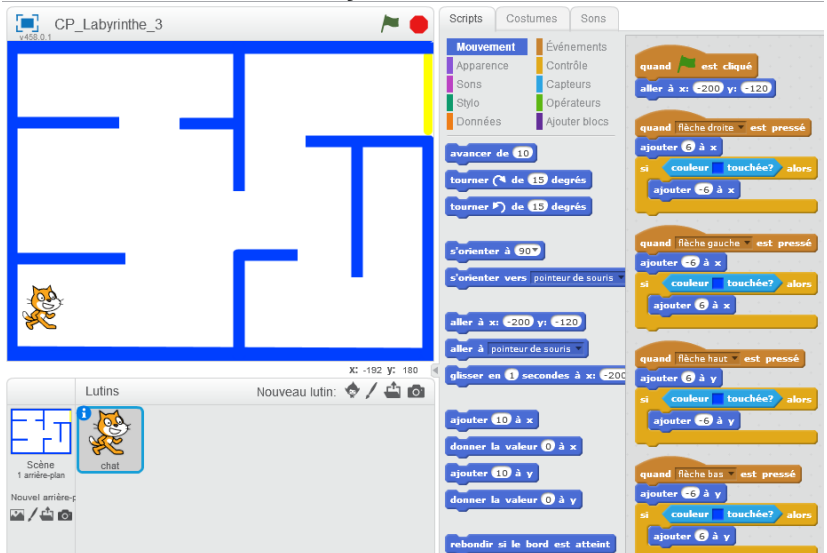

#### Annexe 6.1 Vidéo Labyrinthe\_4.mp4

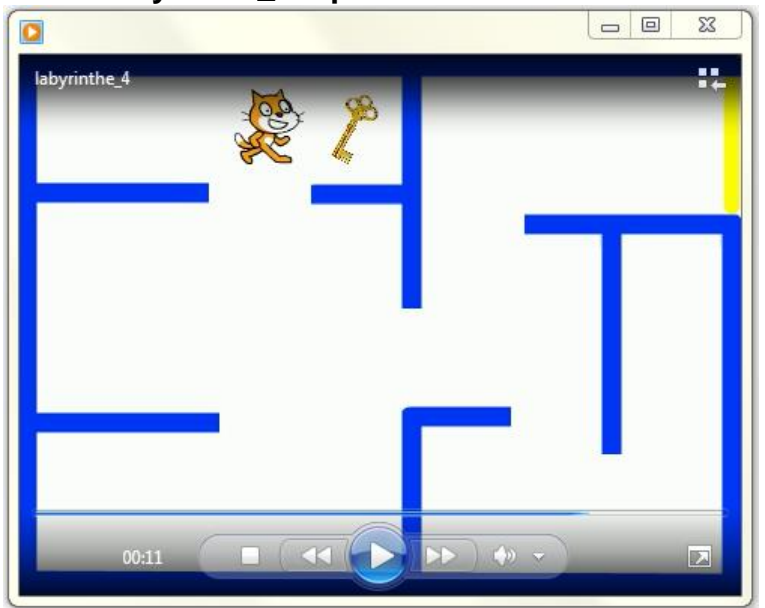

#### Fichier CP\_Labyrinthe\_4\_eleves.sb2

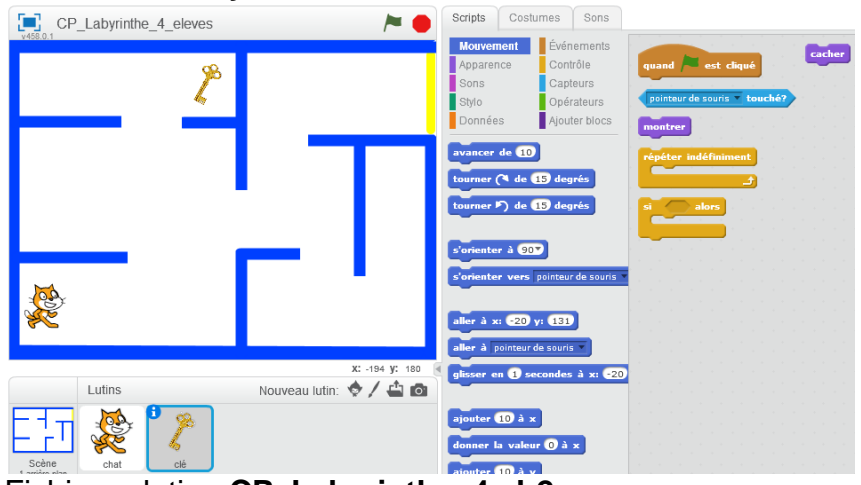

#### Fichier solution CP\_Labyrinthe\_4.sb2

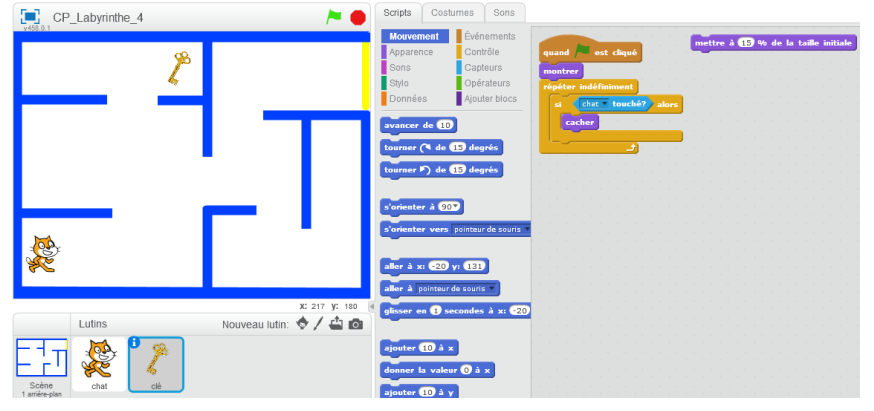

#### Vidéo Labyrinthe\_5.mp4

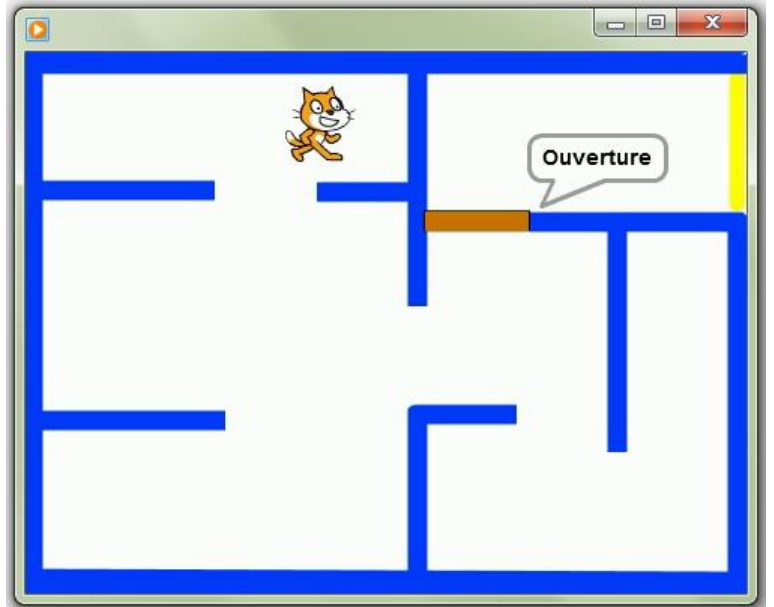

#### Fichier CP\_Labyrinthe\_5\_eleves.sb2

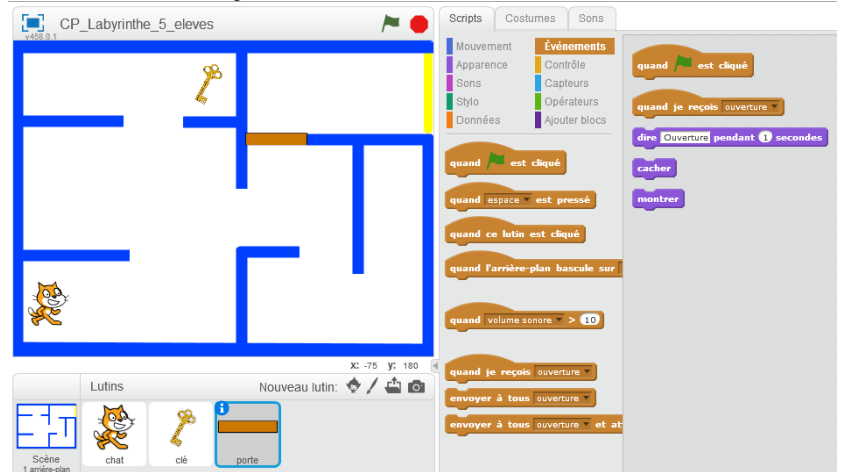

## Fichier solution CP\_Labyrinthe\_5.sb2

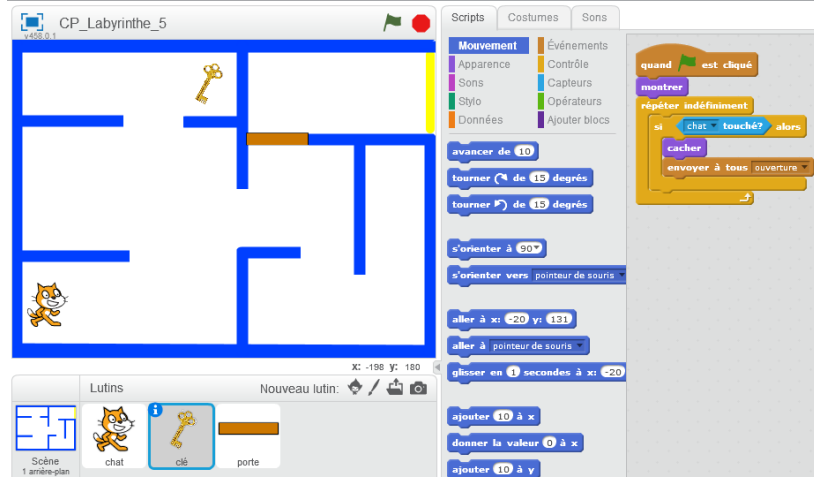

#### Annexe 7.1 Vidéo Labyrinthe\_6.mp4

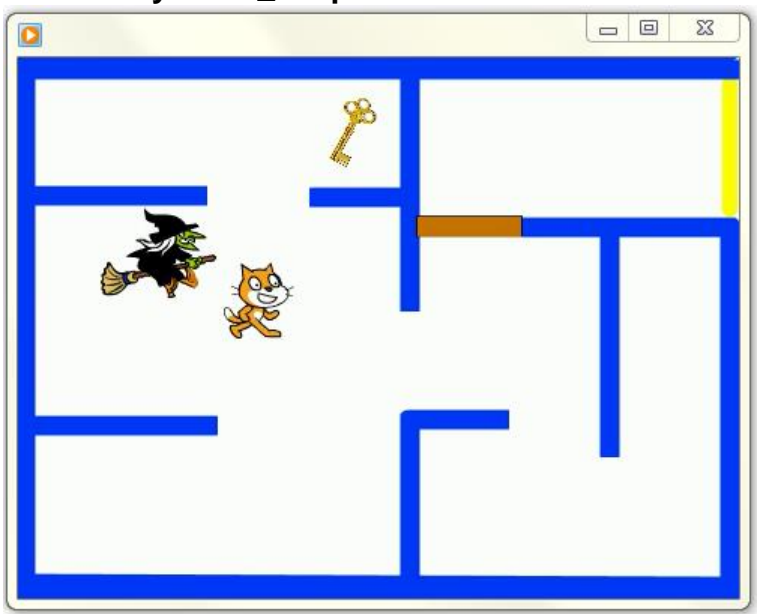

#### Fichier CP\_Labyrinthe\_6\_eleves.sb2

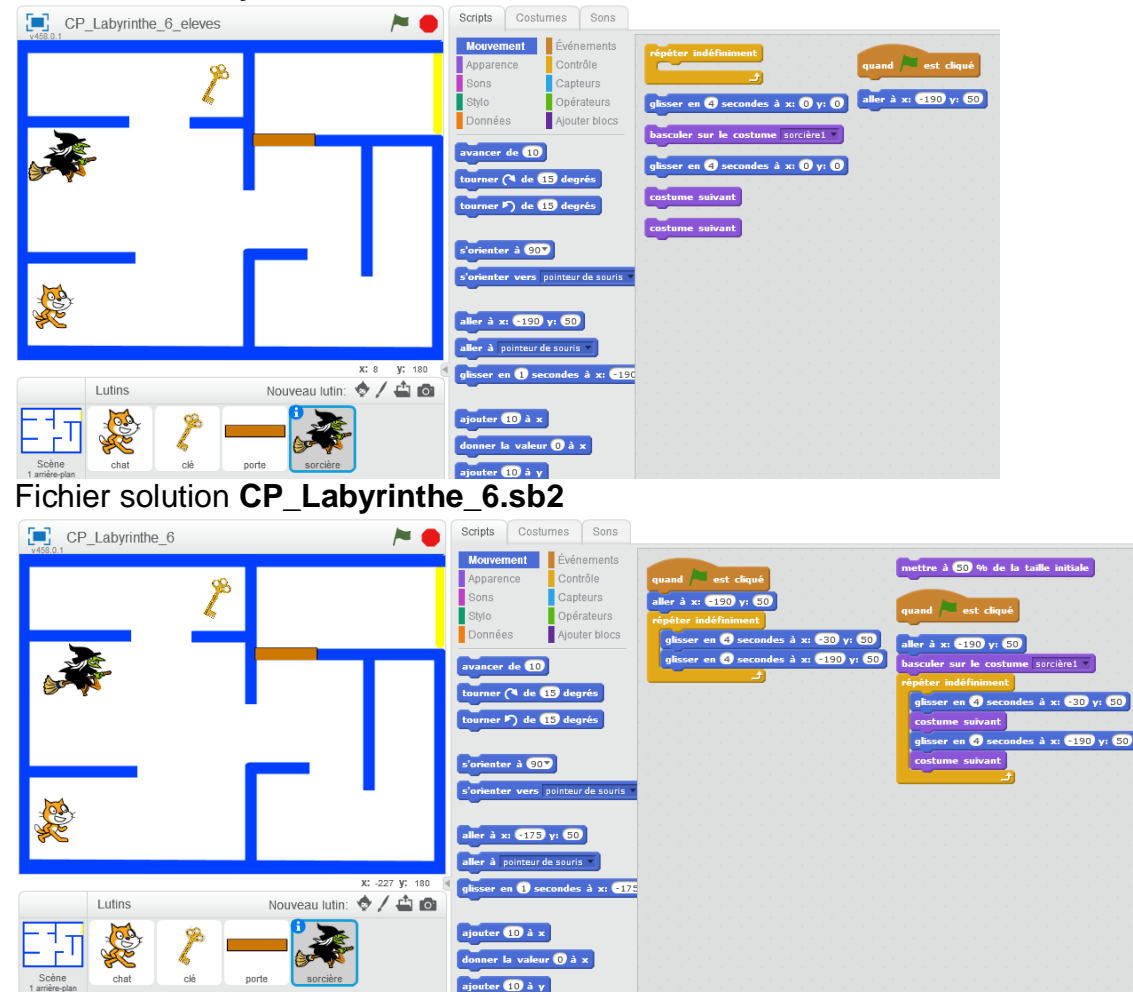

#### Vidéo Labyrinthe\_7.mp4

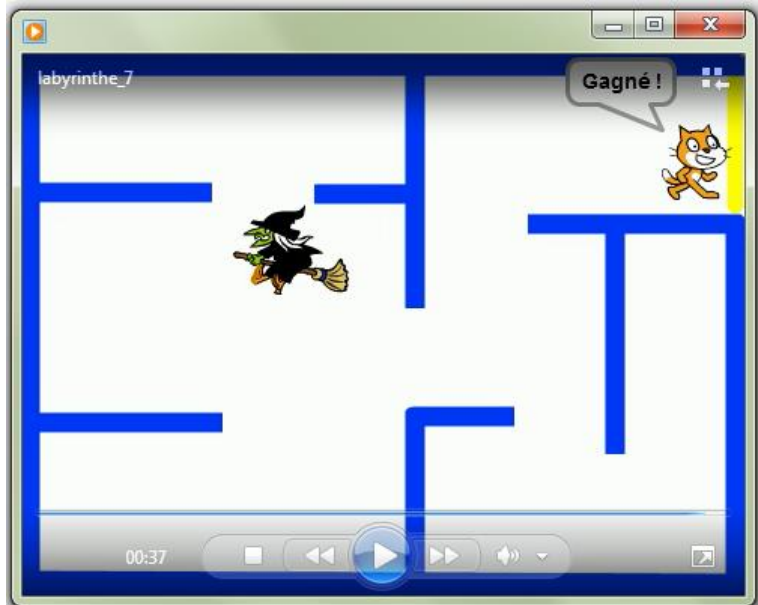

#### Fichier CP\_Labyrinthe\_7\_eleves.sb2

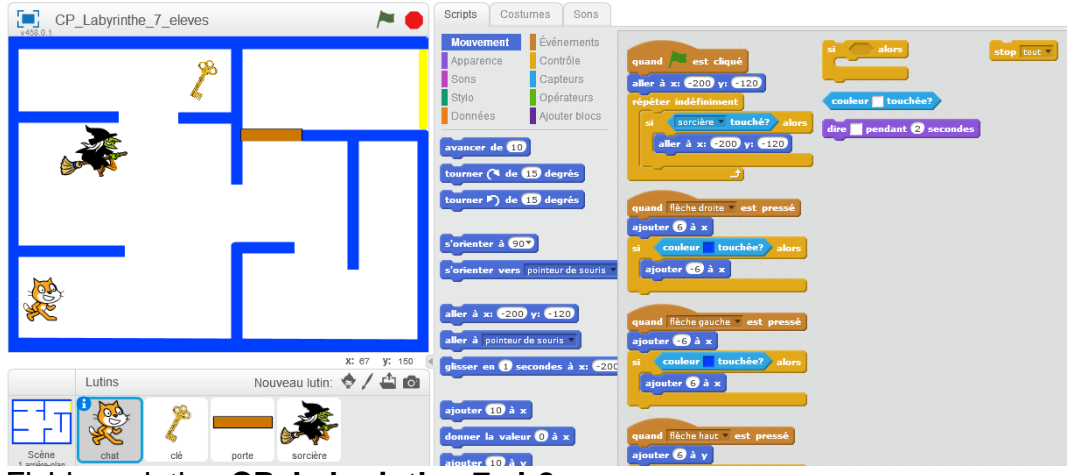

# Fichier solution **CP\_Labyrinthe\_7.sb2**

| CP_Labyrinthe_7 |                | i Scrip                                  | ots Costumes S                                                    | ons                                                                                                  |
|-----------------|----------------|------------------------------------------|-------------------------------------------------------------------|----------------------------------------------------------------------------------------------------|
| v458.0.1        | 2°             | Mo<br>App<br>Sor<br>Styl                 | uvement Événemi<br>parence Contrôle<br>ns Capteurs<br>lo Opérateu | quand set cliqué<br>aller à x: €200 y: €120<br>répéter indéfiniment                                  |
| <b>A</b>        |                | avar<br>tour                             | nnees Ajouter b<br>ncer de 10<br>ner (1 de 15 degrés              | aller à x: 200 y: 120                                                                                |
|                 |                | s'ori                                    | ner P) de 15 degrés<br>enter à 90Y<br>enter vers pointeur de :    | quand flèche droite - est pressé<br>ajouter (3 à x)<br>si couleur touchée? alors<br>ajouter (6 à x)  |
|                 |                | aller<br>aller<br>X: -175 y: 180 ∢ aller | à x: -200 y: -120                                                 | si <u>couleur</u> touchée? alors<br>dire <u>Cognél</u> pendant 2 secondes<br>stop tour               |
| Lutins          | Nouveau lutin: |                                          | ter 10 à x<br>ter 10 à x                                          | quand Riche guuche est pressé<br>ajouter ∰ à x<br>si <u>couleur</u> touchée?, alors<br>ajouter € à x |

## Ressources

Ressources Scratch explorateur : <u>https://primabord.eduscol.education.fr/scratch-explorateur</u>

Réseau Canopé, cartes devinettes : <u>http://www.reseau-canope.fr/atelier-yvelines/spip.php?article1158</u>

#### Des exercices à faire en classe au retour du Centre pilote

Quelle figure est obtenue suite à lœxécution de ce programme ?

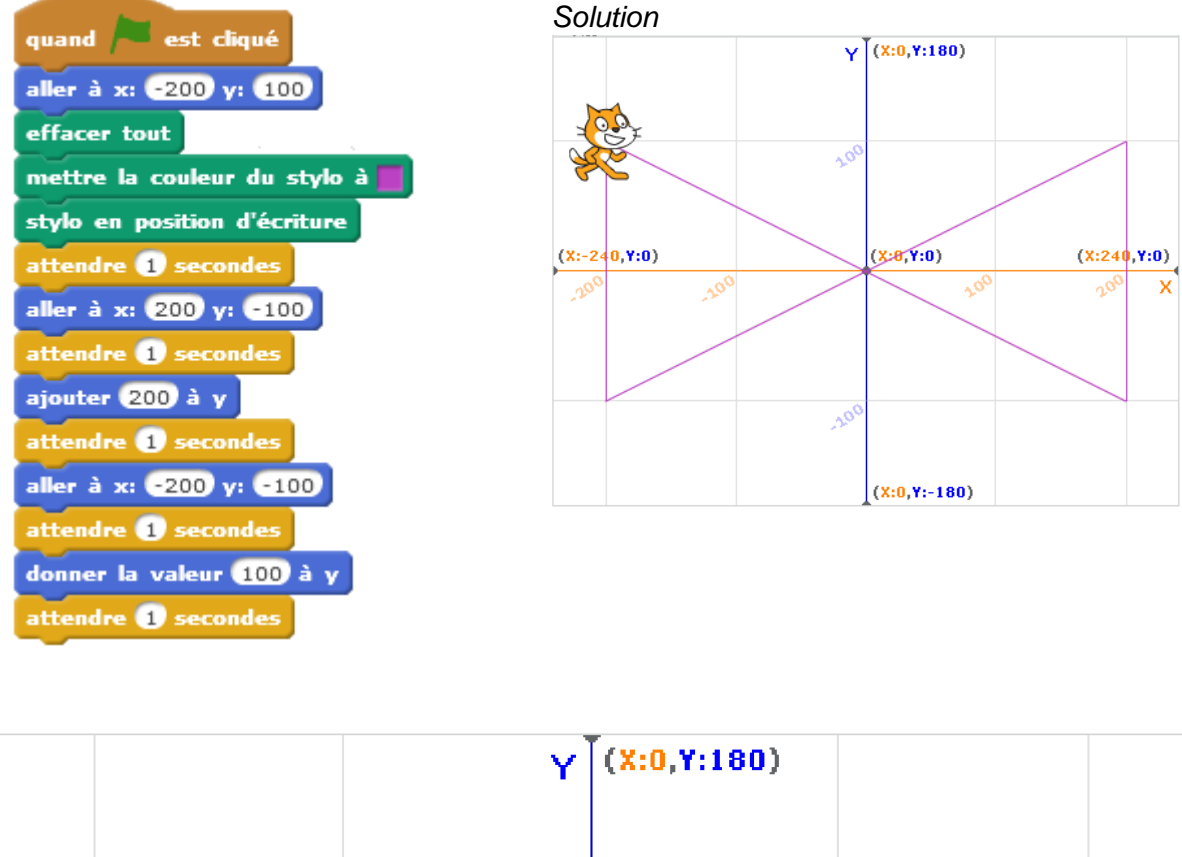

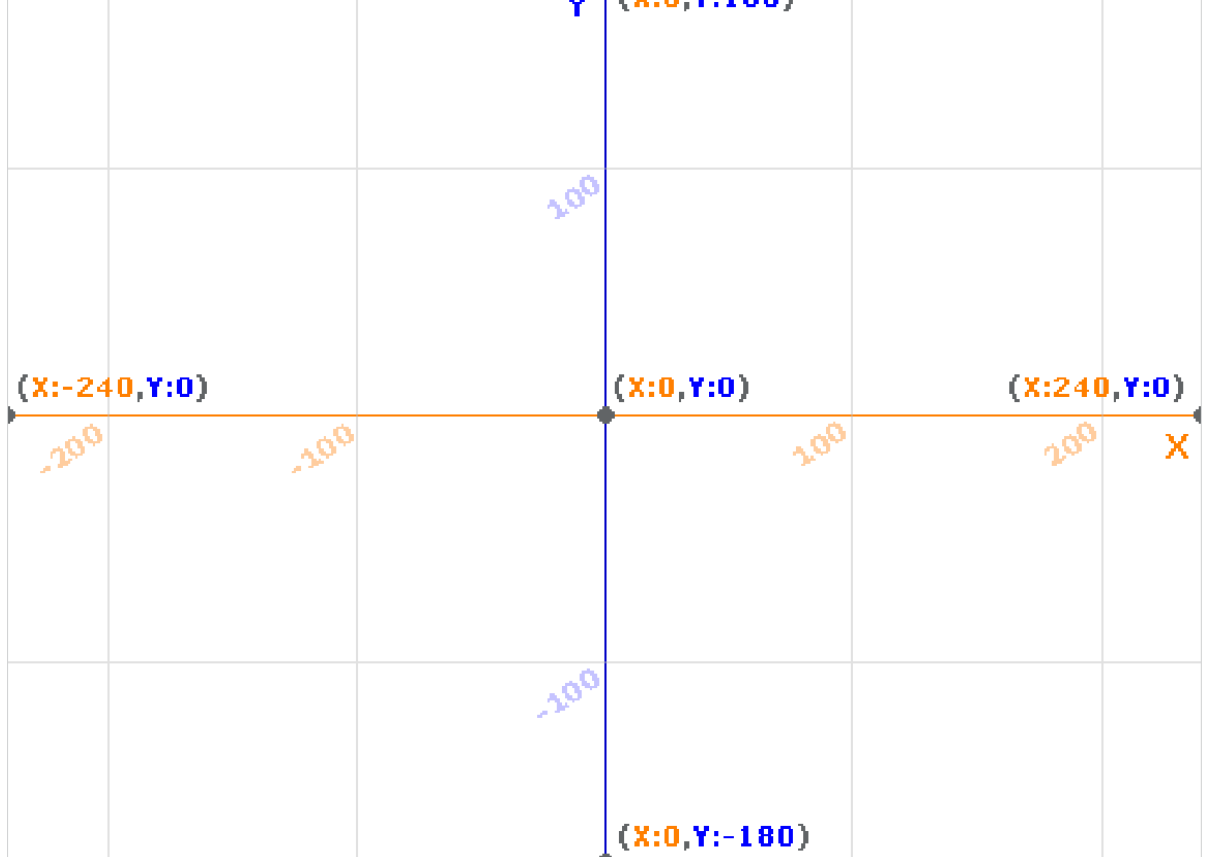

Amuse-toi à imaginer des figures et à écrire le script pour les tracer dans Scratch.

Quel tracé est obtenu suite à læxécution de ce programme ?

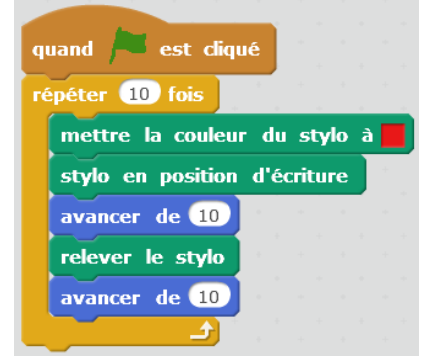

#### Au lancement de ce sript, que va faire la lionne ?

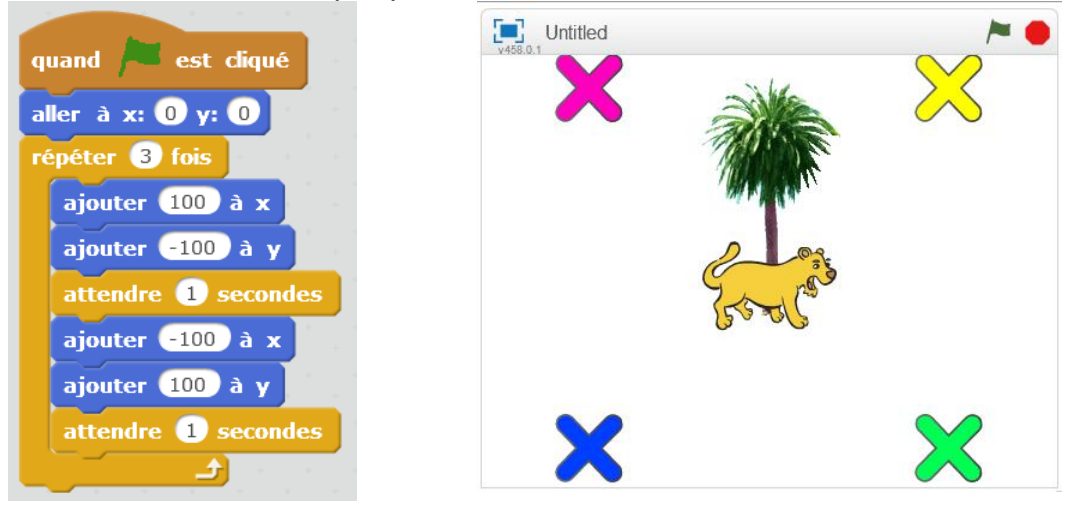